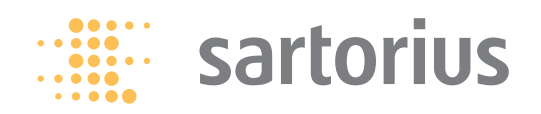

**Operating Instructions** 

# Sartorius CCE Series

Electronic Mass Comparators

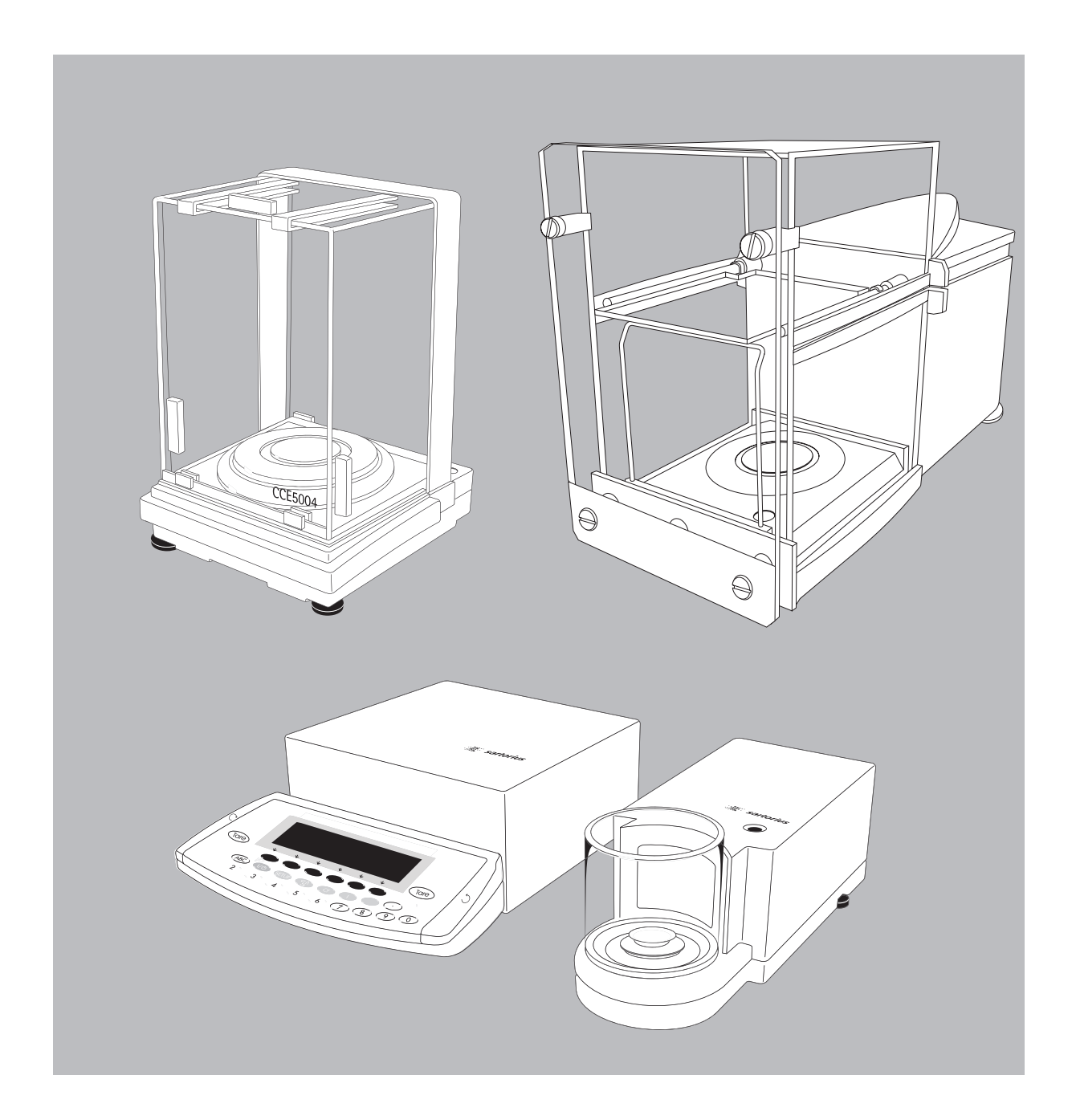

98648-012-84

## **Intended Use**

CCE mass comparators are ideal for use as inspection, measuring and test equipment in quality management systems. Their special performance features include:

- The fully automatic calibrating and adjustment function isoCAL, allowing you to store adjustment data records (time- and temperature-dependent)
- ISO/GLP-compliant recording capability for printouts
- Password-protected menu lock
- Display of maintenance/service intervals when due

The CCE mass comparator meets the highest requirements placed on the accuracy and reliability of weighing results through the following features:

- Efficient filtering-out of vibrations
- Fully automatic draft shield with three motorized, self-teaching draft shield elements
- Stable and repeatable results
- Excellent readability under any lighting conditions
- Rugged design and long service life

The CCE mass comparators facilitate and speed up both simple and complex routine applications through:

- Fast response times

Built-in application program, application level 1:

- Mass Comparison
- Automatic initialization when you switch on the mass comparator
- Easy input of IDs for samples or other weighed objects
- If requested: Control using an external computer

#### Symbols

The following symbols are used in these instructions:

- Indicates steps you must perform
- Indicates steps you must perform only under certain conditions
- > Describes what happens after you have performed a particular step
- Indicates an item in a list

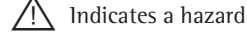

Hotline Phone: +49.551.308.4440 Fax: +49.551.308.4449

# Contents

| Intended Use                                                       | 2        |
|--------------------------------------------------------------------|----------|
| Contents                                                           | 3        |
| Warning and Safety Instructions                                    | 4        |
| General Views of the Mass Comparator<br>Models                     | r<br>5   |
| CCE605, CCE1005                                                    | 5        |
| CCE6                                                               | 6        |
| CCE1004, CCE2004, CCE5004, CCE5003                                 | 3 7      |
| CCE10K3, CCE40K3, CCE60K3, CCE60K<br>CCE10000, CCE10000S, CCE20000 | 28<br>9  |
| Operating Design                                                   | 10       |
| Getting Started                                                    | 14       |
| Storage and Transportation Conditions                              | 14       |
| Unpacking the Mass Comparator                                      | 14       |
| Equipment Supplied                                                 | 16       |
| Installation Instructions                                          | 17       |
| Connecting the Mass Comparator                                     | 21       |
| to AC Power                                                        | 22       |
| Warm-up Time                                                       | 23       |
| Leveling the Mass Comparator                                       | 23       |
| Transporting the Mass Comparator                                   | 25       |
| Configuring the Mass Comparator                                    | 31       |
| Setting the Language                                               | 31       |
| Entering the Time and Date                                         | 32       |
| Setting the Weighing Parameters                                    | 34       |
| Setting Device Parameters                                          | 37       |
| Entering a Password                                                | 37       |
| Setting the Application Parameters                                 | 42       |
| Selecting the Printout Function                                    | 45       |
| Device Information                                                 | 47       |
| ractory settings                                                   | 47       |
| Operating the Mass Comparator                                      | 48       |
| Basic Weigning Function                                            | 48<br>40 |
| Selecting the Electronic Weighing Range                            | +0       |
| (Model CCETTT)<br>Raising and Lowering the Weighing Pan            | 49       |
| (Models CCE10000, CCE10000S and                                    |          |
| CCE20000)                                                          | 50       |
| Under-scale Weighing                                               | 51       |
| Automatic Weighing Range Setting                                   | 52       |
| Device Parameters                                                  | 55       |
| Opening and Closing the Draft Shield                               | 55       |
| Calibration, Adjustment                                            | 59       |
| Application Program: Mass Comparison                               | 69       |
| Data Output Functions                                              | 75       |
| Printouts                                                          | 77<br>80 |
| Serial Communications Port                                         | 84       |
| Data Output Format                                                 | 85       |
| Data Input Format                                                  | 88       |
| Pin Assignment Chart                                               | 90       |
| Cabling Diagram                                                    | 91       |

| 92 |
|----|
| 94 |
| 95 |
| 96 |
| 96 |
| 01 |
| 03 |
| 80 |
| 09 |
|    |

**Appendix** Entering the General Password Brief Instructions

## Warning and Safety Instructions

The mass comparator complies with the regulations and standards for electrical equipment, electromagnetic compatibility, and the stipulated safety requirements. Improper use or handling, however, can result in damage and/or injury.

Read these operating instructions thoroughly before using your mass comparator to prevent damage to the equipment. Keep these instructions in a safe place.

Follow the instructions below to ensure safe and trouble-free operation of your mass comparator:

<u>/!\</u>

Do not operate in a hazardous area

- A Make sure that the voltage rating printed on the AC adapter is identical to your local line voltage
- If you use electrical equipment in installations and under ambient conditions requiring higher safety standards, you must comply with the provisions as specified in the applicable regulations for installation in your country.
- The display value can be affected by extreme electromagnetic influences. When there is no longer any interference, your mass comparator will again be fully operable.

- The only way to switch the power off completely is to disconnect the AC adapter.
- The housing is protected against the penetration of solid objects and dripping water (IP32) – the housing is not completely dust- and leak-tight, however.
- Protect the AC adapter from contact with liquids
- Note on installation: The operator shall be responsible for any modifications to Sartorius equipment and for any connections of cables or equipment not supplied by Sartorius and must check and, if necessary, correct these modifications and connections. Information on operational quality is available on request from Sartorius (in line with the above-mentioned norms pertaining to immunity).
- Connect only Sartorius accessories and options, as these are optimally designed for use with your mass comparator.

When cleaning your mass comparator, make sure that no liquid enters the mass comparator housing; use only a slightly moistened cloth to clean the mass comparator.

Do not open the mass comparator housing. If the seal is broken, this will result in forfeiture of all claims under the manufacturer's warranty.

Should you have any trouble with your mass comparator:

 Contact your local Sartorius office, dealer or service center

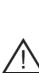

CCE36, CCE66, CCE106, CCE605, CCE1005

# 30 30 29 28 Ø 5

26 25 24 Tare 23 22 21 20  $) \cap \cap \cap ($ 19 18

#### Pos. Designation

- 1 Glass panel
- Weighing pan 2
- 3 Sealing ring
- Level indicator 4
- 5 Leveling foot
- 6 Shield disk
- Connector plug: Weigh cell Display 7 and control unit
- Display and control unit 8
- 9 Female connector for weigh cell
- 10 Menu access switch
- Serial printer port (PRINTER) 11

#### Pos. Designation

- Serial communications port 12 (PERIPHERALS)
- DC jack 13
- Decimal point key 14
- 15 Print key
- Info key for displaying device 16 information
- 17 CF key (clear function)
- Toggle key for changing to the next 18 application program
- 19 Key for accessing Setup mode (settings)

### Pos. Designation

**CCE111** 

- On/off key 20
- Numeric keys 21
- Toggle key for alphabetic input 22
- Function keys 23
- 24 Key for opening/closing draft shield
- Tare key 25
- Display 26
- On models CCE36, CCE66: 27 Internal draft shield
- Lug for attaching antitheft locking 28 device
- Equipotential bonding conductor 29
- Draft shield door grips 30

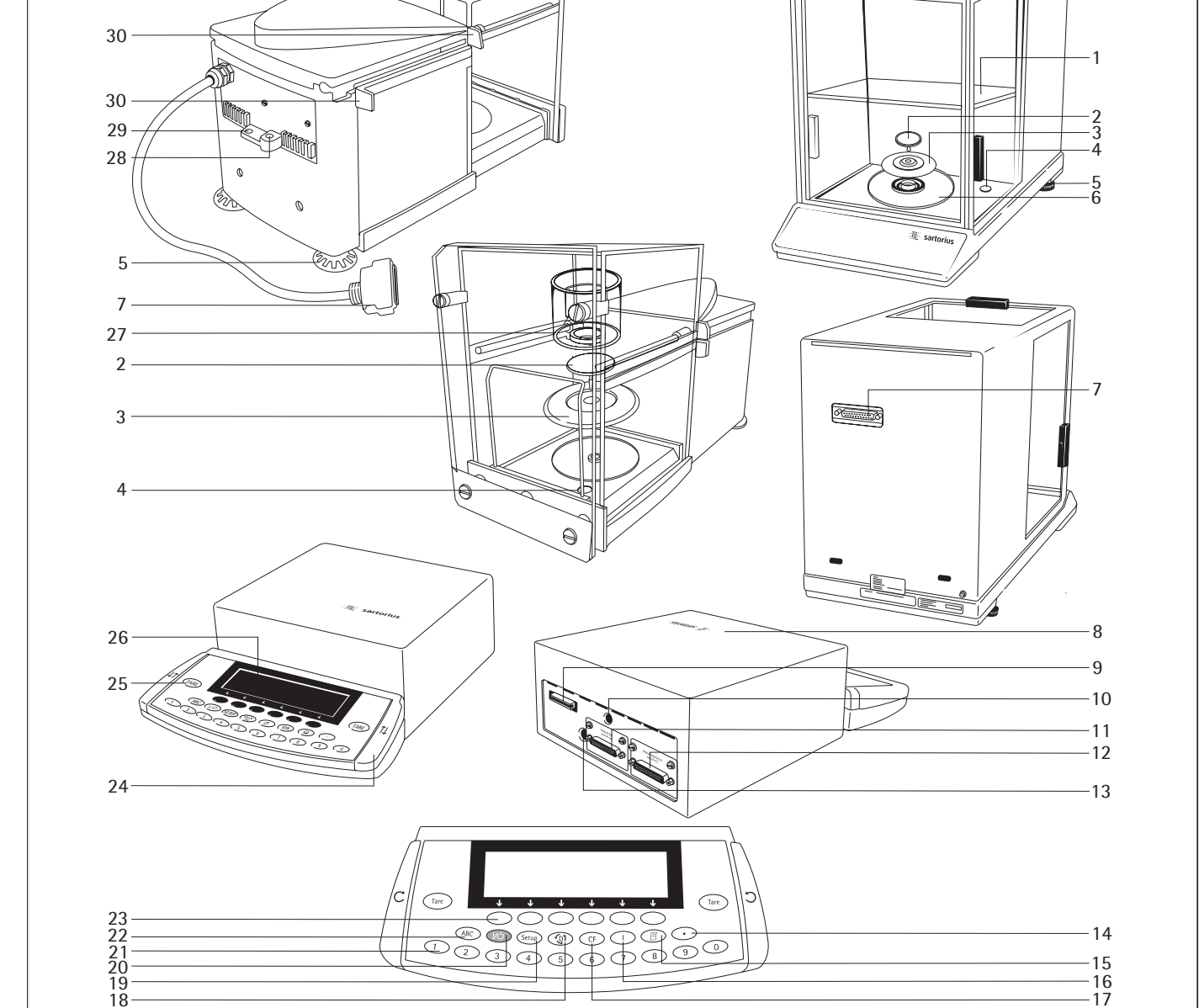

# **General Views of the Mass Comparator Models**

CCE6

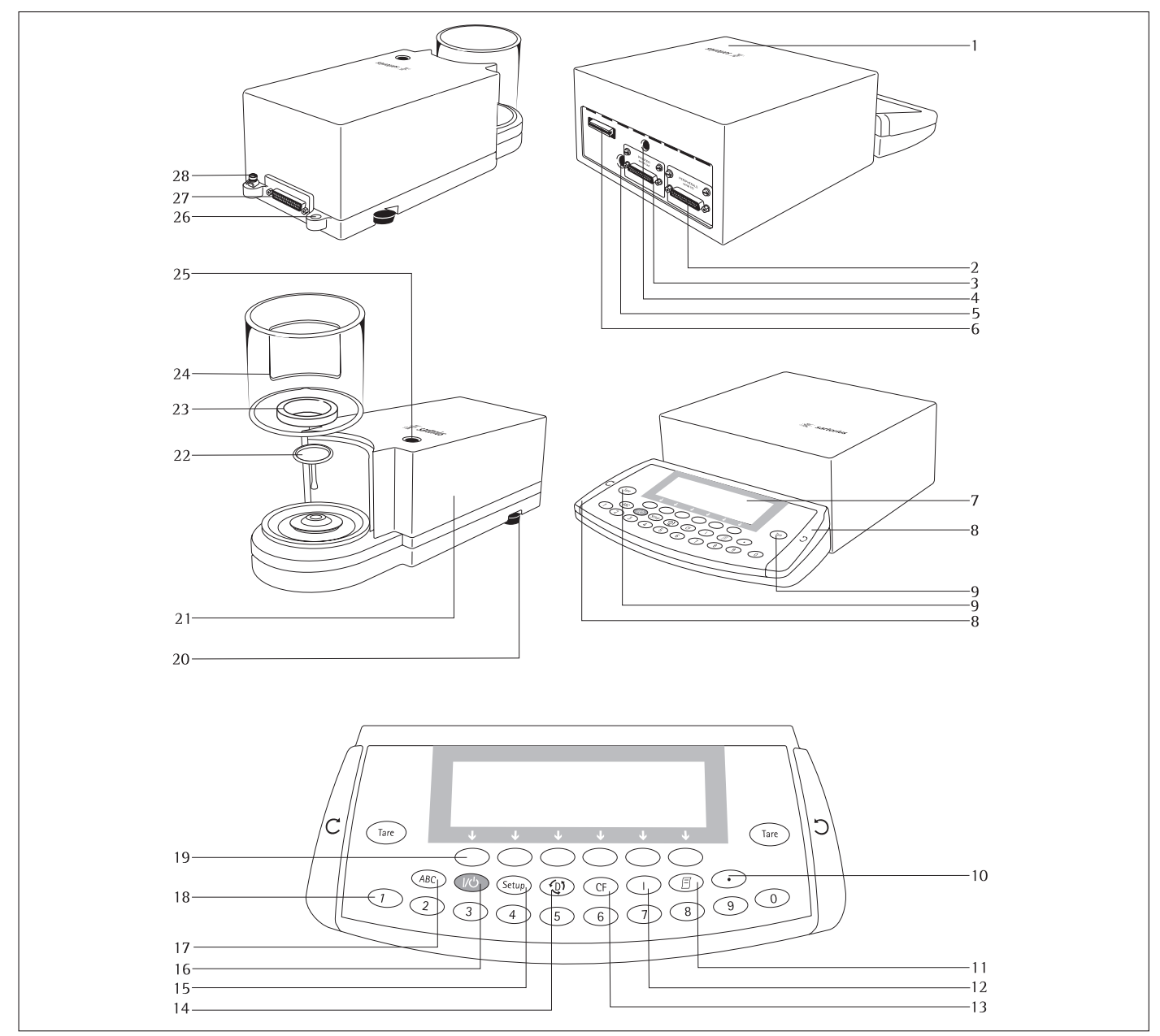

#### Pos. Designation

- 1 Display and control unit
- Serial communications port (PERIPHERALS) 2
- 3 Serial printer port (PRINTER) Menu access switch
- 4 5
- DC jack
- Female connector for weigh cell 6
- 7 Display
- Key for opening the draft shield clockwise 8 Key for opening the draft shield counterclockwise
- 9 Tare key
- 10 Decimal point key 11 Print key
- Info key for displaying device information 12
- CF key (clear function) 13
- Toggle key for changing to the next application program 14

#### Designation Pos.

- 15 Configuration
- On/off key 16
- Toggle key for alphabetic input 17
- Numeric keys 18
- 19 Function keys
- Leveling foot 20
- 21 Weigh cell
- Weighing pan 22
- 23 Internal draft shield
- Draft shield 24
- 25 Level indicator
- 26 Lug for attaching antitheft locking device
- 27 Female connector for evaluation unit
- 28 Equipotential bonding conductor

## CCE1004, CCE2004, CCE5004, CCE5003

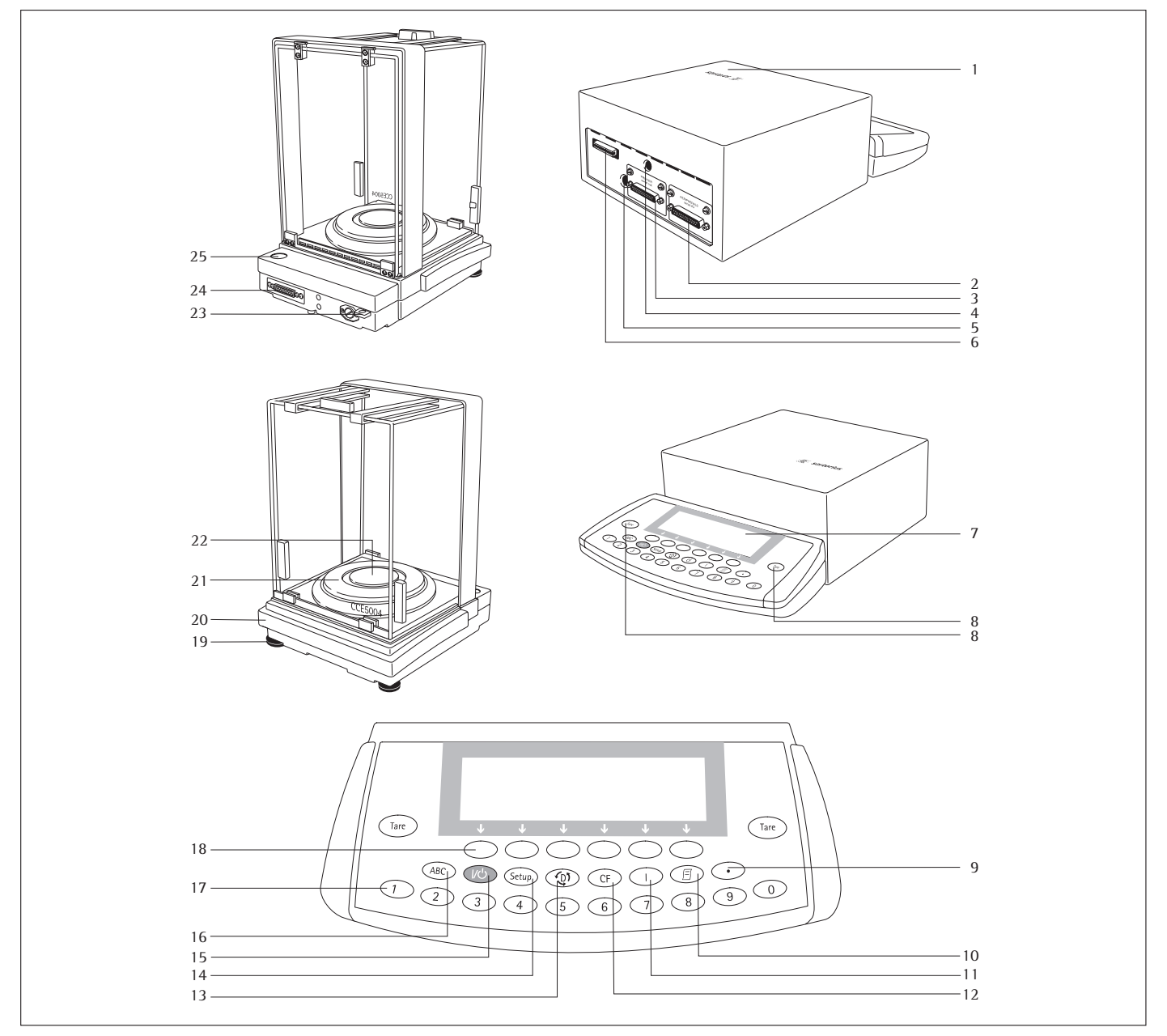

### Pos. Designation

- 1 Display and control unit
- Serial communications port (PERIPHERALS) 2
- Serial printer port (PRINTER) 3
- 4 Menu access switch
- 5 DC jack
- 6 Female connector for weigh cell
- 7 Display
- Tare key 8
- 9 Decimal point key
- 10 Print key
- Info key for displaying device information 11
- CF key (clear function) 12

#### Pos. Designation

- Toggle key for changing to the next application program 13
- Configuration 14
- On/off key 15
- Toggle key for alphabetic input Numeric keys 16
- 17
- Function keys 18
- 19 Lug for attaching antitheft locking device
- Female connector for evaluation unit 20
- 21 Level indicator
- Leveling foot 22
- 23 Weigh cell
- 24 Shield disk
- 25 Weighing pan

# **General Views of the Mass Comparator Models**

### CCE10K3, CCE40K3, CCE60K3, CCE60K2

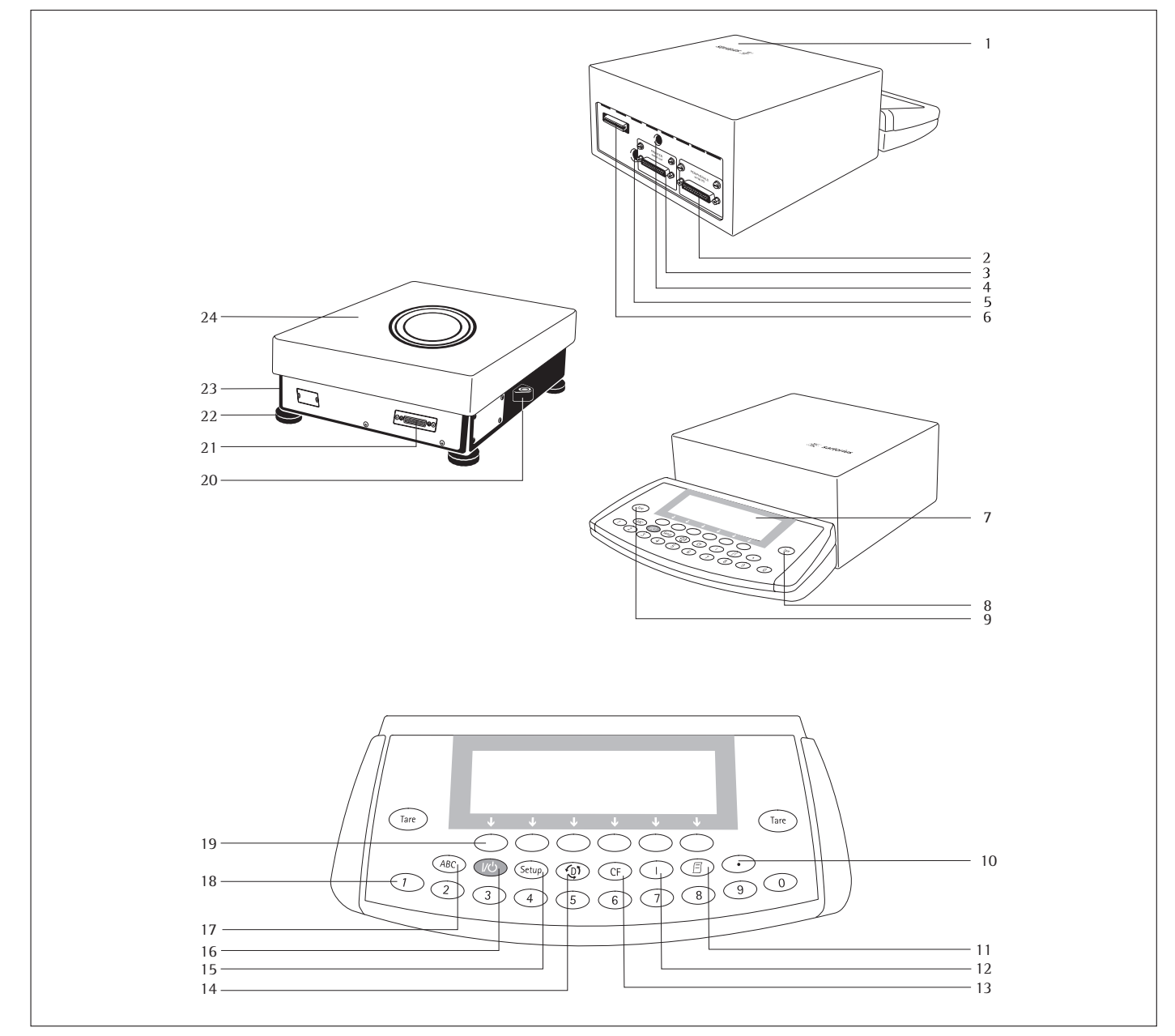

#### Pos. Designation

- 1 Display and control unit
- Serial communications port (PERIPHERALS) 2
- 3 Serial printer port (PRINTER) Menu access switch
- 4 5
- DC jack 6 Female connector for weigh cell
- 7 Display
- 8 Tare key
- 9 Decimal point key
- 10 Print key
- Info key for displaying device information 11

#### Pos. Designation

- 12 CF key (clear function)
- Toggle key for changing to the next application program 13
- Configuration 14
- 15
- On/off key Toggle key for alphabetic input 16
- Numeric keys 17
- 18 Function keys
- 19 Level indicator
- 20 Female connector for evaluation unit
- Leveling foot 21
- 22 Weigh cell
- 23 Weighing pan

## CCE10000, CCE10000S, CCE20000

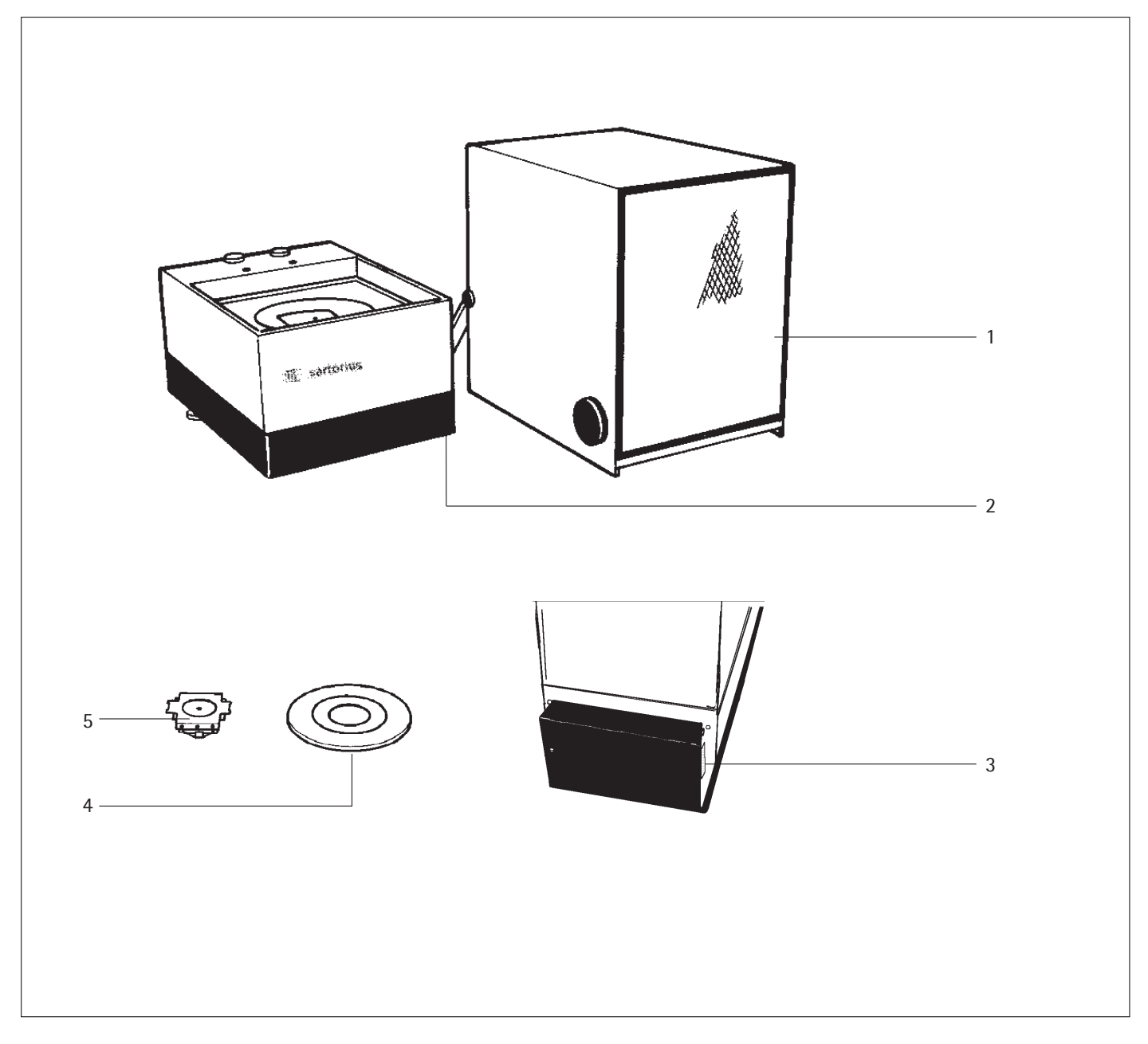

Pos. Designation

- Draft shield (hood) 1
- 2 Weigh cell
- 3 Female connector for evaluation unit
- 4 5 Weighing pan
- Centermatic

# **Operating Design**

The mass comparator consists of a weigh cell, draft shield and a display and control unit. In addition to its power supply via the AC adapter, your mass comparator is also equipped with interface ports for connecting peripheral devices such as a printer, computer, universal remote control switch, etc.

The display and control unit is connected to the weigh cell via a cable. Operation of the mass comparator follows a uniform "philosophy" which is described in this manual.

### Keys

You can operate your mass comparator either by using the keys on the display and control unit, or from an online PC. This manual describes operation using the mass comparator keys.

#### Labeled Keys

These keys always have the function indicated by their label, but are not available at all times. Availability of their functions depends on the mass comparator's current operating status and the selected menu.

#### Meaning

- (ABC) Alphabetic keys Please see the section on "Text Input"
- On/Off key Turns the mass comparator on and off, or switches it to the standby mode
- (Setup) Menu settings Accesses and exits the Setup menu
- (1) Toggles to the next application program
- CF Clear Function Deletes keypad input Interrupts a calibration and adjustment routine in progress. Exits application programs

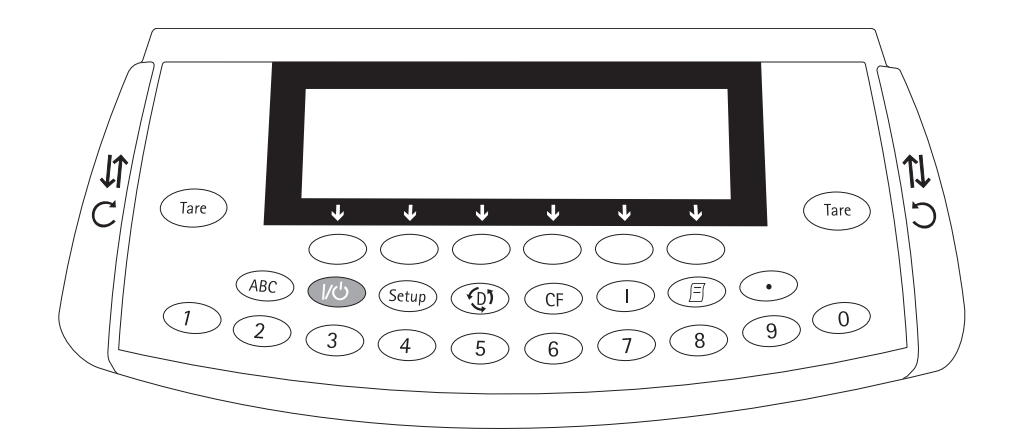

- Displays device information
- Print key Outputs displayed values or data records to the serial communications and / or printer port
- Enters a decimal point
- 1 ... 9 0 Numeric input Please refer to the paragraph on "Numeric Input"
- (Tare) Tares the mass comparator
- $\downarrow\uparrow$ ,  $\subset$ ,  $\supset$  Opens / closes the draft shield

#### **Numeric Input**

To enter numbers: Press  $1 \dots 9 0 \odot$ :

To store numbers entered: Press the corresponding function key (soft key)

To delete either your entire numeric input, or digit by digit: Press the  $\bigcirc F$  key

#### Text Input

- To enter numbers: Please refer to the paragraph on "Numeric Input"
- To enter letters or characters: Press the (ABC) key
- > Letters are displayed in the bottom line for selection
- To make a preselection: Press the corresponding soft key
- To select the letter/character shown: Press the corresponding soft key
- > The selected letter is shown on the display
- $\bigcirc$  Enter the next letter / character, if desired, as described above
- To exit the letter input mode (e.g., if the last character entered is a letter):
   Press the (ABC) key
- To store a word: Press the corresponding function key (soft key) (e.g., ID)
- To delete input entirely or character by character: Press the CF key
- To delete user data: Enter  $\bigcirc$  or a space and store

# **Operating Design**

#### Function Keys (Soft Keys)

The current soft key function is indicated in the bottom line of the display (footer).

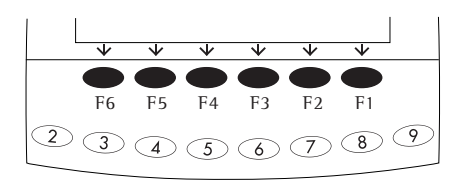

The function keys are numbered from right (F1) to left (F6).

Texts (abbreviations) or symbols are displayed. Texts (Examples) Cal: Start calibration/adjustment S-ID: Store the ID

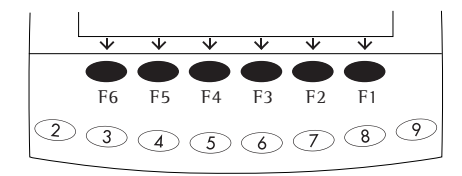

Symbols (Examples): The bottom line may show the following symbols:

- Back to the initial state (in the Setup menu: Exit Setup)
- Go to the higher selection level
- > Show sub-items of the active item
- Scroll up in the input/output window
- Scroll down in the input/output window
- J Set the selected menu parameter

There are two fundamentally different types of displays:

- Display for weights and calculated values
- Display for menu parameters (Setup)

## Operation

### **Display for Weights**

This display is divided into 9 sections.

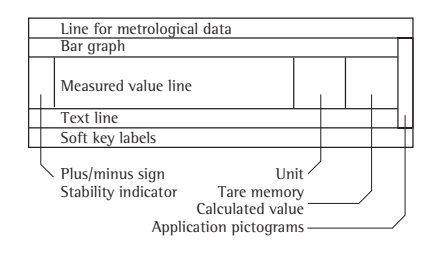

Line for Metrological Data: The following metrological specifications of the mass comparator are shown here:

- Max Maximum capacity (upper weighing range limit)
- Min Minimum capacity (lower weighing range limit)
- d Readability/Scale interval

Bar Graph:

The bar graph indicates the percent of the weighing range capacity already "used up" by the current load.

The following symbols may be displayed:

0% Lower load limit

100% Upper load limit

Bar graph showing 10% intervals

Plus / Minus Sign, Stability Symbol: A plus or minus sign is shown here (+ or -) for the weight value.

Line for Measured Values: This area shows the weighed or calculated value and the alphanumeric input.

Unit and Stability: When the mass comparator reaches stability, the weight unit is displayed here.

#### Pictograms:

The pictograms displayed here indicate the application(s) selected. The activated application is inversely displayed.

The following symbols, for example, may be displayed simultaneously:

Activated application: "Mass Comparison"

Additional selections:

🙆 Print

#### 🗉 Data record

Text Line:

Additional information is displayed in the text line (e.g., operator guidance prompts, name of the activated program, etc.)

Soft Key Labels:

In this line, the abbreviated descriptions for the arrow keys (soft keys) are indicated and during calibration/adjustment the  $\land$  and  $\lor$  symbols for selecting calibration/adjustment functions are displayed.

#### Display for Menu Parameter Settings (Setup)

This display is divided into three sections.

Line for Operating State

Input and Output Window

#### Status Line:

Soft Key Labels

The status line shows the function of the display screen page. In the Setup menu, the "path" to the displayed information is shown on this line.

Example for Setup, Weighing Parameters:

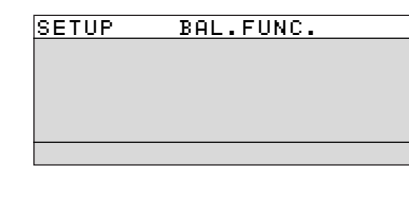

Input and Output Window This window contains either detailed information (e.g., on the active application) or a selection list. Selected items are displayed inversely (white letters on a black background). You can also enter information in an active field in this window, using the alphabetic and numeric keys.

Example for Setup, Weighing Parameters, Adapt Filter:

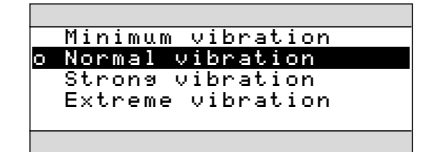

The following symbol can also appear in the input/output window:

This symbol marks the stored setting

Soft Key Labels: See the description "Function Keys (Soft Keys)" on the previous page. **Configure Parameters:** 

- Press ∧ or ∨ soft keys repeatedly, if necessary, until the desired setting is selected (displayed inversely)]
- Confirm parameter: Press the + soft key

To exit setup: Press the < < soft key

To change the numeric value of a parameter:

- Press the 
  o or 
  v soft key repeatedly, if necessary, until the desired setting is selected (displayed inversely)]
- Enter new value or character: Press the
   1 ... 9 · or the ABC key and enter further letters
- To confirm parameter: Press the J soft key
- This symbol marks the saved menu setting

To exit setup: Press the < < soft key

### Input

#### Foot or Hand Switch Input

You can connect a foot or hand switch to the mass comparator to have this device perform a keypad function (such as CF Tare).

#### **PC Input**

You can use a computer to control the mass comparator's functions and the display and control unit via the communications port (see the section "Data Output Functions" in the chapter entitled "Operating the Mass Comparator").

### **Data Output**

The mass comparator provides two interface ports for outputting weight values, calculated values and parameter settings:

- Serial communications port (PERIPHERALS – Serial I/O)
- Serial printer port (PRINTER - Serial Out)

#### **Serial Printer Port**

In addition to Sartorius printers (e.g., YDP03-0CE), you can also connect an external checkweighing display to the printer port.

You can configure the data output functions in the Setup menu to meet your various requirements, including ISO/GLP requirements.

ISO: International Organization for Standardization

GLP: Good Laboratory Practice

You can have printouts generated automatically, or by pressing (2). Generation can be dependent on the current status (e.g., stability conditions and time parameters). For a detailed description, see the "Data Output Functions" section in the "Operating the Mass Comparator" chapter.

#### **Serial Communications Port**

You can connect a PC, a second display, an external checkweighing display or a printer to this serial communications port.

Request messages are sent via the interface to initiate functions in the weigh cell and in the display and control unit. Some of the functions generate response messages.

For a detailed description, see the "Data Output Functions" section in the "Operating the Mass Comparator" chapter.

#### **Error Codes and Messages**

If you press a key that has no function, or which is blocked at a certain point in an application program, this error is indicated as follows:

- A double-beep is sounded as an acoustic signal if the key has no function
- A double beep is sounded and the message "No function" is displayed, if the key function is not available at that time

The response to an operator error is identical in all operating modes. For a detailed explanation of error messages, see the "Error Codes and Messages" chapter.

### **Storing Settings**

Saving Parameter Settings

The settings configured remain stored in the mass comparator's non-volatile memory. In addition, you can reload the factory settings.

#### **Storing Settings**

Under "Setup > Device parameters > Password," you can assign passwords in order to block access to:

- Weighing parameters
- Device parameters
- Application parameters
- Printout
- Factory settings

# **Getting Started**

Allowable storage temperature: +5 ...+40 °C

The packaging has been designed to ensure that the mass comparator will not be damaged even if it is dropped from a height of 80 cm (approx. 31 inches). Do not expose the mass comparator to extreme temperatures, moisture, shocks, blows or vibration.

#### **Unpacking the Mass Comparator**

• Lift the inner package containing the mass comparator out of the outer packaging by the strap.

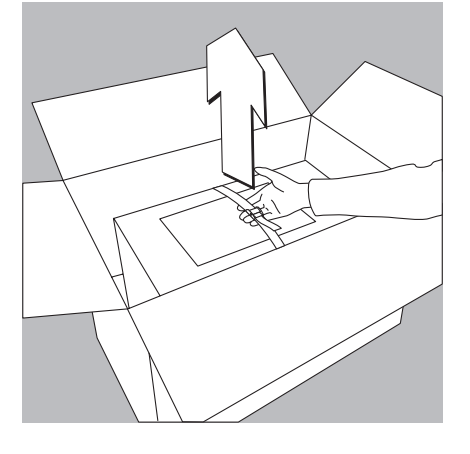

• Loosen and remove the strap.

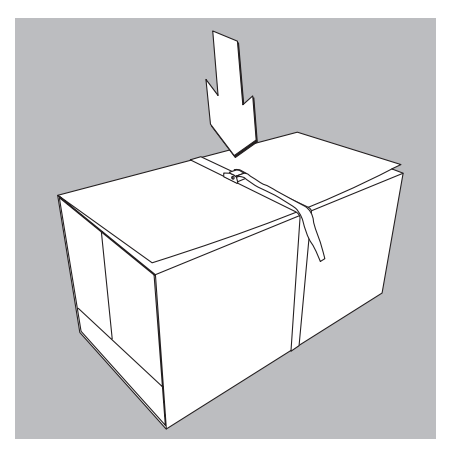

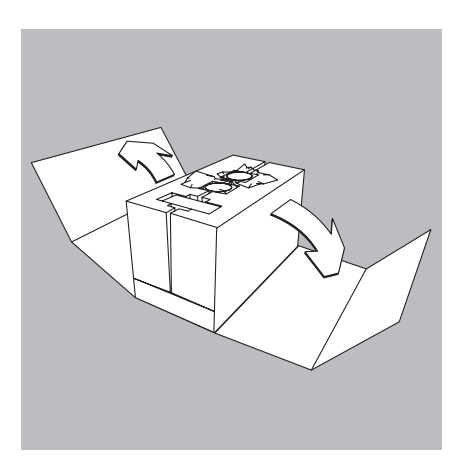

• Remove the cardboard sleeve.

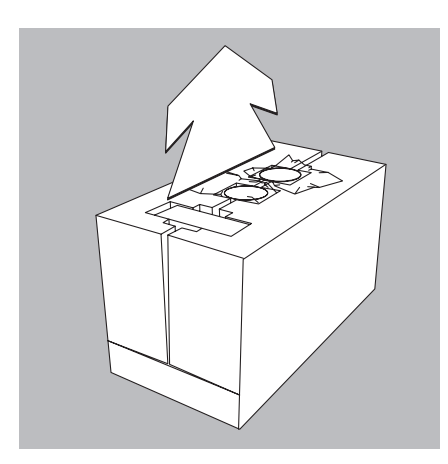

- Remove the following parts from the recessed spaces of the inner packaging:
  Weighing pan
- Shield plate

• Remove the two padding blocks that make up the inner packaging by pulling outward.

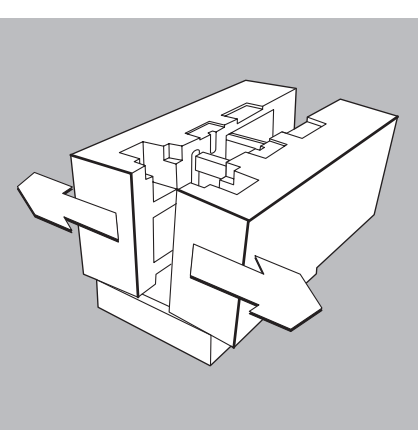

- Remove the retainer securing the front draft shield panel.
- Open the plastic wrapping.

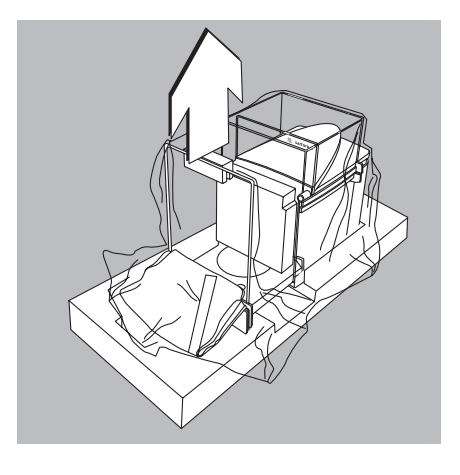

• Place one hand under the front panel and the other under the back of the housing and lift the mass comparator out of the lower packaging.

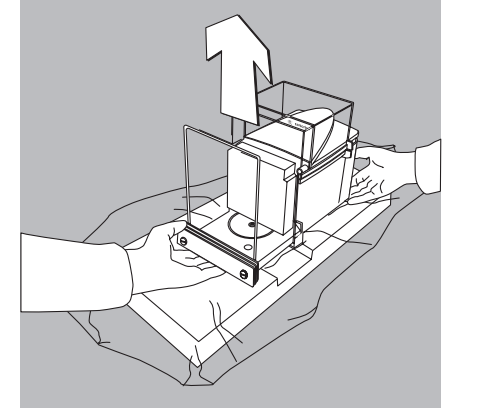

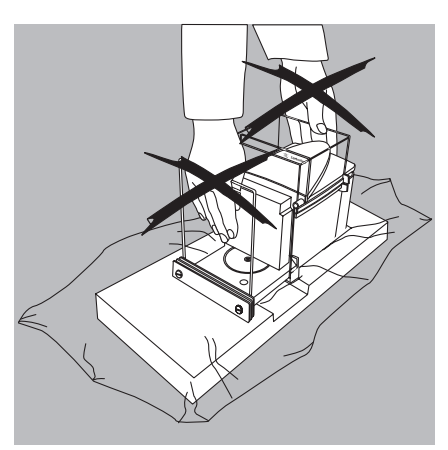

Do not lift the mass comparator by the draft shield or the front panel, as this can result in damage.

- Set up the mass comparator at the place of installation.
- Open the draft shield doors.
- Remove the foam padding from the draft shield.
  - Save the box and all parts of the packaging in case it should become necessary to transport the mass comparator over a long distance. Only the original packaging provides the best protection for shipment (see also "Transporting the Mass Comparator" on page 24).

Before packing your mass comparator for shipping, unplug all connected cables to prevent unnecessary damage.

### **Equipment Supplied**

The following individual components are supplied:

#### CCE36, CCE66, CCE106, CCE111, CCE605, CCE1005, CCE1004, CCE2004, CCE5004, CCE5003

- Weigh cell
- Electronic evaluation unit
- AC adapter with power cord
- Weighing pan with hanger for under-scale weighing (hanger only on models CCE36, CCE66, CCE106, CCE605, CCE1005)
- Shield disk
- Internal draft shield (only for models CCE36, CCE66)
- Dust cover for the weigh cell housing (only with models CCE1004, 2004, 5004, 5003)
- USB interface from July 2011 and later
- Operating manual

Additional equipment with models: **CCE111** 

- Substitution weight (external) 55 g

Additional equipment with models: CCE1004, CCE2004, CCE5004, CCE5003

- Pan support
- Sealing ring
  - Overload protection ring

## CCE10K3, CCE40K3, CCE60K3, CCE60K2

- Weigh cell
- Electronic evaluation unit
- Operating manual

#### CCE10000, CCE10000S, CCE20000

- Draft shield (hood)
- Weigh cell
- Electronic evaluation unit
- AC adapter with power cord
- Weighing pan
- Centermatic
- Allen wrench
- System cable
- Operating manual
  - Tare weights (4 pcs.) for models CCE10000, CCE10000S or
- Tare weight for model CCE20000
- USB interface from July 2011 and later

#### CCE6

- Weigh cell
- Draft shield
- Electronic evaluation unit
- Connection cable
- AC adapter with power cord
- USB interface from July 2011 and later
- Accessories kit

The accessories kit includes:

- Weighing pan
- Shield plate
- Internal draft shield
- BrushForceps
- Cloth

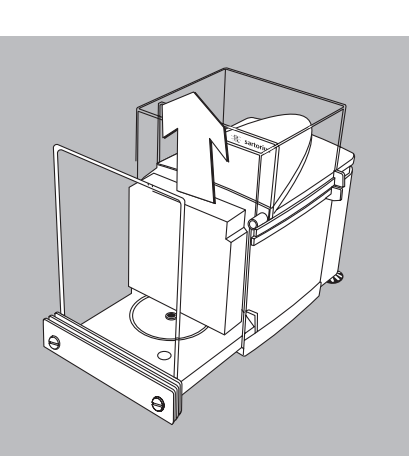

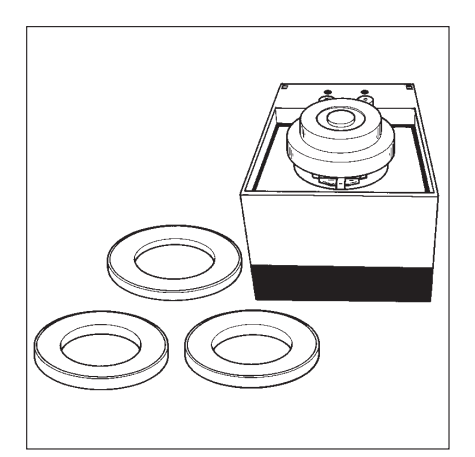

#### Tare weights

Tare weights for models CCE10000, CCE10000S:

- 1× 1 kg (Ring-shaped)
- 2× 2 kg (Ring-shaped)
- 1× 4 kg

Tare weights for model CCE20000:

– 1× 10 kg (Two-part)

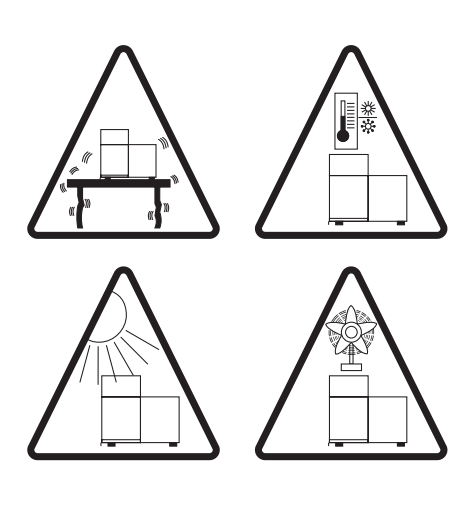

#### Installation Instructions

The mass comparator is designed to provide reliable weighing results under the ambient conditions normally prevailing in the laboratory and industry. Choose the right location to set up your mass comparator so that you can work with added speed and accuracy:

- Set up the mass comparator on a completely even surface, on a low-vibration table or wall console
- Avoid placing the mass comparator in close proximity to a heater or otherwise exposing it to heat or direct sunlight. This can considerably increase the temperature inside the weighing chamber (greenhouse effect), resulting in incorrect readouts due to convection currents, turbulence and buoyancy effects.
- Protect the mass comparator from drafts (open windows, doors or air-conditioner emissions).
- Avoid brief fluctuations in room temperature.
- Protect the mass comparator from aggressive chemical vapors.
- Do not expose the mass comparator to extreme moisture.

#### **Conditioning the Mass Comparator**

Moisture in the air can condense on the surfaces of a cold mass comparator whenever it is brought into a substantially warmer place. After transferring the mass comparator to a warmer area, make sure it is acclimatized for about 2 hours at room temperature (unplugged from power). Afterwards, always keep the mass comparator connected to AC power. The continuous positive temperature differential between the inside of the mass comparator and the ambient environment will practically prevent moisture condensation.

#### CCE1004, CCE2004, CCE5004, CCE5003:

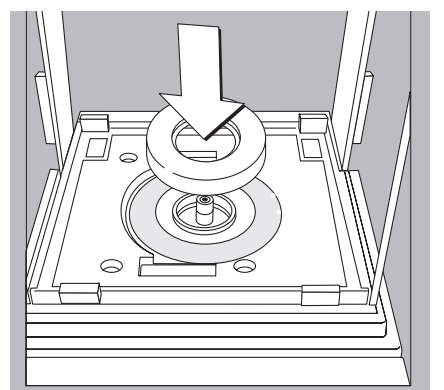

#### Setting up Mass Comparator Models CCE1004, CCE2004, CCE5004, CCE5003

- Open the weighing chamber doors.
- Insert the sealing ring.

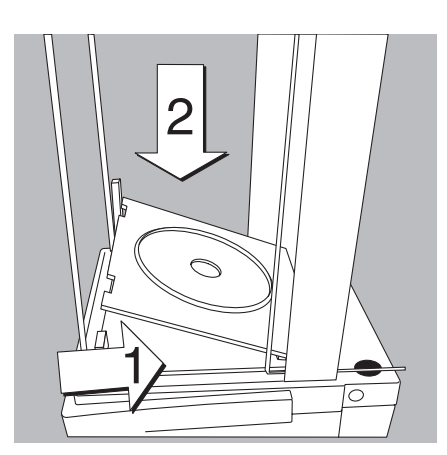

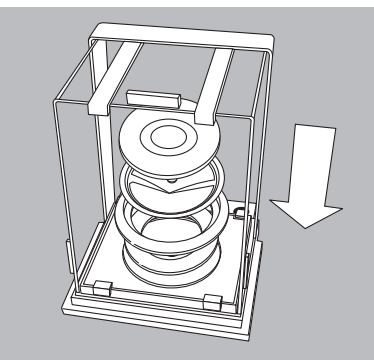

### CCE36, CCE66, CCE605, CCE1005:

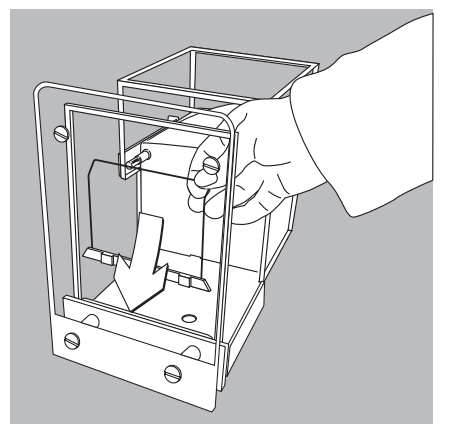

• Place the base plate inside the weighing chamber.

- Place the components listed below inside the weighing chamber in the order given:
- Overload protection ring
- Shield disk
- Turn the pan support until it clicks into place
- Place the weighing pan on the pan support

### Installing Mass Comparator Models CCE36, CCE66, CCE106, CCE605, CCE1005:

• Position the bracket directly behind the front panel.

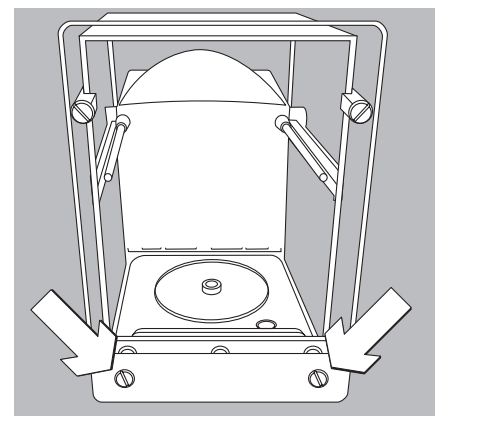

• Attach the second front panel: Connect to the 2 plastic retainers on the front panel of the draft shield and fasten it with the 2 screws provided.

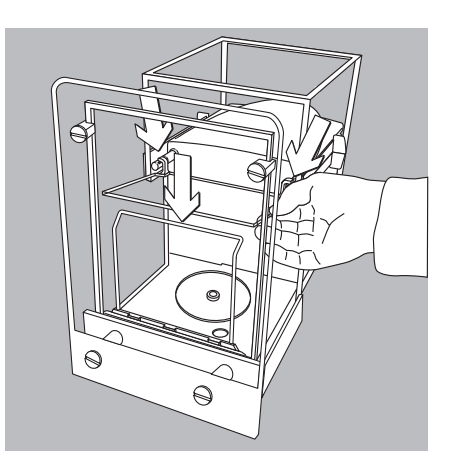

• Position the glass panel in the retainers and place it at the back of the draft shield

- Place the components listed below inside the weighing chamber in the order given:
  1) Shield plate
- 2) Weighing pan \_
- \_ 3) On models CCE36, CCE66: Internal draft shield

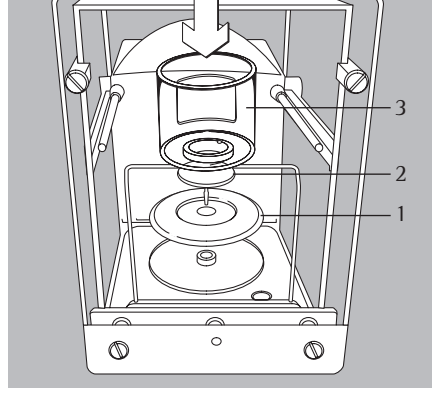

#### CCE6:

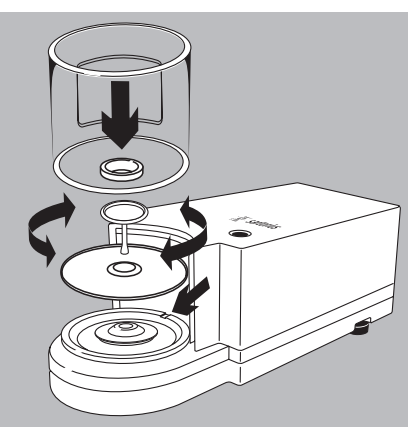

## Setting up Mass Comparator Model CCE6

- Place the components listed below inside the weigh cell in the order given:
- Shield plate \_
- Weighing pan \_ Note: After inserting it, turn the weighing pan slightly to the left and right, while pressing down lightly on it.
- \_ Internal draft shield
- Draft shield: Center the hole over the pan (see arrows) \_
- Connecting the Weigh Cell to the Evaluation Unit
- Use a screwdriver to tighten the screws to the female connector on the weigh cell \_

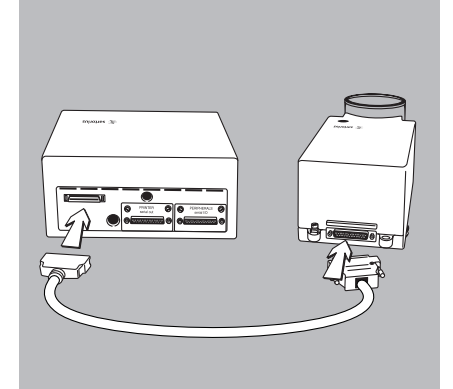

#### CCE111

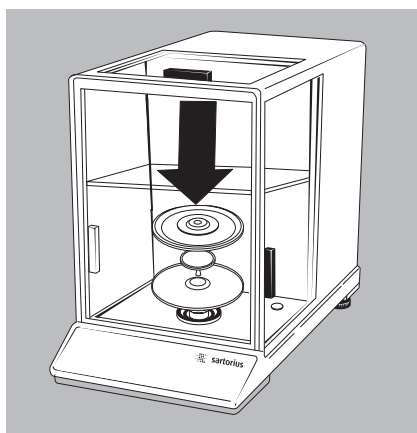

CCE10000, CCE10000S, CCE20000

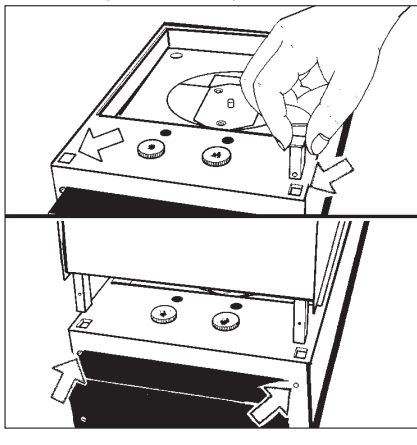

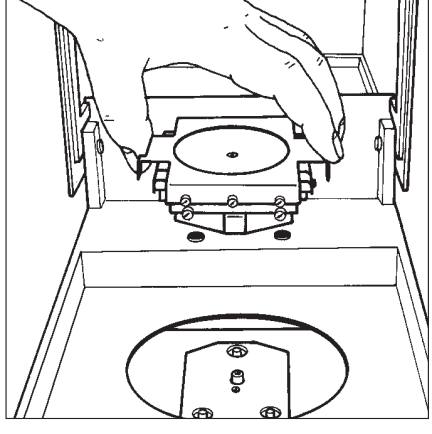

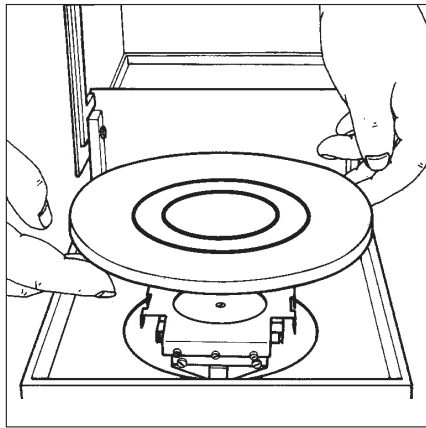

#### Installing Mass Comparator Model CCE111

- Place the components listed below inside the weighing chamber in the order given:
- 1) Shield plate \_
- \_
- Weighing pan
   Internal draft shield
- Connecting a Data Cable to Weigh Cell with Evaluation Unit
- Use a screwdriver to tighten the screws to the female connector on the weigh cell

#### Installing Mass Comparator Models CCE10000, CCE10000S and CCE20000

- Unscrew the screws on the back panel of the mass comparator.
- Remove and save the square plugs.
- Attach the hood.
- Screw back in the screws on the back panel of the mass comparator. Fasten on the hood.
- Place Centermatic on the pins of the pan support. Observe the three-point bearings!

• Place the weighing pan in the center. The weighing pan should not touch the frame!

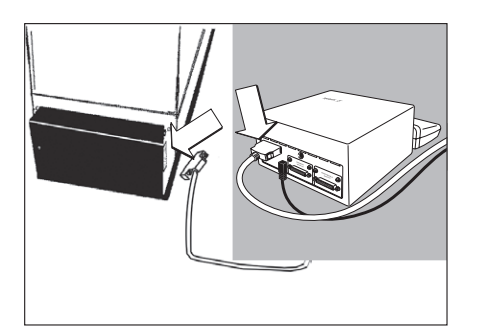

Connecting the Weigh Cell to the Evaluation Unit
 Use a screwdriver to tighten the screws to the female connector on the weigh cell

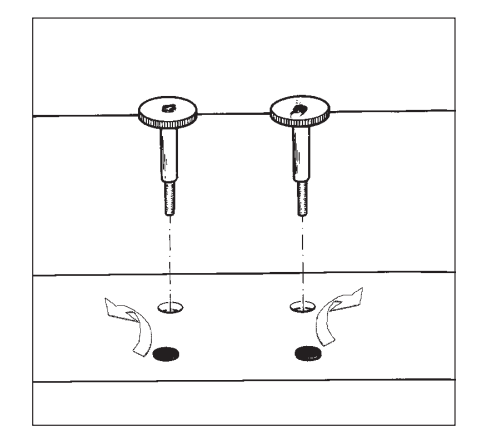

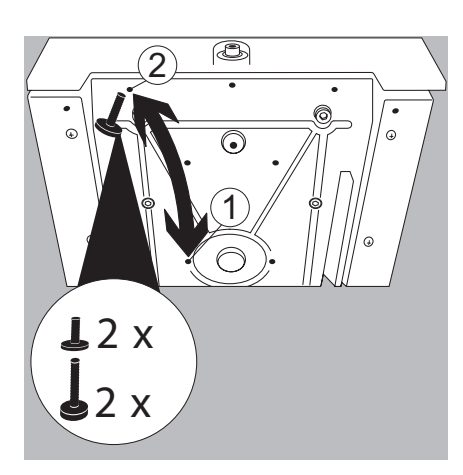

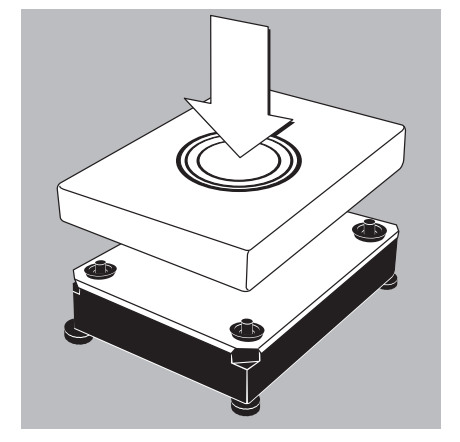

### Transport Lock on Models CCE10000, CCE10000S and CCE20000

The weighing system is locked on models CCE10000, CCE10000S and CCE20000.

- Remove the black protective covers from the front.
- Use the Allen wrench to unscrew the back transport locking device screws
- Place the transport locking device screws in the front holes.
- Close the holes in the back with the black protective covers.

Before ever transporting the mass comparator, secure the system with the transport lock!

#### Transport Lock on Model CCE605/CCE1005

The weighing system is locked.

- Unscrew the short screws that secure the system (Step 1).
- Unscrew the long screws in the back as well (Step 2).
- Now exchange the screws and retighten.

# Before ever transporting the mass comparator, secure the system with the transport lock!

- To select substitution weights: See the chapter on "Operating the Mass Comparator," section "Motorized Substitution Weights.
- Place the weighing pan on model CCE10K3, CCE40K3, CCE60K3, CCE60K2

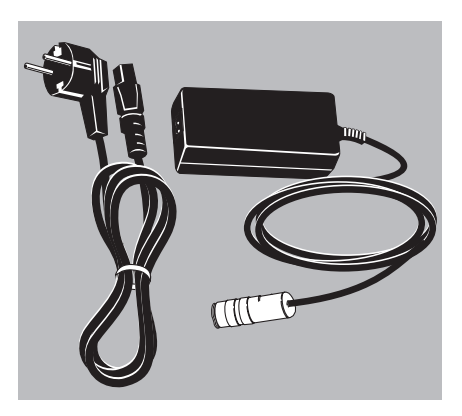

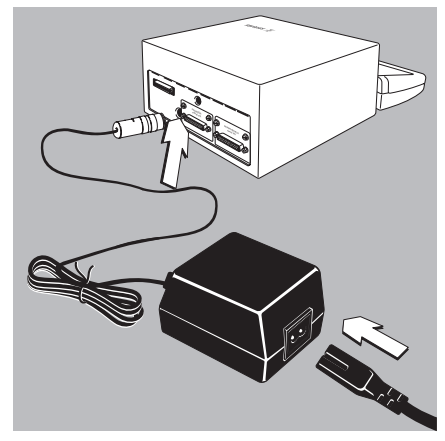

#### Connecting the Mass Comparator to AC Power

The wide-range AC adapter is designed for supply voltages of 100 V to 240 V.

- Check the plug design of the power cord.
- If it does not fit your wall outlet (mains supply), please contact your Sartorius office or dealer.

#### Use only

- Original Sartorius AC adapters and power cords
- AC adapters with approved by specialist technicians
- $\odot\,$  If you use a main feeder cable from the ceiling or mount a CEE plug, have a certified electrician carry out installation.
- Plug the power cord into the AC adapter..
- Plug the DC supply cable into the socket on the scale.

• Secure the DC supply cable connector by tightening the screws.

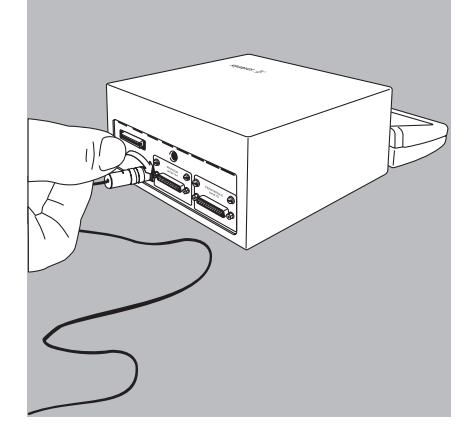

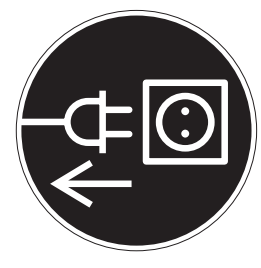

• Connect the mass comparator to mains power: Plug the AC adapter into the mains outlet.

#### Rechargeable Battery for Saving Data:

All data is saved in the battery-backed memory. When initially operating the mass comparator, leave it connected to AC power for one day to charge the battery. When the comparator is disconnected from AC power, the data generated will remain stored for approximately three months. In the standby mode, data is retained in the memory via the power supply.

Be sure to print out data before storing your mass comparator for longer periods!

#### **Safety Precautions**

The Class 2-rated AC adapter can be plugged into any wall outlet without any additional precautions. A ground or earth terminal is connected to the housing. The housing can be additionally grounded, if required for certain functions. The data interface is also electrically connected to the housing (mass).

#### **Connecting Electronic Peripheral Devices**

• Make absolutely sure to unplug the mass comparator from AC power before you connect or disconnect a peripheral device (printer, PC) to or from an interface port.

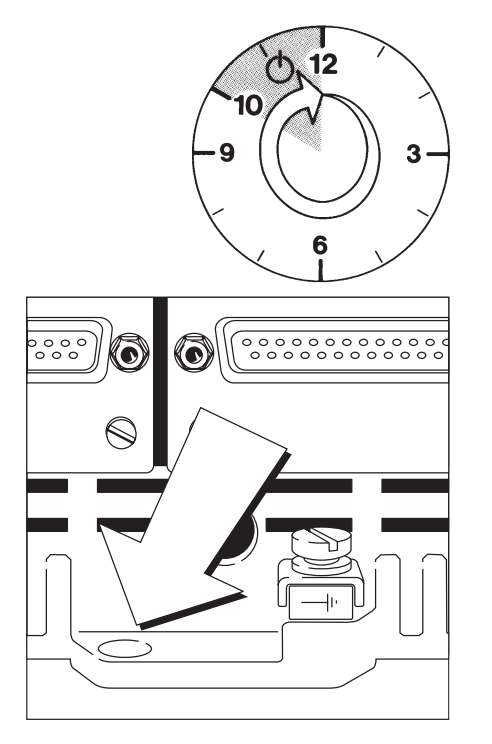

#### Warm-up Time

Whenever you move your mass comparator to another location, you must acclimatize it for at least 12 hours at the new location. To deliver exact results, the mass comparator must warm up for at least 12 hours after initial connection to AC power. Only after this time will the mass comparator have reached the required operating temperature.

#### Antitheft Locking Device

To fasten an antitheft locking device, use the lug located on the rear panel of the mass comparator.

• Secure the mass comparator at the place of location, e.g., with a chain or a lock.

CCE6, CCE36, CCE66, CCE106, CCE605, CCE1005:

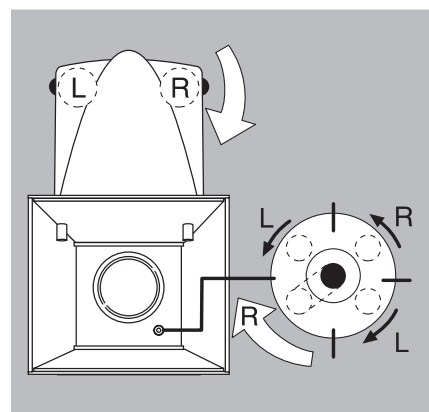

#### CCE1004, CCE2004, CCE5004, CCE5003:

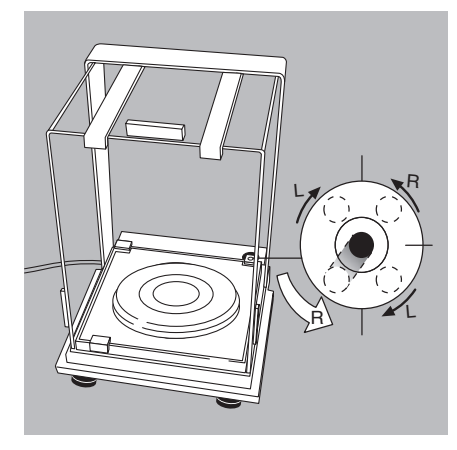

#### **Leveling the Mass Comparator** Purpose:

- To compensate for unevenness at the place of installation
- To achieve perfectly horizontal positioning of the mass comparator for consistent repeatability of the weighing results

Always level the mass comparator again, any time it has been moved.

Only the two back feet are used for leveling.

- Turn the leveling feet as shown in the diagram until the air bubble is centered within the circle of the level indicator.
- > Several leveling steps are usually required.

CCE111:

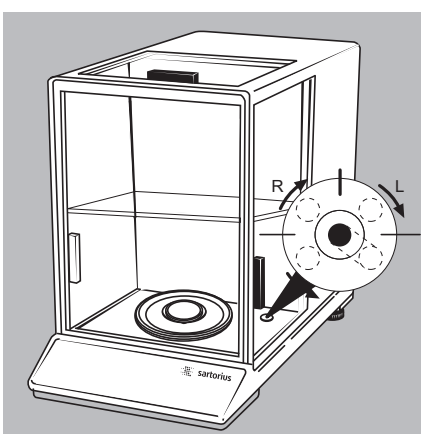

CCE10000, CCE20000:

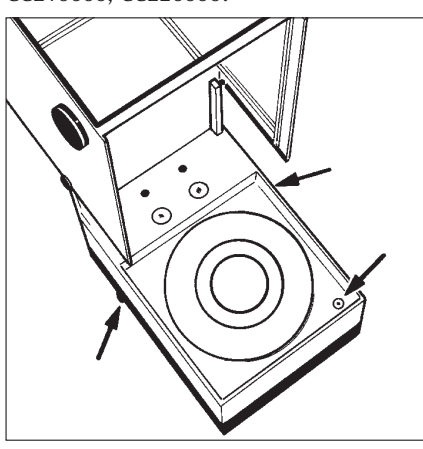

CCE10K3, CCE40K3, CCE60K3, CCE60K2:

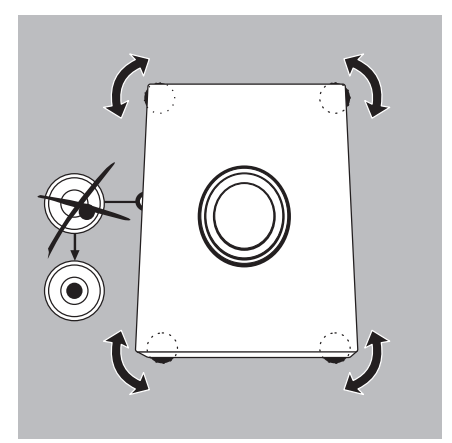

- Turn the leveling feet as shown in the diagram until the air bubble is centered within the circle of the level indicator.
- > Several leveling steps are usually required.

Leveling Models CCE10000, CCE10000S, CCE20000:

Adjust the 4 leveling feet until the air bubble is centered within the circle of the level indicator.

**Setting the Language** See the chapter on "Configuring the Mass Comparator," section "Setting the Language" >

Setting the Time and Date > In the chapter on "Configuring the Mass Comparator," see the example on page 28.

24

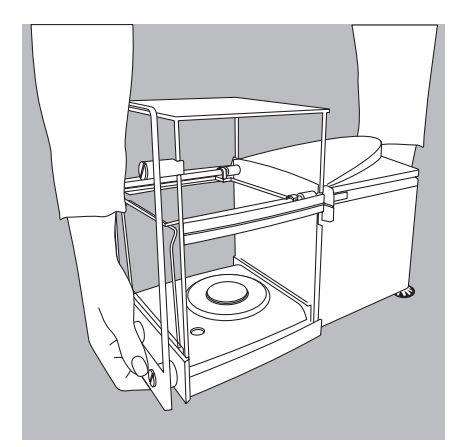

Always disconnect the mass comparator from the power first! Disconnect the AC adapter and all interface cables from the mass comparator.

### **Transport over Short Distances**

- Models: CCE6, CCE36, CCE66, CCE106, CCE605, CCE1004, CCE2004, CCE5003, CCE5004, CCE10K3, CCE40K3, CCE60K2:
- To lift the mass comparator or control unit, place one hand under the front display unit and one under the back housing. Lift the mass comparator carefully and carry it to its new location.
- O Avoid shocks and vibrations!

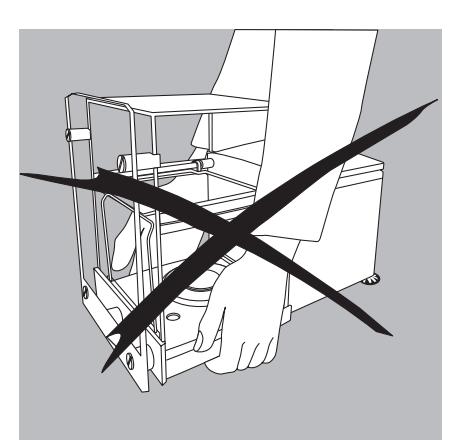

Do not lift the mass comparator by the draft shield or the front panel, as this can result in damage. Wear safety shoes!

Models from CCE10K3 and higher should be carried by 2 people!

### **Transporting Mass Comparator Model CCE111**

Before transporting the mass comparator, you must first lock the internal substitution weights.

For activating the substitution weights, See the chapter on "Operating the Mass Comparator," the section "Selecting the Electronic Weighing Range (Model CCE111)".

### Securing Motorized Substitution Weights for Transport:

| Step                                                                             | Press key (or action)                | Display/Printout                                                                                                  |
|----------------------------------------------------------------------------------|--------------------------------------|----------------------------------------------------------------------------------------------------|
| 1. View substitution weights                                                     | SubWt soft key                       | SUBST. WT.<br>OMin 859 - Max 1119<br>Min 659 - Max 919<br>Min 559 - Max 819<br>Transport locking device<br><< v J |
| 2. Select transport lock                                                         | Repeatedly press the $\vee$ soft key | SUBST. WT.<br>oMin 859 - Max 1119<br>Min 659 - Max 919<br>Min 559 - Max 819<br>Transport locking device           |
| 3. Confirm transport lock                                                        | <b>↓</b> soft key                    | SUBST. WT.<br>oMin 859 - Max 1119<br>Min 659 - Max 919<br>Min 559 - Max 819<br>Transport locking device           |
| <ol> <li>Exit motorized substitution weights<br/>Set your local clock</li> </ol> | < < soft key                         |                                                                                                    |

> Now, you can move your mass comparator to a new location.

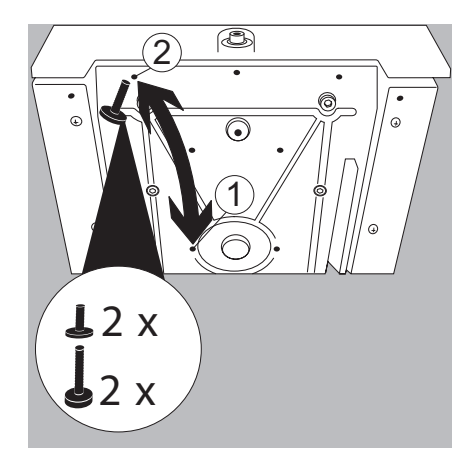

#### Transport Lock on Model CCE605/CCE1005

The weighing system is not locked.

- Unscrew the short screws (Step 1).
- Unscrew the long screws as well (Step 2).
- Now exchange the screws and retighten.
- $\bigcirc$  The system is now locked.

#### Transport Lock on Models CCE10000, CCE10000S and CCE20000

The weighing system is not locked on models CCE10000, CCE10000S and CCE20000.

- Remove the protective covers on the back.
- Remove the transport locking device screws from the front holes.
- Screw the transport locking device screws in the back holes.
- Close the holes in the front with the protective covers.
- $\bigcirc$  The system is now locked.
- Before ever transporting the mass comparator, secure the system with the transport lock!

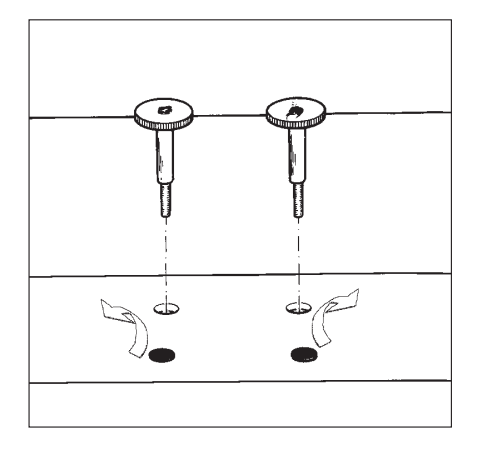

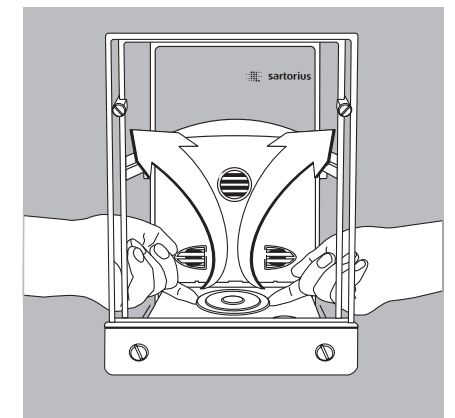

### **Transport or Shipping Over Long Distances**

Always use the complete original packaging:

- For transporting or shipping the mass comparator over long distances. \_
- If it is not certain that the mass comparator will remain upright during transport or ship-\_ ping.
- Remove the following parts: On models CCE36, CCE66: Internal draft shield Shield disk
- \_
- Weighing pan and shield plate: Reach beneath the shield plate and lift it up carefully together with the weighing pan to avoid damaging the weighing system.
- 0 14 0 0
- 2. Remove the front panel as follows:
  - 1) Remove the 2 screws at the bottom 2) Loosen the 2 screws at the top

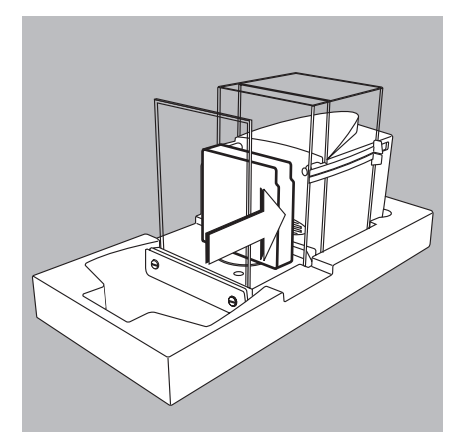

- Open the draft shield doors and carefully position the mass comparator in the lower packaging foam.
- Press the inner foam padding against the housing.

- Attach the retainers to the panel.
- Place the shield disk in a bag.

• Position the lateral padding blocks around the mass comparator and press inward.

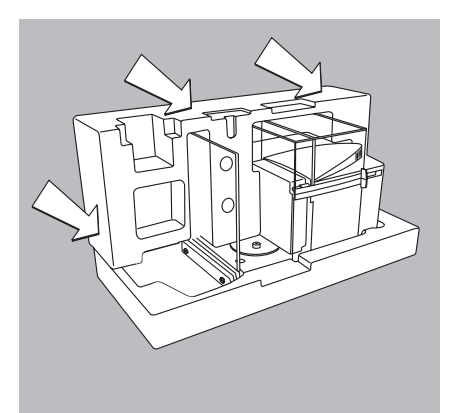

- Place the following parts in the recessed spaces:
- Shield plate
- Weighing pan

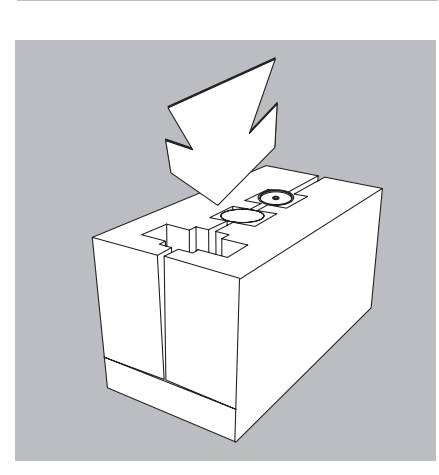

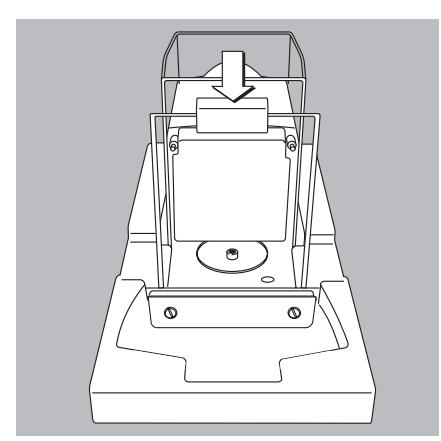

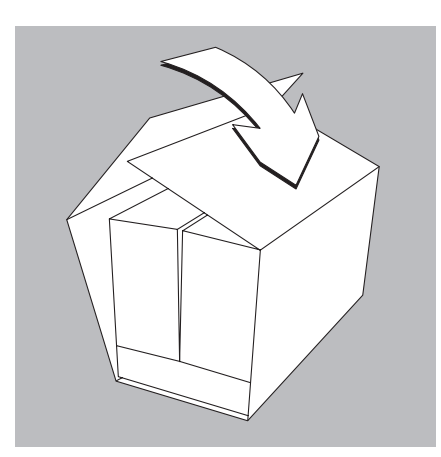

• Wrap the cardboard sleeve around the inner packaging.

- Place the holding strap around the cardboard sleeve and pull it tight.
- Lift the packaged mass comparator by the strap and place it in the bottommost padding in the shipping box.

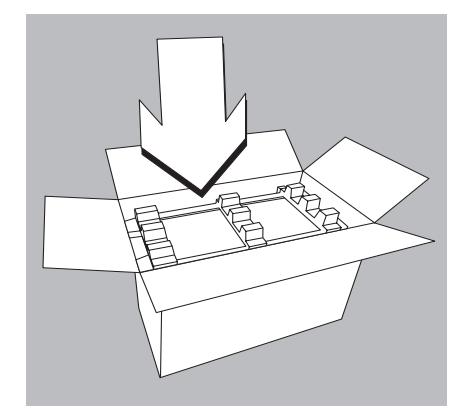

- Place the upper padding on top.
- Close the outer shipping box and seal it appropriately.

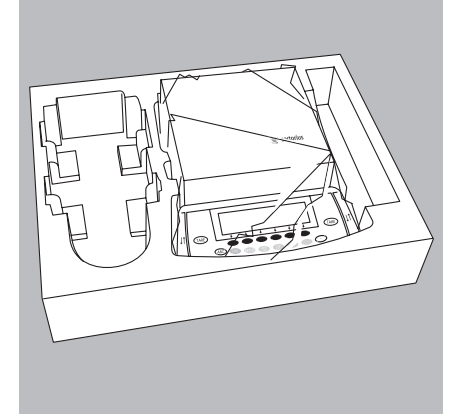

- Second box:
- Place the display and control unit in the lower padding block.
- Place the upper padding block on top.

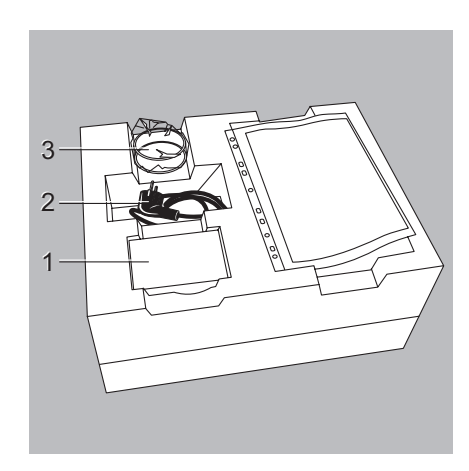

- Place the following parts in the recessed spaces:
- AC adapter (1) \_
- \_
- Power cord (2) For models CCE36, CCE66 only: internal draft shield \_

- Wrap the cardboard sleeve around the inner packaging.
- Place the holding strap around the cardboard sleeve and pull it tight.
- Lift the packaged display and control unit by the strap and place it in the bottommost padding in the shipping box.
- Place the two upper padding blocks on top.

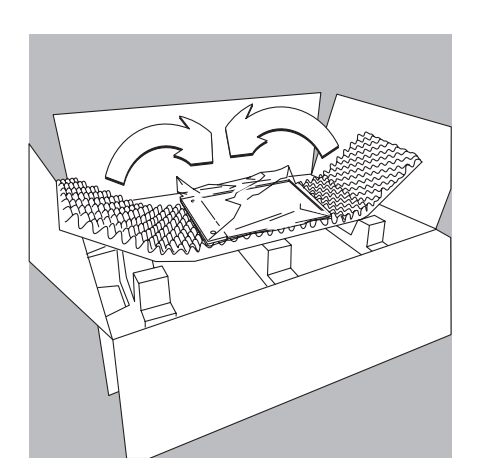

0.

Ŕ

- Wrap the foam rubber padding around the front glass panel.
- Close the outer shipping box and seal it appropriately.

# **Configuring the Mass Comparator**

#### Purpose

In the Setup menu, you can configure your mass comparator to meet your individual requirements. User data can be entered and pre-set parameters selected from a menu.

The Setup menu is divided up into:

- Weighing parameters
- Device parameters
- Application parameters
- Printout
- Device information
- Language
- Factory settings

#### Setting the Language

You can choose from 5 languages for displaying information:

#### - German

- English (factory setting)
- English with U.S. date/time
- French
- Italian
- Spanish

Example: Selecting "German" as the language

| Step                                                               | Press key (or action)                 | Display/Printout                                                                                                |
|--------------------------------------------------------------------|---------------------------------------|----------------------------------------------------------------------------------------------------|
| 1. Select Setup menu:                                              | (Setup)                               | SETUP<br>Balance/scale functions<br>Device parameters<br>Application parameters<br>Printout<br>Info<br><< v v v |
| <ol> <li>Select "Language" and confirm<br/>and then the</li> </ol> | Repeatedly press the ♥,<br>> soft key | SETUP LANGUAGE<br>Deutsch<br>OEnslish<br>U.SMode<br>Français<br>Italiano<br><< < ^ v d                          |
| 3. Selecting "German" as the language                              | ≏soft key                             | SETUP LANGUAGE<br>Deutsch<br>oEnglish<br>U.SMode<br>Fran9ais<br>Italiano<br><< v J                              |
| 4. Save language                                                   | <b>با</b> soft key                    | SETUP LANGUAGE<br>Deutsch<br>English<br>OU.SMode<br>Frangais<br>Italiano<br><< < v J                            |
| 5. Exit the Setup menu                                             | < < soft key                          | Max 209 Min 19 d=0.001m9<br>0% D.D.D.D.D.D.J.9                                                                  |

Cal

#### Navigating in the Setup Menu (Examples):

Example: Select the "Extreme vibration" setting to adapt the mass comparator to the place of installation.

| Step                                              | Press key (or action) | Display/Printout                                                                                                    |
|---------------------------------------------------|-----------------------|----------------------------------------------------------------------------------------------------|
| 1. Select Setup menu:                             | (Setup)               | SETUP<br>Balance/scale functions<br>Device parameters<br>Application parameters<br>Printout<br>Info<br><< v >                                       |
| 2. Confirm weighing parameters                    | > soft key            | SETUP BAL.FUNC.<br>Calibration/adjustment<br>Adapt filter<br>Application filter<br>Stability range<br>Taring<br><< < < >>                           |
| 3. Select menu item "Adapt filter"<br>and confirm | ∨ soft key,<br>then > | SETUP     BAL.FUNC.     ADAPT FILT.       Minimum vibration     ONOrmal vibration       Strong vibration     Extreme vibration       cc     c     A |
| 4. Select menu item "Extreme vibration"           | ♥ soft key            | SETUP     BAL.FUNC.     ADAPT FILT.       Minimum vibration     oNormal vibration       Strong vibration       Extreme vibration       <            |
| 5. Confirm the menu item "Extreme vibration"      | <b>↓</b> soft key     | SETUP     BAL.FUNC.     ADAPT FILT.       Minimum vibration     Normal vibration       Strong vibration       OExtreme vibration       <            |
| 6. If required, select further menu items         | ۷ م soft keys         |                                                                                                    |
| 7. Save settings and exit menu                    | < < soft key          |                                                                                                    |

- **Exiting the Setup Menu** Use the soft key < < : To restart the software after changing the settings.
- The software will not be restarted if you have kept the same settings. In this case, the program will return to the status active before you pressed the Geup key.
- Use the Setup key: To exit Setup in general and restart the \_ software.

### Example: Setting the Time and Date

|    | Step                                           | Press key (or action)                                                       | Display/Printout                                                                                     |
|----|------------------------------------------------|-----------------------------------------------------------------------------|----------------------------------------------------------------------------------------------------|
| 1. | Select Setup menu:<br>Select Device Parameters | Press (Setup), then ∨ and the > soft key                                    | SETUP DEVICE<br>Draft shield<br>Password<br>User ID<br>Clock<br>Interfaces<br><<                     |
| 2. | Select the clock                               | Repeatedly press ♥ and<br>≥ soft keys                                       | SETUP         DEVICE         CLOCK           Time:         14.07.42           Date:         12.09.97 |
| 3. | Enter the time                                 | $ \begin{array}{c} 1 \\ 1 \\ \hline 0 \\ \hline 3 \\ \hline 0 \end{array} $ | SETUP         DEVICE         CLOCK           Time:         11.12.30           Date:         12.09.97 |
| 4. | Set the time according<br>to your local clock  | ₊J soft key                                                                 | ESC     J       SETUP     DEVICE     CLOCK       Time:     11.15.16       Date:     13.03.00       < |
| 5. | Enter the date                                 | $ \begin{array}{c} 1 & 3 & \cdot & 0 & 3\\  \cdot & 0 & 5 \end{array} $     |                                                                                                    |
| 6. | Store the date                                 | ₊J soft key                                                                 |                                                                                                    |
| 7. | Enter other data, if desired                   | Use the 🦞 🛆 soft keys                                                       |                                                                                                    |
| 8. | Exit the Setup menu                            | < < soft key                                                                |                                                                                                    |

# Setting the Weighing Parameters (WEIGH. PARAM.)

#### Purpose

This menu item enables you to configure the weighing parameters on the mass comparator, i.e., to meet individual requirements by selecting predefined parameters in a menu. You can block access to this menu by assigning passwords.

#### Features

The weighing parameters are combined into the following groups (menu level 1):

- Calibration/adjustment
- Adapt filter
- Application filter
- Stability range
- Taring
- Auto zero
- Weight unit 1
- Display accuracy 1
- Tare/zero with power on
- Factory settings: Weighing parameters, only

#### Factory Settings

Parameters: The factory settings are identified by the symbol "o" in the list starting on page 32.

#### Preparation

Display available weighing parameters:

- Select the Setup menu: Press Setup
- > SETUP is displayed

| SETUP                   |  |  |  |   |   |
|-------------------------|--|--|--|---|---|
| Balance/scale functions |  |  |  |   |   |
| Device parameters       |  |  |  |   |   |
| Application parameters  |  |  |  |   |   |
| Printout                |  |  |  |   |   |
| Info                    |  |  |  |   |   |
| < <                     |  |  |  | V | > |

Select "Weighing Parameters": Press the ≥ soft key

If a password has already been entered:

- > The password prompt is displayed.
- If access is password-protected: Enter the password using the numeric / alphabetic keys
- $\bigcirc$  If the last character of the password is a letter: End alphabetic input by pressing  $$$\tiny (ABC)$$
- Confirm your password and have the weighing parameters displayed: Press the J soft key
- > The weighing parameters are displayed:

| SETUP                  |  | BAL.FU | NC. |   |   |
|------------------------|--|--------|-----|---|---|
| Calibration/adjustment |  |        |     |   |   |
| Adapt filter           |  |        |     |   |   |
| Application filter     |  |        |     |   |   |
| Stability range        |  |        |     |   |   |
| Taring                 |  |        |     |   |   |
| <<                     |  | <      |     | V | > |

- To select the next group: Press the ♥ soft key (scroll down)
- To select the next sub-item within a group:
   Press the ≥ soft key (scroll to the right)
- To select the previous group:
   Press the ⇒ soft key (scroll to the left)
- To confirm the menu item selected: Press the ↓ soft key

#### **Additional Functions**

- To exit the Setup menu: Press the < < soft key</li>
   Restart your application
- > Restart your application
- Print out parameter setting:
   When the weighing parameters are displayed: Press the key
- > Printout (Example)

Lines with more than 20 characters are truncated.

SETUP WEIGH. PARAM.

Calibration/adjustment function CAL key Selection mode Cal./adj. sequence Cal. with adjust. autom. isoCAL function On without resetting application Start autom. adjust isoCAL Print GLP/GMP adju Start automatic if GLP selected Parameter for ext Weight set ID (W ID): Cal./adj.wt: 20.000000 q Adapt filter Stable Application filter Eval gen Stability range 2 digits Tare After stability Auto zero 0 f f Weight unit 1 Grams /g

etc.

#### Weighing Parameters (Overview)

### o Factory settings

 $\sqrt{}$  User-defined settings

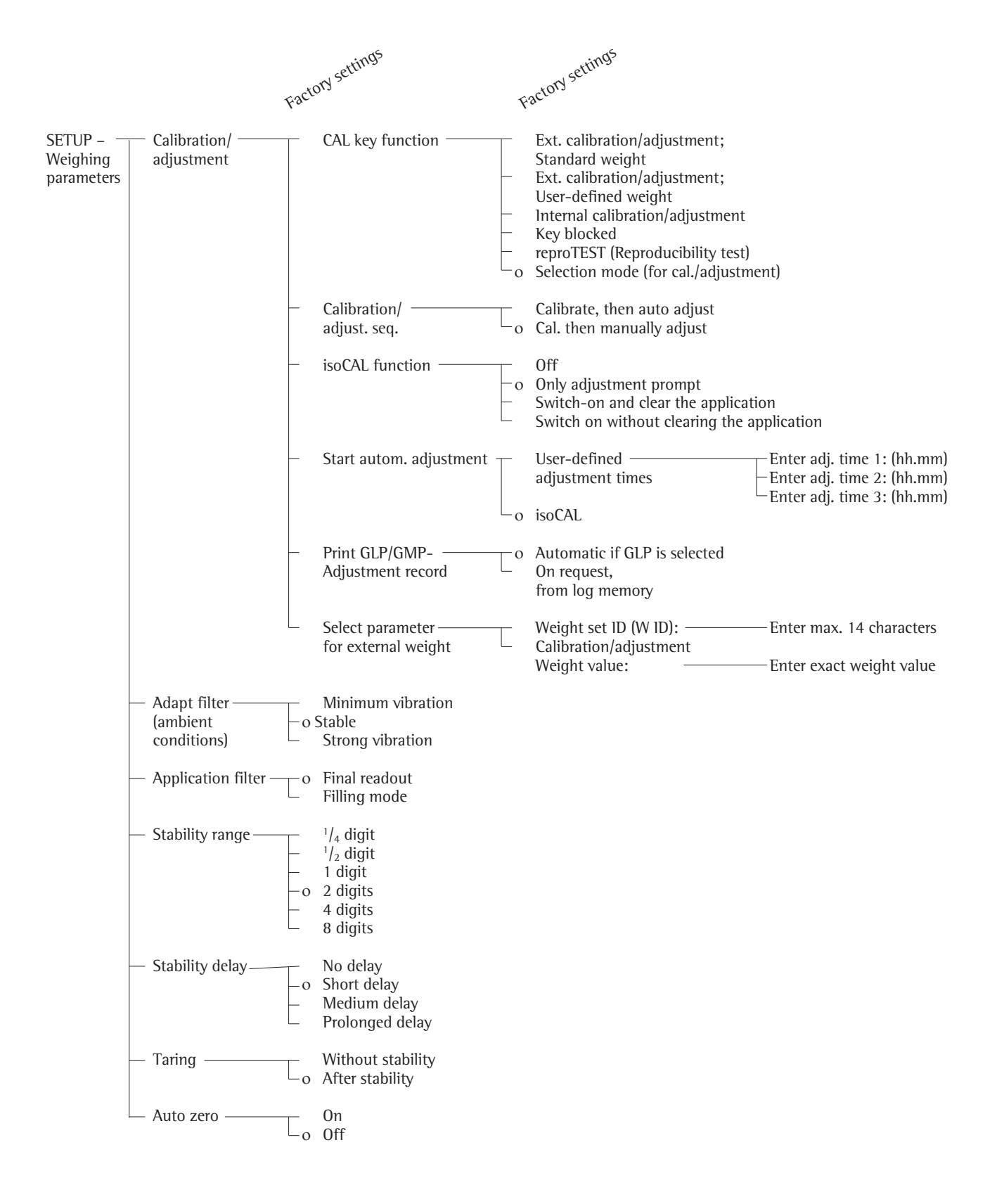

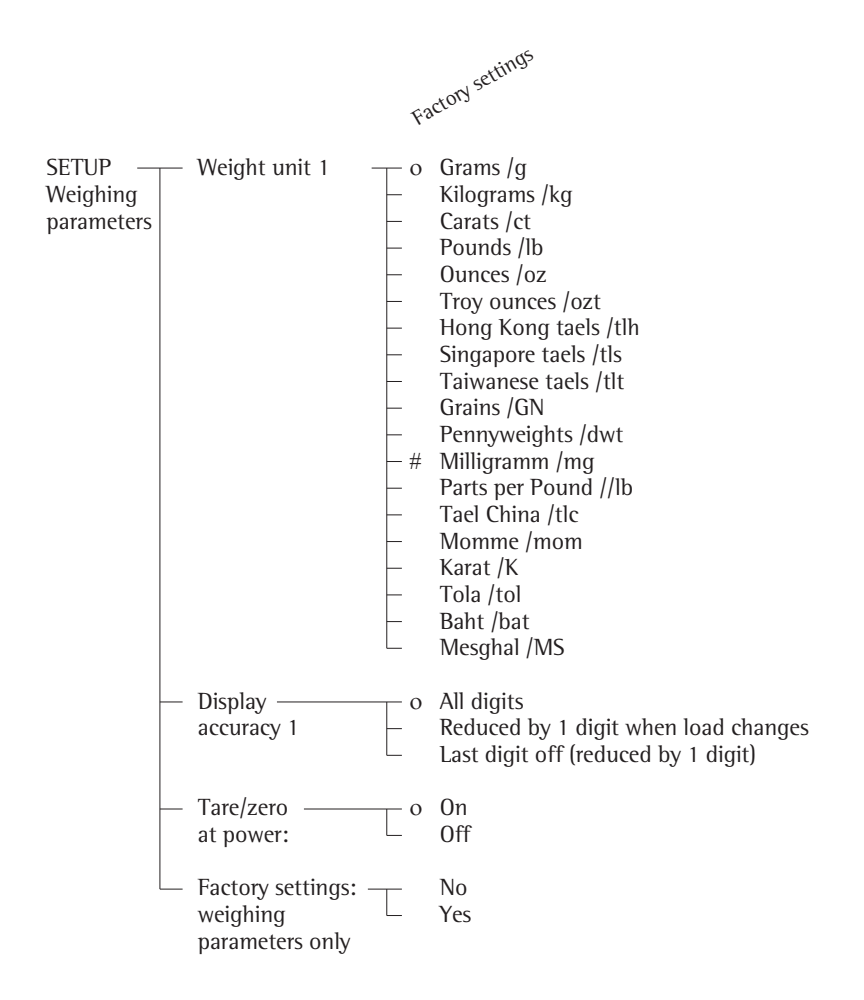

# = Factory setting only on Model CCE6
# Setting the Device Parameters (DEVICE)

# Purpose

This menu item enables you to configure the device, i.e., to meet individual requirements by selecting predefined parameters in a menu. You can block access to this menu by assigning passwords.

# Features

The device parameters are combined into the following groups (menu level 1):

- Draft shield
- Password
- User ID
- Clock
- Interfaces
- Display
- Keypad
- Additional functions
- Factory settings: Only for device parameters

#### **Factory Settings**

Parameters: Factory settings are identified by the symbol "o" in the list starting on page 36.

### **Preparation** Display available device parameters

- Select the Setup menu: Press (Setup)
- > SETUP is displayed:

| SETUP                   |  |  |  |   |   |  |
|-------------------------|--|--|--|---|---|--|
| Balance/scale functions |  |  |  |   |   |  |
| Device parameters       |  |  |  |   |   |  |
| Application parameters  |  |  |  |   |   |  |
| Printout                |  |  |  |   |   |  |
| Info                    |  |  |  |   |   |  |
| <<                      |  |  |  | ~ | > |  |

● Select Device Parameters: Press the ♥ and ▷ soft keys If no password has been assigned, anyone can access SETUP Device Parameters without a password.

If a password has already been entered: The password prompt is displayed

 If access is password-protected: Enter the password using the numeric/alphabetic keys

>

- If the last character of the password is a letter:
   End input by pressing (ABC)
- Confirm password and display device parameters: Press the +J soft key
- > Device parameters are displayed:

| SETUP        | I     | EVICE |  |   |   |  |
|--------------|-------|-------|--|---|---|--|
| Draft shield |       |       |  |   |   |  |
| Password     |       |       |  |   |   |  |
| User I       | D     |       |  |   |   |  |
| Clock        | Clock |       |  |   |   |  |
| Interfaces   |       |       |  |   |   |  |
| <<           |       | <     |  | V | > |  |

- $\bigcirc$  To select the next group: Press the  $\lor$  soft key (scroll down)
- To select the next sub-item within a group:
   Press the ≥ soft key (scroll to the right)
- To select the previous group:
   Press the > soft key (scroll to the left)
- To confirm the menu item selected: Press the ↓ soft key

### **Entering or Changing a Password**

- Assuming a password with 8 characters max. has already been assigned to access the SETUP Device Parameters menu
- Select the Setup menu: Press (Setup)
- > SETUP is displayed
- Select Device Parameters: Press the v and > soft keys
- > The password prompt is displayed:

| SETUP |        | PASSW. | CHECK |  |
|-------|--------|--------|-------|--|
| Enter | passwo | ırd:   |       |  |
| < <   |        | <      |       |  |

- $\bigcirc$  Enter password
- Confirm password and display device parameters: Press the ↓ soft key
- Record the entered password here: Password = .....
   If password has been entered but forgotten:
- Enter general password (see Appendix)
- Confirm password and display device parameters: Press the ↓ soft key
- > Device parameters are displayed
- To set the device parameter "Select the password function": repeatedly press the ♀ or ∧ and then the ⇒ soft keys, until
- > Password: is displayed together with the current password if applicable:

| DEVICE | USER ID   |
|--------|-----------|
|        | SMITH2345 |
|        |           |
|        |           |
|        |           |
|        | DEVICE    |

- To enter a new password: Enter the numbers and/or letters of the new password (8 characters max.)
   Password "empty" means: No password has been saved
   To delete the current user password: Press or cr and confirm
- Confirm input:
   Press the + soft key
- Exit Setup menu: Press the < < soft key
- > Restart your application

#### **Additional Functions**

- Exit Setup menu: Press the < < soft key
- > Restart your application
- Print out parameter settings:
- If device parameters are displayed:
   Press the ress the key
- > Printout (example)

### SETUP DEVICE \_\_\_\_\_ \_\_\_\_\_ Draft shield Draft shield keys r Same function Automatic mode Off Weight resolution All decimal places On User ID User ID: Interfaces Serial communica SBI Baud rate 1200 baud Number of data bits 7 bit Parity 0dd Number of stop bits 1 stop bit Handshake mode Hardware handshake after 1 character Serial Printer YDP03 Baud rate 1200 baud Parity 0dd Handshake mode Hardware handshake after 1 character External function Print button Function control **Output** Display Contrast 2 etc.

# **Device Parameters (Overview)**

o Factory setting

 $\sqrt{\text{User-defined settings}}$ 

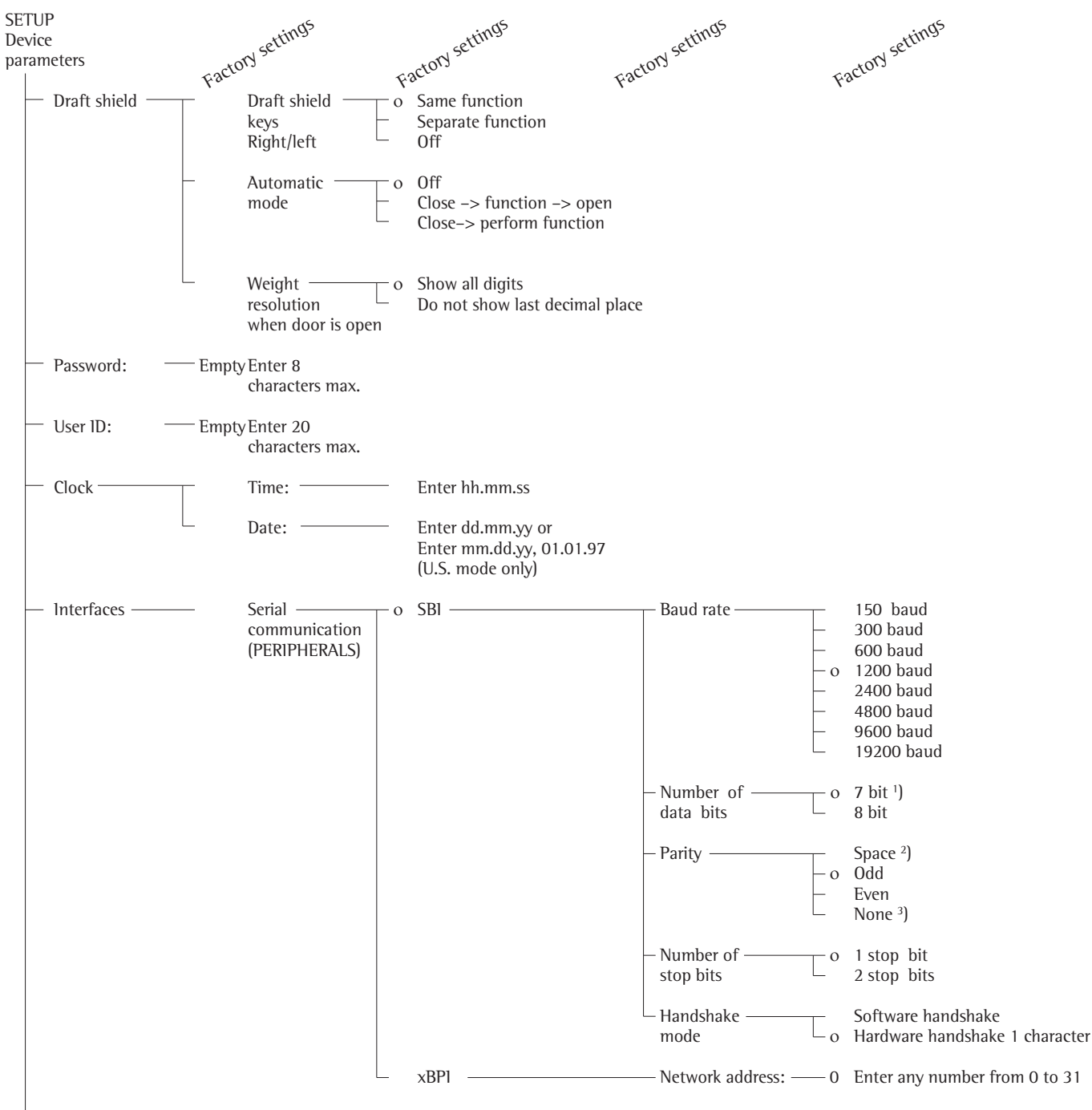

-For display, keys and extra functions, see the next pages

1) not if "None" parity is selected

<sup>2</sup>) only 7 data bits selected

<sup>3</sup>) only 8 data bits selected

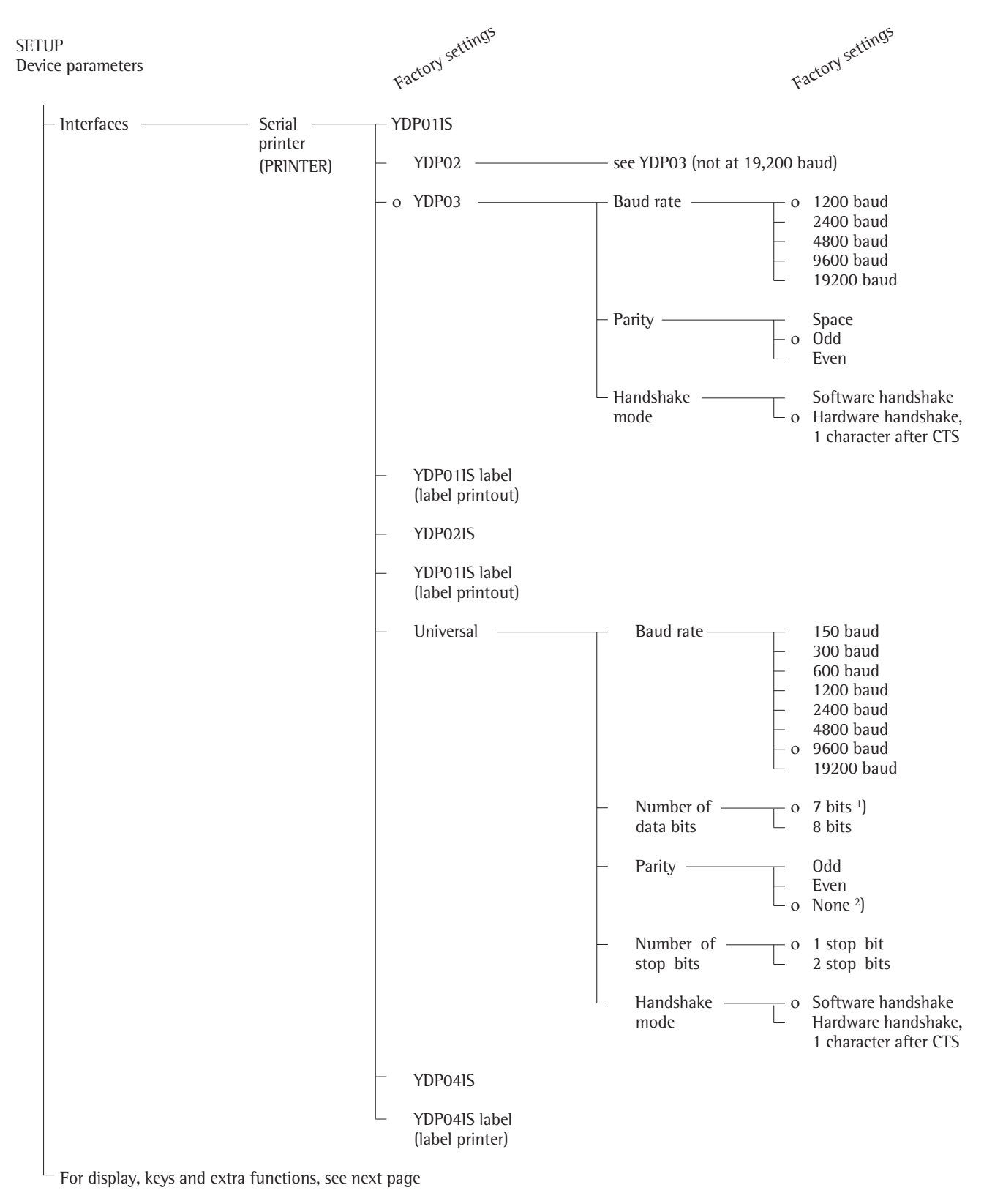

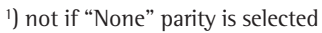

<sup>2</sup>) only if 8 data bits is selected

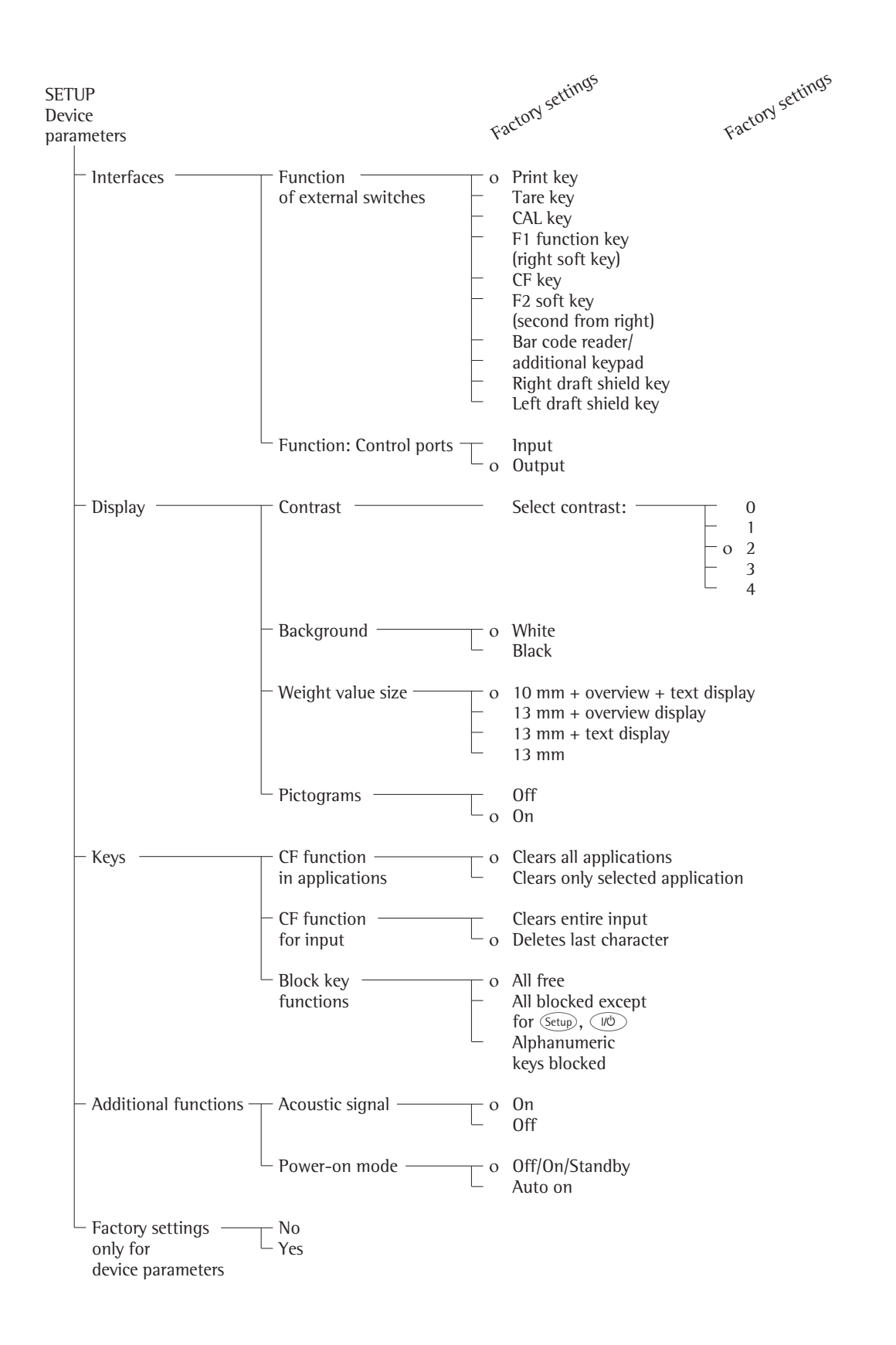

# Setting the Application Parameters (Application)

# Purpose

This menu item enables you to configure the comparator's application programs, i.e., adapt them to your individual requirements by selecting from a list of parameter options in the Setup menu. You can block access to this Setup by assigning a password.

# Features

The basic weighing function is available at all times. From each of the following groups, you can select one application for operation. This means that numerous combinations are possible.

Application 1 (Basic application)<sup>1</sup>) Averaging

- Density determination
- Air buoyancy correction and air density determination
- Mass comparison

Application 2 (Control functions)<sup>1</sup>) Checkweighing

Time-controlled functions

Application 3 (data records)<sup>1</sup>)

- Totalizing
- Formulating
- Statistics

Depending on the Setup configuration,<sup>1</sup>) you can additionally assign 2 extra functions to each soft key:

- Second tare memory
- Identifier (Identification codes)
- Manual storage (M+ key)
- Changing the resolution
- Product data memory
   On model CCE111: Motorized substitution weights
- If desired, SQmin function<sup>2</sup>)
- If desired, DKD uncertainty of measurement<sup>2</sup>)

Auto-start application when mass comparator is switched on

Factory settings: Application parameters only

**Factory Settings for the Parameters** The factory settings are identified by the symbol "o" in the list starting on page 40.

- <sup>1</sup>) In Application 1, Mass Comparison: Applications 2 and 3 are blocked, only the extra function "Motorized Substitution Weights" is possible
- <sup>2</sup>) Must be activated by a service technician

# Preparation

- Display available application parameters: To select the Setup menu:
- Press Setup
- > SETUP is displayed

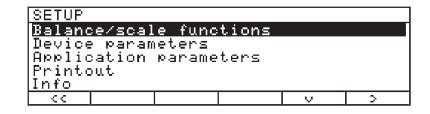

■ To select Application parameters: Repeatedly press the ∨ and ≥ soft key

If a password has already been entered:

- > The password prompt is displayed.
- If access is password protected: Enter the password using the numeric/alphabetic keys
- If the last character of the password is a letter: End alphabetic input by pressing
   (ABC)
- To confirm your password and have the weighing parameters displayed: Press the J soft key
- > The application parameters are displayed:

| SETUP  |                     | APPLIC | ATION  |         |     |
|--------|---------------------|--------|--------|---------|-----|
| Applic | ation               | 1 (bas | ic set | tings)  |     |
| Applic | ation               | 2 (con | trol f | unction | ns) |
| Applic | ation               | 3 (dat | a reco | rds)    |     |
| Extra  | Extra function (F4) |        |        |         |     |
| Extra  | functi              | on (F5 | 0      |         |     |
| < <    |                     | <      |        | <       | >   |

- To select the next group: Press the ♀ soft key (scroll down)
- To select the next sub-item within a group:
   Press the ≥ soft key (scroll to the right)
- To select the previous group:
- Press the  $\Rightarrow$  soft key (scroll to the left)
- To confirm the menu item selected: Press the ↓ soft key

# Additional Functions

- To exit Setup menu: Press the < < soft key</p>
- > To restart your application
- To print out parameter settings:
   When the weighing parameters are displayed: Press the <a>[B]</a> key
- Printout (example)
   Lines with more than 20 characters are truncated

SETUP

| Ŭ | 2.0.        | APF  | PLI | C / | ١T    | 10 | N  |         |      |        |   |
|---|-------------|------|-----|-----|-------|----|----|---------|------|--------|---|
| - | Appl        | ica  | ati | or  | <br>ו | 1  | (  | Ba<br>C | s) f | i<br>f | s |
| t | Appl<br>ro  | ica  | ati | or  | ו     | 2  | (  | сс      | n    | -      |   |
|   |             |      |     |     |       |    |    | C       | ) f  | f      |   |
| r | Appl<br>ec  | ica  | ati | or  | ו     | 3  | () | da      | t    | a      |   |
|   |             |      |     |     |       |    |    | C       | f (  | f      |   |
| ( | Addi        | tio  | ona | ι   | f     | un | C  | ti      | 0    | n      |   |
| ` | 1 7 /       |      |     |     |       |    |    | C       | f    | f      |   |
|   |             |      |     |     | ~     |    |    |         |      |        |   |
| ( | Addi<br>F5) | tio  | ona | ι   | Ť     | un | C  | t٦      | 0    | n      |   |
|   |             |      |     |     |       |    |    | C       | ) f  | f      |   |
| + | Auto        | 0-s1 | tar | t   | а     | pp | l  | i c     | a    | _      |   |
| Ľ | 1011        |      |     |     |       |    |    | C       | ) f  | f      |   |
| _ |             |      |     |     |       |    | _  |         | _    | _      |   |

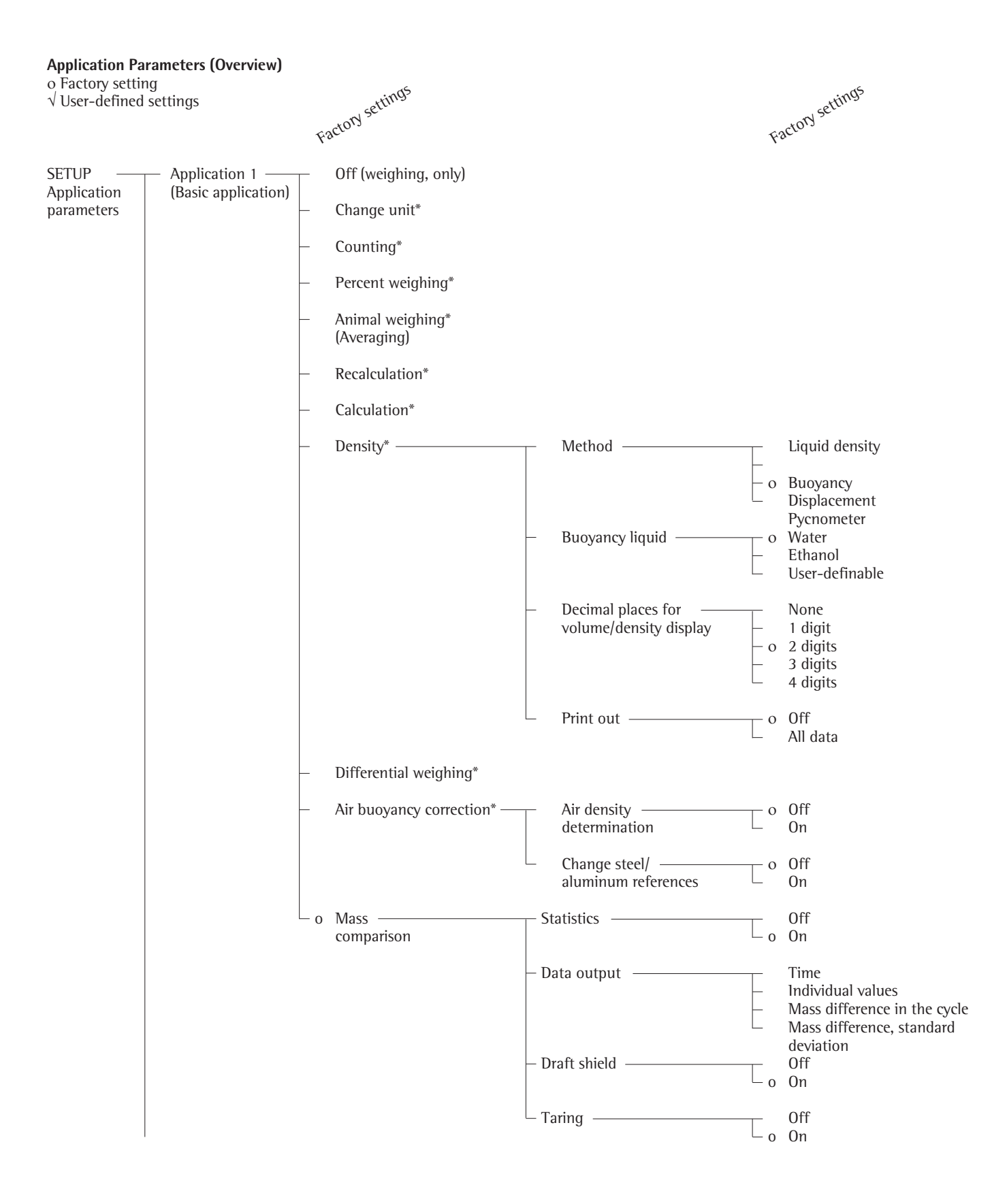

\* = How to run this application is described in detail in our "ME and SE" Installation and Operating Instructions. Request your copy directly from Sartorius or download it from the Internet (www.sartorius.com; see "downloads").

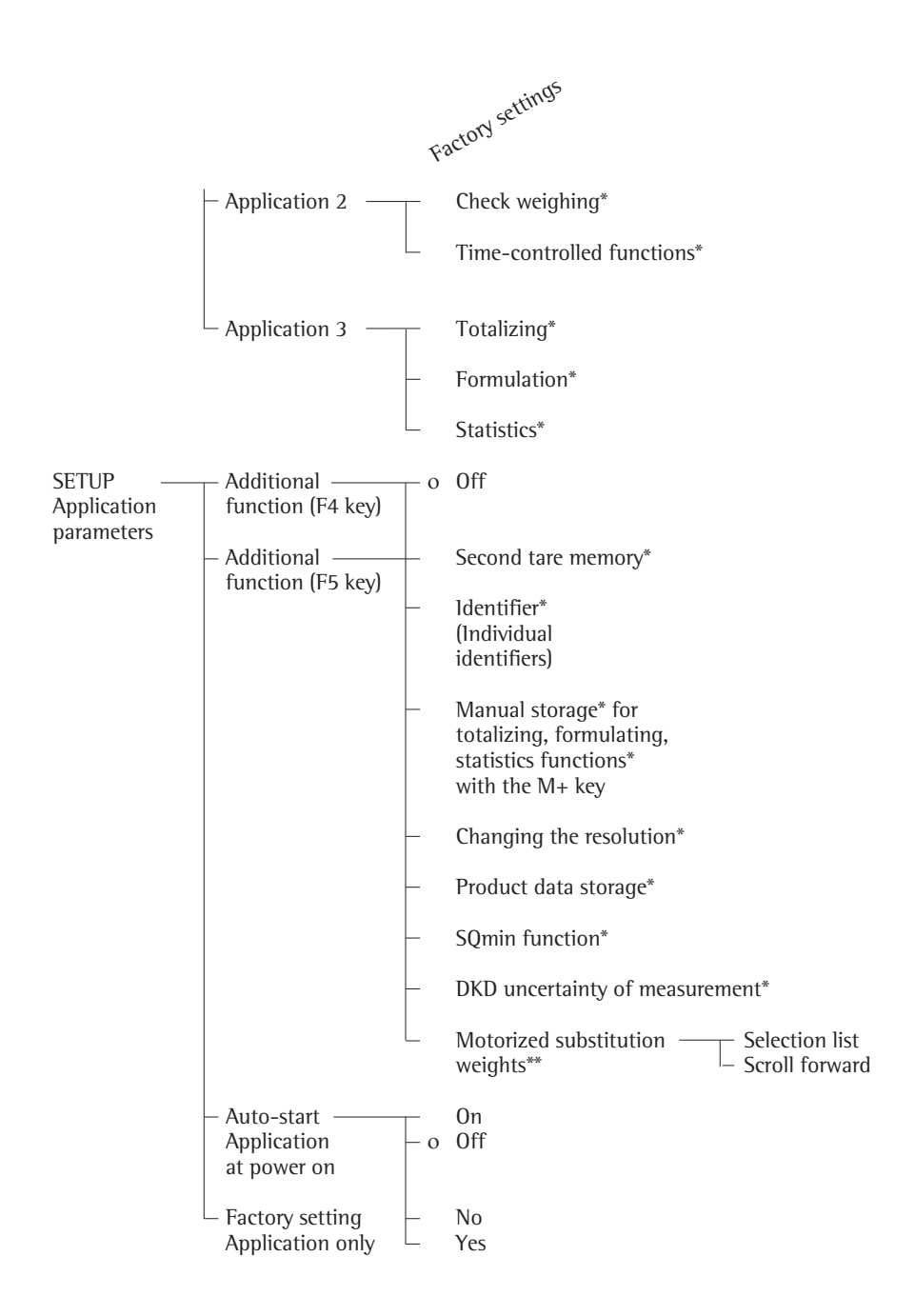

<sup>\* =</sup> How to run this application is described in detail in our "ME and SE" Installation and Operating Instructions. Request your copy directly from Sartorius or download it from the Internet (www.sartorius.com; see "downloads").

<sup>\*\*=</sup> Not on models CCE10000/CCE10000S/CCE20000; factory setting on model CCE111

# Selecting the Printout Function (PRINTOUT)

### Purpose

This menu item enables you to configure the printout to meet the user's requirements by selecting predefined menu parameters in the Setup menu. Printouts of weights and other measured or calculated values and IDs enable you to document your data and can be adapted to meet different requirements. You can block access to this menu by a assigning password.

# Features

The printout parameters are divided into the following groups (menu level 1):

- Application-defined output
- Auto output of displayed values
- Output to interface ports
- Line format
- ISO/GLP/GMP printout
- Identifiers
- Factory setting printout only
  - Factory Settings

Parameters: The factory settings are identified on the following pages by the symbol "o".

#### Preparation

Display available printout parameters Select the Setup menu:

- Press Setup
- > SETUP is displayed:

| SETUP    |                        |        |       |   |   |  |  |  |
|----------|------------------------|--------|-------|---|---|--|--|--|
| Baland   | be∕scal                | e func | tions |   |   |  |  |  |
| Device   | Device parameters      |        |       |   |   |  |  |  |
| Applic   | Application parameters |        |       |   |   |  |  |  |
| Printout |                        |        |       |   |   |  |  |  |
| Info     |                        |        |       |   |   |  |  |  |
| <<       |                        |        |       | ~ | 3 |  |  |  |

● Select "Printout Parameters": Repeatedly press the ∨ and ≥ soft keys

If no password has been assigned, anyone can access the printout parameters in the Setup menu without a password.

If a password has already been entered:

- The password prompt is displayed.
- If access is password protected: Enter the password using the numeric/alphabetic keys
- If the last character of the password is a letter: End alphabetic input by pressing (ABC)
- Confirm the password and display the parameters: Press the + soft key
- > The parameters are displayed:

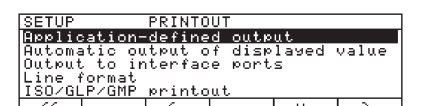

- To select the next group:
   Press the ♥ soft key (scroll down)
- To select the next sub-item within a group:
   Press the ≥ soft key (scroll to the right)
- To select the previous group:
   Press the ≤ soft key (scroll to the left)
- To confirm the menu item selected: Press the ↓ soft key

### **Additional Functions**

- To exit the Setup menu: Press the < < soft key
- > To restart your application
- To print out parameter settings:
- > Printout (example)

# SETUP

PRINTOUT User defined output Stability para. After stability Tare after ind. pr 0 f fAutom. print when All decimal plac es Configured print Indiv.: printout Comp.: printout Total: printout Automatic display Stability para. Without stability Cancel auto print Not possible Auto print timedep. 1 display update Output to interface Serial communica User defined output Serial printer User defined output Line format For other applic./GLP (22 characters) ISO/GLP/GMP printout 0 f fIdentifiers Lot ID (L ID): ID1:

ID1

etc.

#### **Printout Parameters (Overview)**

o Factory setting

 $\sqrt{\text{User-defined settings}}$ 

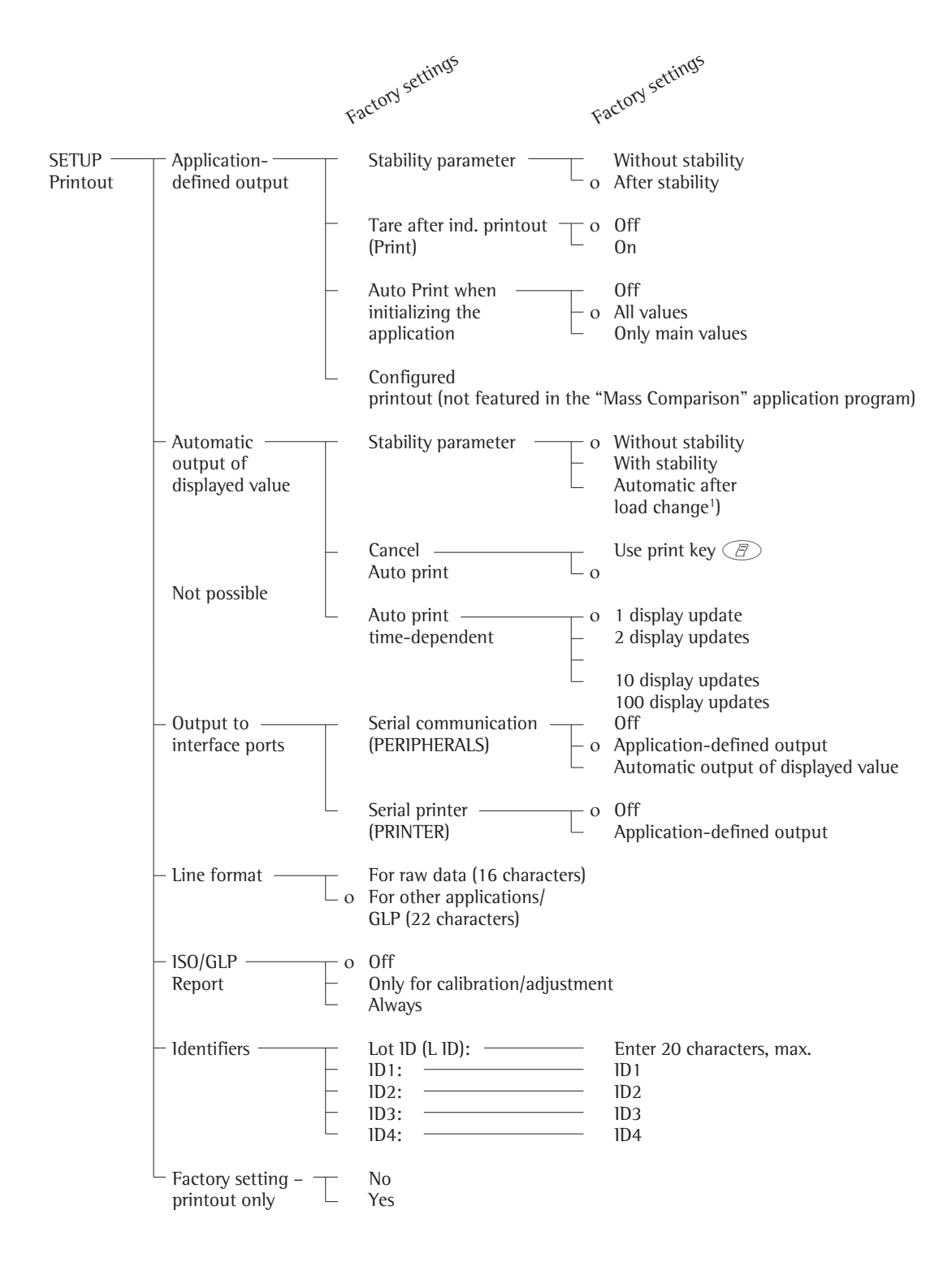

<sup>1</sup>) = Auto print when load change is > 10 d and stability: Deactivated < 5 d

# **Device Information**

# Purpose

This menu item enables you to have information displayed about the specific mass comparator.

# **Display Device Information**

- Select "Device Information": Press the  $\bigcirc$  key
- > Device Information is displayed:

| SETUP INFO        |                  |  |    |        |
|-------------------|------------------|--|----|--------|
| Version no:       | Version no:      |  |    | -47-02 |
| Wah.sys. ver      | Wah.sys. ver. #: |  |    | -22-03 |
| Draft sh. ver. #: |                  |  | 05 | -02-09 |
| Model:            |                  |  |    | CCE106 |
| Serial no:        |                  |  | 91 | 205355 |
| < <               | <                |  | V  |        |

- Print device information: Press the 🖉 key
- > Printout (example)

| 23.09.2010 13:02<br>Model CCE106       |
|----------------------------------------|
| Ser. No. 91205355                      |
| Vers. No. 01-47-02                     |
| (Operating program version)            |
| ID BECKER123                           |
| (User ID)                              |
|                                        |
| L ID LOT NO. 23                        |
| (Lot ID)                               |
| SETUP                                  |
| INFO                                   |
|                                        |
| Version No.:                           |
| $0^{1}-47-02$                          |
| (Operating program version)            |
|                                        |
| (Drogs years of years call)            |
| (Frogr. vers. of weigh cell)           |
| NV NO                                  |
| > No.                                  |
| (Program version no. of draft shield)  |
| (i rogram version no. or drart sineid) |
| Model -                                |
|                                        |
| 002100                                 |
| Serial no.:                            |
| 91205355                               |
| Next servicing:                        |
| 01.01.2012                             |
| 3                                      |

• To return to SETUP Overview: Press the < soft key

Service hotline:

+49.551.308.0 -----

- To exit the Setup menu: Press the << soft key
- > Previous status is restored

# **Factory Settings**

Each parameter has a factory setting. You can configure the Setup menu, to have it restore all factory settings by confirming the selection with YES. The following settings are not restored:

- Language - Password
- \_
- Display contrast
- Clock \_

# Operation

# **Basic Weighing Function**

# Purpose

The basic weighing function is always accessible and can be used alone or in combination with the "Mass Comparison" application program.

# Features

- Taring the mass comparator
- Assigning IDs to weights
- Printing weight value
- Printing ID codes for weight values

# Soft Key Functions

| Сa  | al 🛛  | Start calibration/           |
|-----|-------|------------------------------|
|     |       | adjustment                   |
| i s | soCAL | Press when necessary to      |
|     |       | start calibration/adjustment |
|     |       | routines.                    |
| S.  | ID    | Store ID entered             |

# Working with the Mass Comparator

# **Practical Handling**

Working with the mass comparator requires a steady hand and a smooth, uninterrupted technique.

- Perform a few trial weighing procedures before you begin the actual weighing to get a feel for the handling method.
- The weights should be conditioned to the temperature inside the weigh cell. This is the only way to avoid errors caused by air buoyancy and deviations caused by convection currents on the surface of the sample.
- Bare hands can generate moisture or warmth, which can result in weighing errors! Always wear gloves or use forceps or similar utensils.
- Always center the weight on the pan. If the weight is off-center, this can cause systematic errors in the weighing results that can adversely and unnecessarily affect the accuracy of your weight measurement.

# Handling

Weighing with a mass comparator is a method of measurement by comparison, known as comparative weighing. The known mass of a reference weight is compared to the mass of the test weight in a two-part weighing procedure. The difference in mass is shown on the weight display along with the respective plus or minus sign. With all of our full-range mass comparators, you can perform comparative

weighing at any load up to the mass comparator's maximum capacity. The effects described above increase proportionally to the volume and surface of the sample. Therefore, always make sure that the size of the tare vessel selected is appropriate for the initial sample. Never use your bare hands to touch weighing vessels or samples to be weighed. In addition to the effect of temperature, the extremely hygroscopic behavior of fingerprints left on the sample can cause considerable interference with weight measurements.

Weights must be carefully placed on the pan, e.g., either manually using forceps, or automatically via a robot or filling system.

When designing a draft shield, appropriate measures must be taken to minimize any interior temperature increases (e.g., bypass).

# Weighing Electrostatically Charged Samples and Containers

Significant measuring errors can occur when electrostatically charged objects are weighed. This problem particularly involves samples that have extremely poor conductivity (glass, plastic, filters) since they can discharge electrostatic – i.e., friction-induced – charges through the weighing pan over a relatively long period of time.

The result is an interaction of forces among the charges adhering to the sample and the stationary components of the weigh cell. This is noticeable when the weight readout drifts.

lonizing the air surrounding the sample to be weighed will ensure its conductivity. Electrostatic charges can thus be neutralized by dissipation through the air or to the ground, as the case may be.

Apart from taking purely mechanical counteractive measures (shielding the sample using a special antistatic weighing pan), you can neutralize the surface charges by bombarding them with ions of the opposite polarity. This is a highly effective method for eliminating static electricity. We supply the appropriate components for installation in the systems. The electrostatic charges of the weigh cell's environment can considerably interfere with the weighing results. If you design your own draft shield, please ensure that the proper counteractive measures are taken.

The rear panel of the weigh cell is equipped with a terminal for connecting an equipotential grounding conductor (e.g., for spatula). This clamp pin is designed for single grounding wires of up to 6 mm<sup>2</sup> or 4 mm<sup>2</sup> stranded wires. It must be ensured that the frame is grounded.

# Weighing Magnetic or Magnetizable Samples

It is technically impossible to avoid using magnetizable materials for the production of weigh cells. Ultimately, the operating principle of high-resolution weigh cells is based on magnetic force compensation of the load.

When magnetic or magnetizable sample or containers are weighed, interaction among the above-mentioned components of the weigh cell may occur and distort the weighing results.

To reduce the effect described above, we recommend increasing the distance between the sample and the weighing pan by inserting a non-magnetizable material between them. The reduction in force is proportional to the square of the distance.

Magnetizable and magnetized samples and the weigh cell interact with magnetic fields and with magnetizable or magnetized parts in the environment. To a limited degree, (soft-magnetic) plates can be used to shield against external magnetic fields.

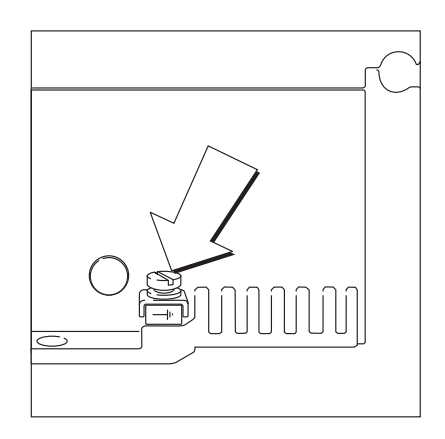

# Operation

# Selecting the Electronic Weighing Range (Model CCE111)

# Purpose

Substitution weights expand the mass comparator's electronic weighing range up to the maximum load.

# Features

- Internal substitution weights are motorized internally
- When lifting or transporting your mass comparator:
- Always secure the internal substitution weights with the transport locking mechanism!

# Weighing Ranges

The following weighing ranges are possible:

- Min: 85 g to max. 111 g
- Min: 65 g to max. 91 g
- Min: 55 g to max. 81 g

With the 55 g extra weight in the equipment supplied:

- Min: 30 g to max. 56 g
- Min: 10 g to max. 36 g
- Min: 1 mg to max. 26 g
- The function for triggering the substitution weights can be assigned to the 4th or 5th soft key (from the right) (F4 or F5).
   Soft key label: Sub Wei.
- The selectable options for substitution weights can be activated in the Setup menu:
- Selection list
   Scroll forward to the next motorized weight position
- Substitution weight after the mass comparator is switched on:
   The substitution weight activated before the system was switched off will automatically be used again at switch-on.
   This weight will be displayed in the selection list.

### Preparation

- Switch on the mass comparator: Press (10)
   The Sartorius logo is displayed
- To set additional functions (F4) or (F5) in the Setup menu, press Setup
- To select application parameters: Press the  $\vee$  soft key twice and then  $\geq$
- To select additional functions (F4) or (F5) (Sub Wei), repeatedly press the ♀ soft key twice, then >
- ullet To select motorized substitution weight: Repeatedly press the  $\vee$  soft key
- To activate the motorized substitution weight: Press the  $\geq$  soft key
- $\bigcirc$  Motorized substitution weight o Selection list
  - Scroll forward o Factory setting, see also the chapter on "Configuring the Mass Comparator," section "Application Parameters (Overview)"
- To save settings and exit the Setup menu: Press the < < soft key

# Select the desired electronic weighing range using the appropriate substitution weight

Example:

| Step                                                     | Press key<br>(or action)                | Display/Printout                                                                                                  |
|----------------------------------------------------------|-----------------------------------------|----------------------------------------------------------------------------------------------------|
| 1. Display selectable<br>electronic<br>weighing capacity | Softkey<br>(SubWei)                     | SUBST. WT.<br>oMin 85% - Max 111%<br>Min 65% - Max 91%<br>Min 55% - Max 81%<br>Transport locking device<br><< v 4 |
| 2. Select the electronic weighing range                  | Press the ¥<br>or $ ightarrow$ soft key | SUBST. WT.<br>oMin 859 - Max 1119<br>Min 659 - Max 919<br>Min 559 - Max 819<br>Transport locking device           |
| 3. Confirm the<br>electronic<br>weighing range           | Press the<br>↓ soft key                 | Function active<br>oMin 859 - Max 1119<br>Min 659 - Max 919<br>Min 559 - Max 819<br>Transport locking device      |
| 4. Exit motorized<br>substitution<br>weights             | Press the<br>< ≤ soft key               | Max1119 Min 859 d=0.001m9<br>0% 100%                                                                              |

 After the substitution weight has been changed, the current electronic weighing range is displayed in the line for metrological data along with the respective Min and Max values.

# Operation

**Raising and Lowering the** Weighing Pan

# Models: CCE10000, CCE10000S and CCE20000

# Purpose

To protect the weighing system, only place weights on the Centermatic of your mass comparator when it is in the "Load Pan" position.

# Features

The Centermatic is not connected to the weighing system when it is in the uppermost "Load Pan" position!

The Centermatic (weighing pan) on your mass comparator has a motorized raising and lowering feature (raise, lower). The current position is displayed: "Load Pan" or the weight value is displayed. After the measurement has finished, always return your mass comparator

to the upper standby position "Load".

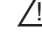

/ Do not place heavy loads on the Centermatic when lowered, as this can damage the weighing system!

# Navigating in the Setup Menu (Examples): CCE10000

• Open the hood

| Step                                                                                     | Press key (or action)        | Display/Printout                                                                                |
|------------------------------------------------------------------------------------------|------------------------------|-------------------------------------------------------------------------------------------------|
| 1. Move Centermatic<br>into the upper position                                           | " <b>Lift</b> " soft key     | Max10.05kg Min 10kg d= 0.1mg<br>0%                                                              |
| <ul> <li>Place the 10 kg weight on Centermatic,<br/>"Load Pan" the scale.</li> </ul>     |                              | Max10.05kg Min 10kg d= 0.1mg<br>0% <b>" Load Pan</b><br>MC: 3*ABBA<br>Cal +Load+ Param. Start   |
| <ul> <li>Close the hood</li> <li>Move Centermatic<br/>into the upper position</li> </ul> | Press the<br>"Load" soft key | Max10.05kg Min 10kg d= 0.1mg<br>0% <b>Load Pan</b><br>MC: 3*ABBA<br>Cal  +Load+   Param.  Start |
| 3. A weight value is displayed,<br>start the comparative weighing routine.               |                              | Max10.05kg Min 10kg d= 0.1mg<br>0%                                                              |

- Open the hood, place the desired weight for the mass comparison on the 10 kg weight.
- Close the hood

# **Under-scale Weighing**

A port for an under-scale weighing hanger is located on the bottom of the mass comparator.

• Unscrew cover plate 1 from the bottom of the mass comparator

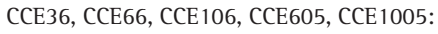

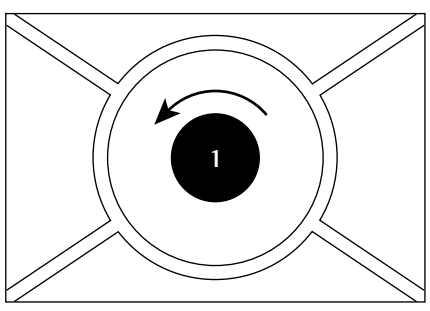

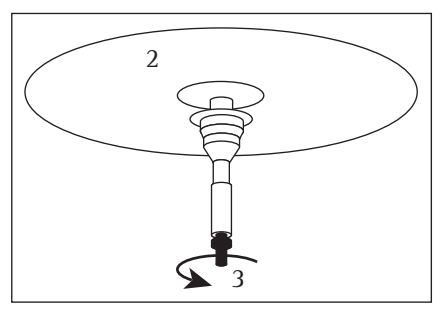

CCE6:

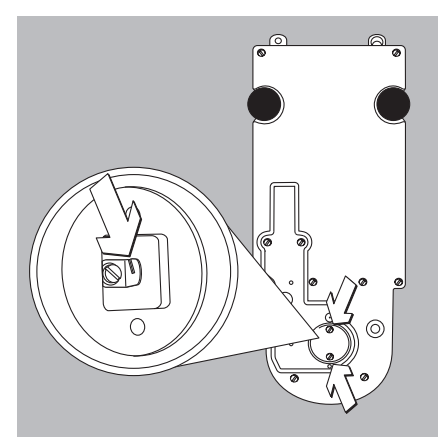

- Lift up weighing pan 2
- Unscrew hanger 3
- Insert opposite end of hanger **3** into port and refasten
- Place weighing pan **2** back on the mass comparator
- Hang container with sample on the notched hook
- $\bigcirc$  Install a draft shield if necessary
- Remove both screws from beneath the weigh cell and detach the cover plate
- Attach a wire or the likes to the sample and hang it on the notched hook

#### Under-scale Weighing on models CCE1004, CCE2004, CCE5004, CCE5003:

• Lift cover plate 1 out from the bottom of the mass comparator

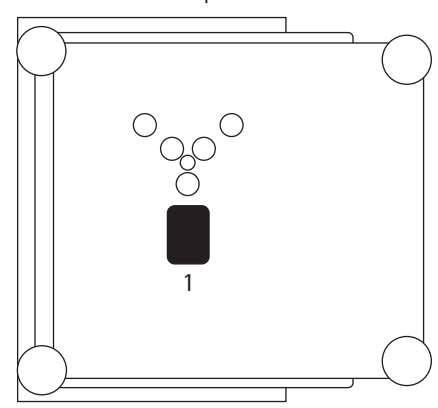

• Use a wire, for example, to suspend the sample on hook **2** 

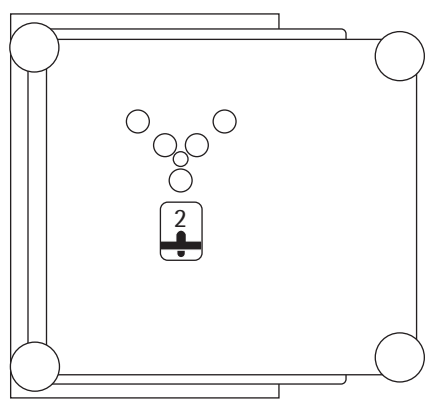

Install a draft shield if necessary

# Under-scale Weighing on Models CCE40K3, CCE60K3, CCE60K2:

• Use a suitable screwdriver to unscrew the cover plate from the bottom of the mass comparator

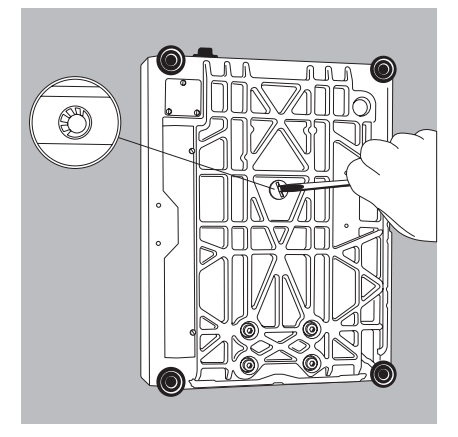

# Preparing for Operation

- To switch on the mass comparator: Press 🐨
- > The Sartorius logo is displayed
- When it is time for the next maintenance, the following appears:

| <u>NEXT M</u><br>Date:<br>Servic | e phor | IANCE:<br>ie: | 0 | 01.0<br>0495 | 1.2007<br>513080 |
|----------------------------------|--------|---------------|---|--------------|------------------|
| < <                              |        |               |   |              |                  |

To exit this screen: Press the  $\leq \leq$  soft key

- Call your nearest Sartorius Service Center to schedule a maintenance appointment
- $\bigcirc$  To tare the mass comparator, if necessary: Press \$Tare\$

# Model CCE106, CCE1005: Automatic Weighing Range Setting

# Purpose

Substitution weights expand the mass comparator's electronic weighing range up to the maximum load.

#### Features

 Internal substitution weights are motorized.

The mass comparator automatically selects one of two weighing ranges: CCE106:

- 0 mg to 61 g 0 mg to 610 g or or
- 49 g to 111 g 499 g to 1,110 g

Example with CCE1005: With a reference weight or test weight of approximately 1000 g, the readout shows the following (500 g electrical weighing range + 500 g internal substitution weight):

Bar graph display: up to approx. 90%
Main readout: approximately 500 g

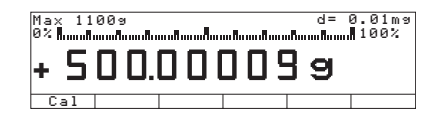

# Additional Functions In addition to:

- Alphanumeric input
- Tare (not possible with alphanumeric input)
- Print

You can also access the following functions in this application program:

- Calibration/adjustment (not possible with alphanumeric input)
- Setup
- Mass comparator switch-off
- Calibration
- Press the Cal soft key
- > Continue as described in section "Calibration/Adjustment"
- Setup (Configuring the Mass Comparator) • Press (Setup)
- > Continue as described in section "Configuring the Mass Comparator"
- Mass comparator switch-off ● Press ℳ
- > The mass comparator switches off
- > Display OFF "Standby" with backlighting

### **Examples:**

Example W1: Determine a weight value

| Step                                      | Press key (or action)           | Display/Printout                                  |
|-------------------------------------------|---------------------------------|---------------------------------------------------|
| 1. If necessary, tare the mass comparator | Tare                            | Max 209 Min 1m9 d=0.001m9<br>0% DODDDD9<br>Cal    |
| 2. Enter sample ID                        | See example W2                  |                                                   |
| 3. Determine weight<br>(Example)          | Place sample on mass comparator | Max 209 Min 1m9<br>0% 100%<br>+ 10.2315609<br>Cal |
| 4. Print weight value                     | Ē                               | S-ID ABC123<br>N +10.231560 g                     |

# Example W2 Enter "ABC123" as the sample ID

# Note:

- The sample ID generally applies to one weighing operation onlyThe ID is deleted after data output

| Step                                                                                                    | Press key (or action)                  | Display/Printout                                                                          |
|----------------------------------------------------------------------------------------------------|----------------------------------------|-------------------------------------------------------------------------------------------|
| Initial state (mass comparator unloaded)<br>(ID can also be entered while mass<br>comparator is loaded)                  |                                        | Max 209 Min 1m9 d=0.001m9<br>0% D.D D D D D D D 9<br>Cal                                  |
| 1. Select alphabetic input                                                                                               | (ABC)                                  | Max 209 Min 1m9 d=0.01m9<br>0% 000 000 000 000<br>ABCDEF[GHIJKLMNOPQR]STUVWXYZ/=-? :#*"&■ |
| 2. Select the letter group "A"                                                                                           | ABCDEF soft key                        | Max 209 Min 1m9 d=0.001m9<br>0% D.O O O O O O O<br>A B C D E F                            |
| <ul><li>3. Enter the letter "A"<br/>(To delete a letter:</li></ul>                                                       | A soft key<br>(CF)                     | Max 209 Min 1m9 d=0.001m9<br>0% • • • • • • • • • • • • • • • • • • •                     |
| 4. Select the letter group "B" and input                                                                                 | ABCDEF soft key<br>B soft key          | Max 209 Min 1m9 d=0.001m9<br>0% d=0.001m9<br>100%<br>ABCDEFGHIJKLMNOPQRSTUVWXYZ/=-?!:#*"& |
| <ol> <li>Select the letter group "C" and input</li> <li>(If you have only entered letters,<br/>conclude input</li> </ol> | ABCDEF soft key<br>C soft key<br>(ABC) | Max 209 Min 1m9 d=0.001m9<br>0% <b>ABC</b><br>ABCDEFGHIJKLMNOPQRSTUVWXYZ/=-?:#*"&         |
| 6. Enter the numbers 1, 2 and 3                                                                                          |                                        | Max 209 Min 1m9<br>0%<br>ABC123<br>S-ID                                                   |
| <ul> <li>7. Store the ID</li> <li>(20 characters, max.)</li> <li>The next printout will include the imprint</li> </ul>   | S – I D soft key                       | Max 209 Min 1m9<br>0% 209 Min 1m9<br>000 0 0 0 0 9<br>Cal                                 |

# **Device Parameters**

# Opening and Closing the Draft Shield on Models CCE106/66/36/6/1005/605

# Purpose

The mass comparator is equipped with a draft shield so that convection currents cannot affect the weighing results. To load a sample on and remove it from the weighing pan, the draft shield doors must be opened and closed. You can do this in various ways, depending on the menu setting the user has selected.

# Features

- The draft shield can be opened and closed at any time, regardless of the application program used.
- The draft shield can be opened and closed by pressing the keys, by activating an external switch or by sending a command to the interface port
- The draft shield doors can be programmed for mass comparator functions such as taring so that they:
- Close automatically
   Close automatically and then open again.

This function can be deactivated. If it is not deactivated, the draft shield will close automatically when the mass comparator has not been used for 2 minutes (dust protection).

- The function "Close draft shield automatically when function is activated" can be combined with functions and applications that require the "with stability" parameter for weights to be accepted:
- Switch on the mass comparator (Tare at power)
- Tare after stability
- Individual print out after stability
- Start all adjustment functions
- 2nd Tare memory

- A lower weight resolution is possible when the draft shield doors are open
- The left ↓↑/⊂ key and the right key ↓↑/⊃ key for operating the draft shield doors can:
- Have the same function
- Have separate functions
- Be switched off.

# Draft Shield on Models CCE36, CCE66, CCE106, CCE605, CCE1005

- You can define which draft shield door(s) will open and close when you press the left or right ↓↑ key.
- If a door encounters an obstacle while moving, the following will happen:
- While opening: The door will stop moving
- While closing: The door will re-open

Factory setting of the left/right draft shield keys: Same function Automatic mode: Off Weight resolution when door is open: Show all decimal places

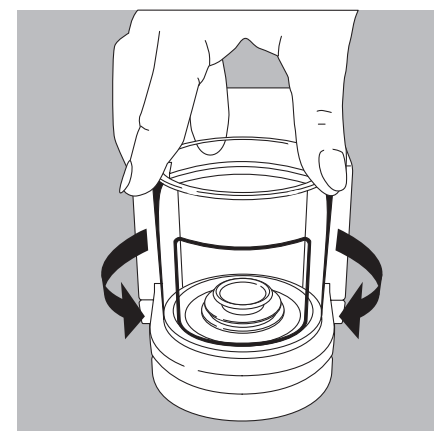

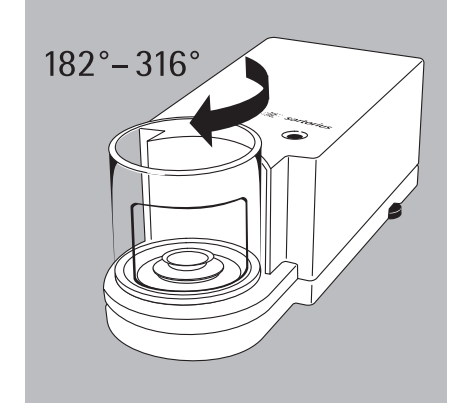

# **Draft Shield on Model CCE6**

- You can define the function of the draft shield:

| Keys                       | Set up, draft shield keys:<br>Same function                                                                                                    | Separate function                |
|----------------------------|----------------------------------------------------------------------------------------------------|----------------------------------|
| C, 🗅 key                   | <ul> <li>Open according the pre-set<br/>opening position or</li> <li>Numeric input of the<br/>opening angle</li> <li>Close</li> </ul>                                                | – Open 100° clockwise<br>– Close |
| Numeric keys +<br>℃, ⊃ key | <ul> <li>Enter and save opening angle</li> <li>44°-181°:<br/>Opens counter-clockwise</li> <li>182°-316°:<br/>Opens clockwise</li> <li>0°-43°:<br/>Deletes stored position</li> </ul> | No function                      |
| Learning mode              | <ul> <li>Yes: Manually select the desired<br/>opening angle</li> </ul>                                                                                                    | No                               |

#### Preparation

- To switch on the mass comparator: Press 🕪
- > The Sartorius logo is displayed
- To configure the draft shield function in the Setup menu: Press (Setup)
- To select device parameters:  $\vee$  soft key, press the  $\Rightarrow$  soft key
- To select draft shield: Press the > soft key

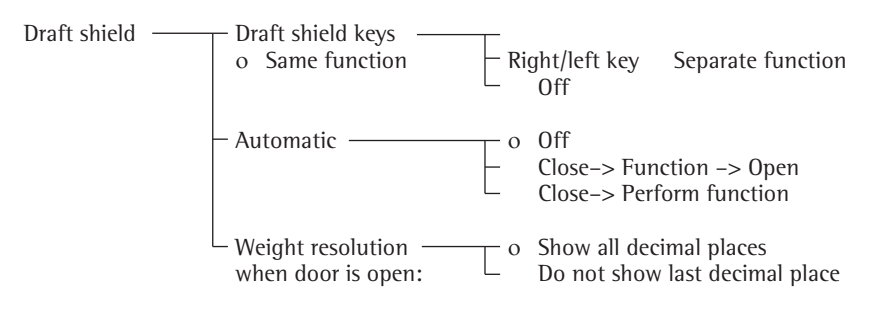

o = Factory setting

See also the chapter on "Configuring the Mass Comparator: Device Parameters (Overview)"

• To save settings and exit the Setup menu: Press the < < soft key

### Assigning the Open Door Function to the Models CCE36, CCE66, CCE106, CCE605, CCE1005:

Example 1: Open and close the top and right-hand draft shield doors using the ↓↑ key

Change in the factory settings: No

 $\bigcirc$  If open, close all draft shield doors

- Apply moderate pressure to the door grips for top and right-hand draft shield doors (2 and 3) to move them simultaneously or consecutively towards the back. This is done to motorize the door opening function.
- Press ↓↑ on the right to save this dooropening mode; the doors will close. The next time you press the right-hand ↓↑ key the top and right-hand doors will operate.

Example 2: Open and close the right draft shield door using the left  $\downarrow\uparrow$  key. Open and close the left draft shield door using the right  $\downarrow\uparrow$  key.

In deviation from the factory setting: Separate function

- $\bigcirc$  1f open, close all draft shield doors
- Apply moderate pressure to the right draft shield door grip (3) to slide it towards the back to motorize the door opening function.
- Press the left ↓↑ key to save this dooropening mode; the door will now close. The next time you press the left ↓↑ key, the right-hand door will open and close.
- Apply moderate pressure to the left draft shield door grip (1) to slide it towards the back to motorize the door opening function.
- Press the right ↓↑ key to save this dooropening mode; the door will now close. The next time you press the right ↓↑ key, the left-hand door will open and close.

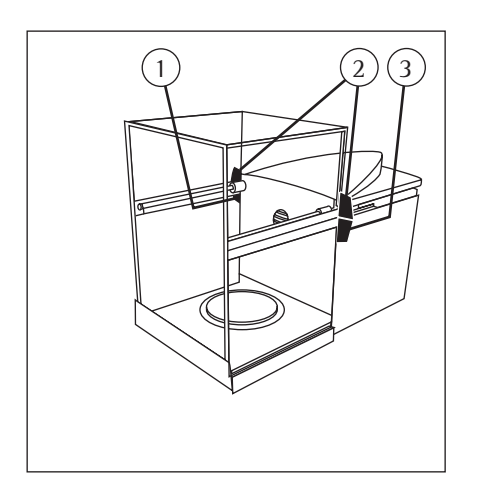

### Password

You can enter a password to block access to the menu parameter settings and for inputting ID codes, as well as exact calibration weights. See the detailed description in the chap-

ter on "Configuring the Mass Comparator: Setting the Device Parameters."

# User ID

You can enter your own personal password (max. 20 characters).

### Clock

ISO/GLP/GMP printouts in particular must be generated with the date and time of the weighing result. This date and time is optional on other printouts. See the chapter on "Configuring the Mass Comparator: Setting the Device Parameters" for a detailed description and example.

# Interfaces

# Purpose

- This item enables you to set the parameters for the following interfaces:
- Serial communications port
- Serial printer port
- External switch function
- Control port function

Serial communications port You can set the serial communications port to use the following modes:

- SBI
- XBPI

Serial printer port You can set the serial printer port to use the following printers:

- YDPO1IS
- YDP02
- YDP03
- YDPO1IS Label
- YDPO2IS
- YDPO2IS Label
- Universal
- YDPO4IS
- YDPO4IS Label

Universal Remote Control Switch You can connect an universal remote control switch (foot switch or bar code scanner/keyboard) to one of the two serial ports. Then you can assign one of the following functions to be performed when the switch is activated:

- Print key
- Tare key
- Cal key
- F1 function key
- CF key
- F2 function key
- Bar code scanner/extra keyboards (requires a special connecting cable)
- Risht draft shield kes
- Left draft shield key

# **Control Port Function**

You can connect a checkweighing display and an universal remote control switch to the mass comparator via the serial communications or serial printer port (factory setting).

To do so, you need to configure the interface for input or output.

Pin Assignment Chart of the Female Interface Connector

| Pin | "Input" Function                     |
|-----|--------------------------------------|
| 15  | 🖉 key                                |
|     | See external universal remote switch |
| 16  | Left ↓↑ key                          |
| 17  | Soft key 6 (Cal) Cal                 |
| 18  | Soft key 1 (F1)                      |
| 19  | Tare key                             |
|     |                                      |
| Pin | "Output" Function                    |
| 15  | "Universal Remote Control Switch"    |
|     | (see above)                          |
| 16  | Control port 1: lighter              |
| 17  | Control port 2: equal                |
| 18  | Control port 3: heavier              |

For further information on the pin assignment chart, see the section on "Pin Assignment Charts" in the chapter entitled "Overview".

Control port 4: "set"

19

# Display

You can configure the display for your individual needs.

The contrast can be adjusted to 5 levels. Contrast

Characters can be displayed in black on white or vice versa. **Background** 

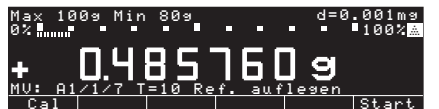

You can either individually blank out the bar graph and the text line, or both. Weished value size

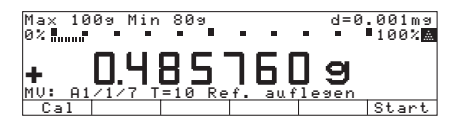

# 10 mm + overview + Text display

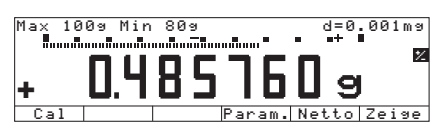

13 mm+overview display

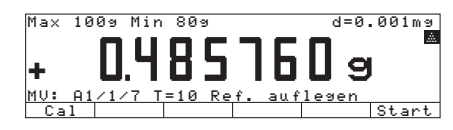

13 mm + text display

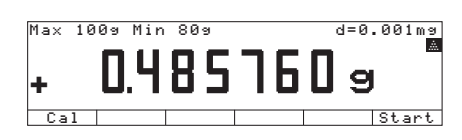

# 13 mm

You can blank out pictograms. Pictograms

### Keypad

You can assign different functions to the  $\bigcirc$  key for deleting entries and applications.

When you clear applications, you can delete either the data stored for all applications or just selected data stored for the active application. CF function in applications

When you delete input, you can either delete all the data input in a field, or only the last character entered.

CF function for input

To block key functions, you can choose whether to block all keys (except (10), (etup), draft shield right/left) or just the alphanumeric keys. Block key functions

# **Additional Functions**

Acoustic Signal

An acoustic signal is emitted when you press a key. When the key pressed is allowed in the current operation mode, the signal emits a single beep. If the key is not allowed, then a double-beep sounds. (The key does not activate a function). In the Setup menu, you can choose the settings:

The acoustic signal should sound (On)
 The acoustic signal should not sound (Offf)

Power-On Mode

You can configure your mass comparator so that when a power supply is connected:

- The mass comparator is switched off (Off)
- (Off/On/Standby)
- The mass comparator switches on automatically (Auto on)

You can also set the configuration so that when the mass comparator is turned off (after use), it switches to standby

(Off∕On∕Standby)

After you turn the mass comparator on, a self-test of the functions is run **TEST** is displayed in the text line; the bar graph is shown)

# **Calibration, Adjustment**

### Purpose

Calibration is the determination of the difference between the weight readout and the true weight of a sample. Calibration does not entail making any changes within the mass comparator.

Adjustment is the correction of this difference between the weight readout and the true weight (mass) of the sample, or the reduction of the difference to an allowable level within maximum permissible error limits.

# Features

- You can configure whether the calibration mode:
- Is activated according to the specific setting (external/internal)
- Can be selected by the user after pressing the Cal soft key Selection mode.

Calibration can be performed externally (Weighing parameters: Calibration/Adjustment: CAL key function; menu item Ext.cal./adj.; Default weisht or Ext. cal./adjust.: User-defined weisht or internally with Int. cal./adjust.:

- Adjustment can be performed: - Automatically following calibration: Cal., then auto adjust or
- If desired, the adjustment operation can be started manually after calibration: Cal. with manual adjust.

You can have the mass comparator automatically display an adjustment prompt when the ambient temperature has changed since the last time calibration/adjustment was performed, or if a preset time interval has been exceeded. You can also configure the mass comparator to perform calibration/adjustment automatically (isoCAL), when the preset time and/or temperature limit has been exceeded Switch on and clear the application and Switch on without clearing the application (see next page for more details).

You can have the calibration and adjustment results documented on an ISO/GLP-compliant printout, see page 76.

Factory Settings of the Parameters Calibration/adjustment mode: Selection Mode

Calibration and adjustment sequence: Cal., with manual adjust.

isoCAL function: Only adjustment prompt

Start automatic adjustment: i = o CAL

Print GLP/GMP-compliant adjustment record: Automatically, if GLP is selected

Internal Calibration/Adjustment In the Setup menu (Weighing Parameters: Calibration/Adjustment: CAL key function), you must either set the item Internal cal.<adjustment or make your selection via the Selection Mode (factory setting). The calibration/adjustment weights built into the mass comparator housing can be applied by a servomotor. The calibration/adjustment procedure is performed as follows:

- Unload mass comparator
- To select calibration: Press Cal, then Start
- > The internal calibration weight is automatically loaded
- > The mass comparator is calibrated
- > If the Setup menu is configured to Cal. with auto. adjust. (factory setting), the mass comparator will then be adjusted automatically
- > If the Setup menu is configured to Cal. with manual adjust, the "Internal Calibration/Adjustment" sequence can now be concluded without adjusting the mass comparator (see "Calibration and Adjustment Sequence," on the next page).
- > The internal calibration weight is unloaded from the mass comparator
- > ISO/GLP-compliant record: see page 76

# isoCAL:

# Automatic Calibration, Adjustment and Linearization

In the Setup menu (Weighing Parameters: Calibration/Adjustment: CAL key function) you must either set the item Switch on and clear the application

or

Switch on without clearing the application(factory setting).

The "isoCAL" display automatically begins flashing whenever the ambient temperature changes in relation to the temperature of the last calibration/adjustment, or after a preset time interval has been exceeded. The mass comparator should now run a selfadjustment routine.

The automatic internal calibration and adjustment prompt is activated when the following conditions have been met

- The change in temperature is greater than 1.5° or the elapsed time interval is greater than 24 hours.
- The mass comparator Setup mode is not activated
- The number or letter input is not activated
- The load has not changed within the last 2 minutes
- The mass comparator has not been operated within the last 2 minutes
- The load may not exceed 2% of the maximum capacity.

When these requirements are met, C is displayed in the line for measured values.

If the mass comparator is not operated and the load is not changed, internal calibration and adjustment will start after 15 seconds.

# Automatic Calibration and Adjustment at Set Times\*

In the Setup menu, you can now enter up to 3 different times of day for the adjustment routine (see menu tree on page 50).

The "isoCAL" display automatically begins flashing, when the mass comparator has reached one of the set times. Adjustment is not performed at a set adjustment time if, at the adjustment time, the mass comparator is:

- Switched Off (standby) or
- was in the Setup mode.

The set-time adjustment sequence will not be performed later, if the mass comparator is constantly being operated at the set adjustment time. The automatic internal calibration and adjustment is prompted at the set adjustment time when the following conditions have been met:

- The set adjustment time is reached
- The mass comparator Setup mode is not activated
- The number or letter input is not activated (e.g., equation input)
- The load has not changed within the last 2 minutes
- The mass comparator has not been operated within the last 2 minutes
- The load may not exceed 2% of the maximum capacity.

In the Setup menu, you can configure the mass comparator so that after calibration and adjustment:

- The application program is restarted Switches on and clears the application

- The application program remains at its previous status Switches on and clears the application

In the Setup menu, you can configure the mass comparator so that it displays an adjustment prompt, but does not perform the calibration and adjustment functions automatically. Only adjustment prompt

# Preparation

- Select the weighing parameters for calibration/adjustment: Press Setup
   Select weighing parameters: Press the > soft key
   Select "Calibration/Adjustment": Press the > soft key

| Calibration/ —<br>adjustment | CAL key function                                         | Default weight Ext. cal./adjust.:<br>Ext. cal./adjust.; User-defined weight<br>(User-defined wt.)<br>Intern. cal./adjust.<br>Key blocked<br>reproTEST<br>Selection mode |
|------------------------------|----------------------------------------------------------|----------------------------------------------------------------------------------------------------|
|                              | – Cal./adjust. sequence – o                              | Cal. with autom. adjust.<br>Cal. with manual adjust.                                                                                                    |
|                              | - isoCAL function                                        | Off<br>Only adjustment prompt<br>Switch on and clear the application<br>Switch on without clearing the application                                                      |
|                              | – Start autom<br>adjustment o                            | User-def. Adj.time.1<br>adjustment times Adj.time.2<br>Adj.time.3<br>isoCAL                                                                                             |
|                              | – Print GLP/GMP-com- – o<br>pliant adjustment record – o | Automatic if GLP is selected<br>On request, from record memory                                                                                                    |
|                              | Select parameter for<br>external weight                  | Weight ID (Wt. ID)<br>Cal./adj.wt.                                                                                                    |
| o – Factory                  | settings                                                 |                                                                                                    |

- o = Factory settings
  \* This clears the application
- ullet To save settings and exit the Setup menu: Press the << soft key

**Preparation** Example: Set the parameters for "Calibration and Adjustment", e.g. calibration with manual adjustment, isoCAL off

| Step                                                                                     | Press key (or action)                          | Display/Printout                                                                                                    |
|------------------------------------------------------------------------------------------|------------------------------------------------|----------------------------------------------------------------------------------------------------|
| 1. Switch on the mass comparator,                                                        | UU                                             | Sartorius Logo                                                                                                    |
|                                                                                          |                                                | Max 209 Min 1m9 d=0.001m9<br>0% D.D.D.D.D.D.D.D.J.9<br>Cal                                                                                                    |
| 2. Select the Setup menu                                                                 | (Setup)                                        | SETUP<br>Balance/scale functions<br>Device parameters<br>Application parameters<br>Printout<br>Info<br><< v >                                                                   |
| 3. Select "Weighing Parameters"                                                          | ⊃ soft key                                     | SETUP BAL.FUNC.<br>Calibration/adjustment<br>Adapt filter<br>Application filter<br>Stability range<br>Taring<br><< < < >>                                                       |
| 4. Select "Calibration/adjustment"                                                       | > soft key                                     | SETUP BAL.FUNC. CAL./ADJ.<br>CAL/isoTST key function<br>Cal/adjustment sequence<br>isoCAL function<br>Start automatic adjustment<br>Print GLP/GMP adjustment record<br><< < < > |
| 5. Select "CAL key function"                                                             | > soft key                                     | BAL.FUNC. CAL./ADJ. CAL KEY<br>Internal cal./adjustment<br>Internal linearization<br>Key blocked<br>reproTEST<br>DSelection mode<br><<<br>O = Last settings selected            |
| <ol> <li>Select desired function and<br/>confirm (e.g., "Internal cal./adj.")</li> </ol> | Repeatedly press the 🏫 soft key,<br>🚽 soft key | BAL.FUNC. CAL.∕ADJ. CAL KEY<br>Internal cal.∕adjustment<br>Internal linearization<br>Key blocked<br>reproTEST<br>oSelection mode<br><<                                          |
| 7. Exit CAL key function                                                                 | <ul> <li>soft key</li> </ul>                   | SETUPBAL.FUNC.CAL./ADJ.CAL/isoTSTkew functionCal/adjustmentsequenceisoCALfunctionStartautomaticAdjustmentedjustmentPrintGLP/GMP<                                                |
| 8. Select "Cal./adjustment sequence"                                                     | ♥ soft key                                     | SETUP BAL.FUNC. CAL./ADJ.<br>CAL/isoTST key function<br>Cal/adjustment sequence<br>isoCAL function<br>Start automatic adjustment<br>Print GLP/GMP adjustment record             |

 $\sim$ 

| Step                                                                                        | Press key (or action)                | Display/Printout                                                                                                    |
|---------------------------------------------------------------------------------------------|--------------------------------------|----------------------------------------------------------------------------------------------------|
| 9. Confirm Cal./adjust.sequence                                                             | > soft key                           | BAL.FUNC. CAL./ADJ. CAL/ADJ SEQ<br>OCalibrate, then auto adjust<br>Calibrate, then manual adjust<br><<                                                                                                 |
| 10. Select desired function and confirm<br>(here, e.g. calibrate with<br>manual adjustment) | v and ↓                              | BAL.FUNC. CAL./ADJ. CAL/ADJ SEQ<br>Calibrate, then auto adjust<br>oCalibrate, then manual adjust                                                                                                    |
|                                                                                             |                                      | 4 A 2 22                                                                                                    |
| 11. Exit CAL key function                                                                   | ≮ soft key                           | SETUP BAL.FUNC. CAL./ADJ.<br>CAL/isoTST key function<br>Cal/adjustment sequence<br>isoCAL function<br>Start automatic adjustment<br>Print GLP/GMP adjustment record<br><< < < > >                      |
| 12. Select isoCAL function                                                                  | ₩ soft key                           | SETUP     BAL.FUNC.     CAL./ADJ.       CAL/isoTST     key function       Cal/adjustment sequence       isoCAL function       Start automatic adjustment       Print GLP/GMP adjustment record       < |
| and confirm                                                                                 | ⊃ soft key                           | BAL.FUNC. CAL./ADJ. isoCAL FCT.<br>Off<br>Only adjustment prompt<br>On and reset application<br>isoCAL and linearization on<br>oOn without resetting app.<br><< <                                      |
|                                                                                             |                                      | • = Last settings selected                                                                                                    |
| 13. Select desired function and confirm<br>(here, e.g., turn off isoCAL function)           | ↑ soft key, repeatedly<br>↓ soft key | BAL.FUNC. CAL./ADJ. isoCAL FCT.<br>OOff<br>Only adjustment prompt<br>On and reset application<br>isoCAL and linearization on<br>On without resetting app.<br><<                                        |
| 14. Save settings and exit the Setup menu:                                                  | < ≤ soft key                         | Max 209 Min 1mg d=0.001mg<br>0% DOOOOO9<br>Cal                                                                                                    |

| Selecting the Calibration/Adjustment<br>Routine<br>In the Setup menu (Weighing Param-<br>eters: Calibration/Adjustment: CAL key<br>function) you must select<br>the item Selection Mode (fac-<br>tory setting). After pressing the Cal<br>soft key, you can choose from among<br>the following settings by pressing the<br>Selection soft key: | <ul> <li>External Calibration/ Adjustment with<br/>a Factory-Defined Weight<br/>Default weight Ext.<br/>cal./adjust.</li> <li>External calibration/adjustment with<br/>a user-defined calibration weight:<br/>Ext cal./adj., user-<br/>defined wt.</li> <li>Configuring the Mass Comparator</li> </ul> |
|----------------------------------------------------------------------------------------------------|----------------------------------------------------------------------------------------------------|
| <ul> <li>ment Intern.</li> <li>cal./adjustment</li> <li>Reproducibility test</li> <li>reproTEST</li> </ul>                                                                                                    | <ul> <li>Start the desired routine:<br/>Press Start again</li> </ul>                                                                                                    |

In the selection mode: Perform external calibration followed by automatic adjustment with default weight

Configuration: Factory settings

|    | Step                                                                                                    | Press key (or action)    | Display/Printout                                                                                                    |
|----|----------------------------------------------------------------------------------------------------|--------------------------|----------------------------------------------------------------------------------------------------|
| 1. | Select calibration                                                                                                    | Cal soft key             | Max 209 Min 1m9 d=0.001m9<br>0% IOO O O O O O<br>CAL: Internal adjustment<br>Start Select                                                                                                    |
| 2. | Select External calibration/adjustment<br>with default weight                                                                                                    | 3 × Selection soft key   | Max 209 Min 1m9 d=0.001m9<br>0% DOD DOD 9<br>CAL: Extern. adj. factory-def. wt.<br>Start Select                                                                                                    |
| 3. | Start external calibration/adjustment                                                                                                    | Start                    | 0% 100% 100% 100% 2 100% 2 10% 2 10% 2 10\% 2 10\% 2 10 |
| 4. | Place the default weight<br>(e.g. 20.000000 g) on the mass comparator<br>"-" sign: weight too low<br>"+" sign: weight too high<br>No +/- sign: weight ok<br>At the end of calibration, the display shows | Load with default weight | 0%                                                                                                    |
|    | for approx. 10 seconds:                                                                                                    |                          | 0% <b>I</b>                                                                                                    |
|    | After adjustment, the following is displayed                                                                                                    |                          | Max 209 Min 1mg d=0.001mg<br>0%                                                                                                    |
| 5. | Unload the mass comparator<br>(ISO/GLP-compliant printout, see page 76)                                                                                                    |                          |                                                                                                    |

# Enter calibration weight

|    | Step                                                        | Press key (or action)                                              | Display/Printout                                                                                                    |
|----|-------------------------------------------------------------|--------------------------------------------------------------------|----------------------------------------------------------------------------------------------------|
| 1. | Select Setup menu                                           | (Setup)                                                            | SETUP<br>Balance/scale functions<br>Device parameters<br>Application parameters<br>Printout<br>Device information<br><< v >                   |
| 2. | Select "Weighing Parameters"                                | > soft key                                                         | SETUP BAL.FUNC.<br>Dalibration/adjustment<br>Adapt filter<br>Application filter<br>Stability range<br>Taring<br><< < v >                      |
| 3. | Select "Calibration/adjustment"                             | ⊃ soft key                                                         | SETUPBAL.FUNC.CAL./ADJ.CAL/isoTSTkey functionCal/adjustment sequenceisoCAL functionStart automatic adjustmentPrint GLP/GMP adjustment record< |
| 4. | Select parameter for external weight                        | 5 × ♥ soft key<br>≥ soft key                                       | BAL.FUNC. CAL./ADJ . PARAMETER<br>Wt. ID (W ID):<br>Cal./adj. wt.: 20.000000 9                                                                |
| 5. | Select the Cal./adj.wt. line                                | ♥ soft key                                                         | BAL.FUNC. CAL./ADJ . PARAMETER<br>Wt. ID (W ID):<br>Cal./adj. wt.: 20.00000 9<br><< < <                                                       |
| 6. | Enter adjustment weight<br>(e.g., 20.000321 g)<br>and store | $ \begin{array}{c} 2 \\ 0 \\ 0 \end{array} \\ 0 \end{array} \\ 0 $ | BAL.FUNC. CAL./ADJ . PARAMETER<br>Wt. ID (W ID):<br>Cal./adj. wt.: 20.000321 9<br>ESC J                                                       |
| 7. | Save the adjustment weight                                  | لم soft key                                                        | BAL.FUNC. CAL./ADJ . PARAMETER<br>Wt. ID (W ID):<br>Cal./adj. wt.: 20.000321 9<br><< < <                                                      |
| 8. | Exit the Setup menu                                         | < < soft key                                                       | Max 209 Min 1m9 d=0.001m9<br>0% <b>0.0 0 0 0 0 0 9</b><br>Cal                                                                                 |

# Externally Adjust Models CCE10000, CCE10000S or CCE20000

### Note:

The mass comparator is adjusted with a 50 g weight!

#### **Preparation** Example: CCE10000

• Open the hood Press key (or action) Display/Printout Step Max10.05kg Min 0% 1. Move Centermatic into the upper position, press the "Lift" soft key d= 0.1mg 100% 10k9 Ш Ь MC: 3\*ABBA Start ↑Lift↑ Param. Cal Max10.05kg Min 10kg 0% d= 0.1mg 100% Place the 10 kg weight on Centermatic, "Load pan". oad 3\*ABBA MC: Param. Start +Load+ Cal Max10.05kg Min 10kg Close the hood d= 0.1mg press the "Load" soft key เดะ 2. Move Centermatic into the lower position, oad 3\*ABBA МC Cal +Load+ Param. Start Max10.05kg Min 10kg 0% d= 0.1mg • • 100% 3. A weight value is displayed; the mass comparator can now be adjusted. Ь MC: 3\*ABBA Start Param. \_\_\_\_\_\_↑Lift↑ Cal Do not disconnect the mass comparator from power during the adjustment routine! Do not disconnect any connecting cables! Prevent unstable conditions in the weighing chamber and the ambient environment! 4. Select the Setup menu Setup. TUF Balance/scale functions Device parameters Application parameters Printout Info 5. Select "Weighing Parameters" > soft key. SETHE BOL - FUNC Calibration/adjustment Adapt filter Application filter Stability range <u>abi</u> delay SETUP BAL.FUNC. CAL./AD. CAL/isoTST kew function Cal/adjustment sequence isoCAL function Print GLP/GMP adjustment record Parameter for external weight 6. Select "Calibration/adjustment" > soft key. CAL./ADJ.

5. Select the "CAL key function"

Last settings selected  $\bar{\mathbf{U}}.$ 

- Select the desired function and press the ∧ soft key, repeatedly, here: Ext. calibration/adjustment;
   J soft key.
- 7. Exit CAL key function
- 8. A weight value is displayed; the mass comparator can now be tared. The display reads 0.0000 g
- Tare the mass comparator.
- 9. Activate the adjustment function, press "Start"
- Open the hood carefully; using the forceps, place the 50 g weight on the 10 kg weight.
- Close the hood.
- The weight value is stored when the "g" for grams appears in the display.
   After adjustment, the following is displayed:
- Open the hood; using the forceps, carefully remove the adjustment weight.
- Close the hood.
- 10. Move Centermatic into the upper position, press the "Lift" soft key
- Remove the 10 kg weight from the Centermatic, unload the scale.

This completes the adjustment procedure.

> soft key.

| BAL.FU                                                                              | JNC. | CAL./ | ADJ. | CAL KE | ΞY |
|-------------------------------------------------------------------------------------|------|-------|------|--------|----|
| Ext. cal./adj.; factory-def. wt.<br>Ext. cal./adj.; user-defined wt.<br>Key blocked |      |       |      |        |    |
| oSelection mode                                                                     |      |       |      |        |    |
|                                                                                     |      | <     | ~    |        |    |

| BAL.FU                                                                | JNC. | CAL./P | DJ. | CAL KE | γ   |
|-----------------------------------------------------------------------|------|--------|-----|--------|-----|
| oExt. cal./adj.; factory-def. wt.<br>Ext. cal./adj.; user-defined wt. |      |        |     |        |     |
| Key blocked                                                           |      |        |     |        |     |
| Selection mode                                                        |      |        |     |        |     |
| < <                                                                   |      | <      |     | v      | L 1 |

< soft key.

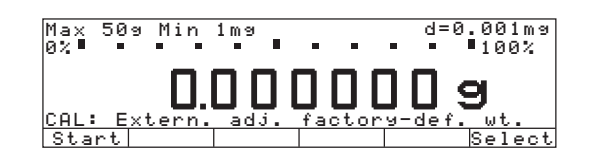

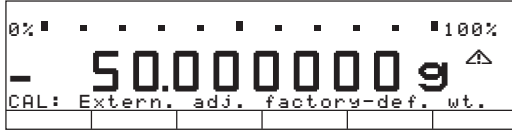

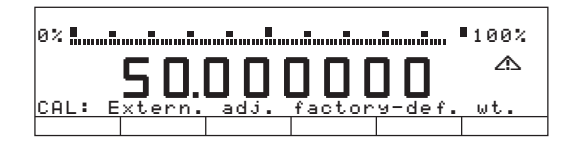

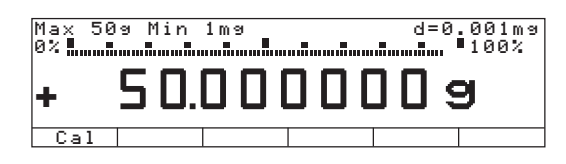

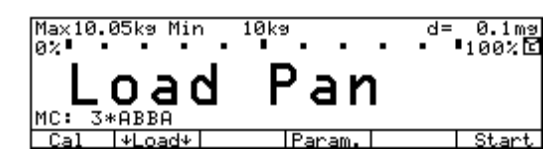

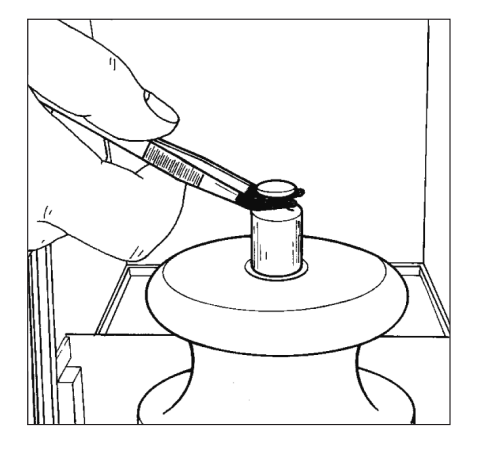

# **Calibration/Adjustment Printout**

Data Block Printout You can print out the results of a calibration/adjustment procedure. You can configure whether the printout is generated as soon as a calibration/adjustment procedure is completed, or whether a number of calibration/adjustment procedures (up to 50) are printed as a data block printout.

Data Block Printout of Calibration/ Adjustment Results With the following Setup menu configuration (Setup: Weighing Parameters: Calibration/Adjustment), up to 50 calibration/adjustment reports can be collected and printed on request. Print GLP/GMP-compliant adjustment

record: On request, from

record memory When the memory contains 50 data records:

 Additional records are output immediately.

If at least one data record is available, the following soft keys are available after you press the Cal soft key:

- Info The number of records accumulated is displayed in the text line
- PrtRec Print collected records

DelRec Delete accumulated records from memory; records can only be deleted after a printout has been generated. If a password has been assigned in the Setup: Device Parameters menu, you must enter either this password or the General User Password before you can delete the records.

After internal adjustment, the initialization mode of the calibration/adjustment procedure is printed in the line: Start.

------13.05.2005 09:17 SARTORIUS Model CCE36 60419914 Ser. No. Vers. No. 01-47-01 ΙD \_\_\_\_\_ 24.04.2005 12:03 Start: manual 0.000001 g Diff. + External calibration completed 25.04.2005 12:10 Start: isoCAL/Temp Diff. + 0.000001 g Internal adjustment completed 0.00000 g Diff. + 25.04.2005 18:30 Start: Time Diff. + 0.000001 g Internal adjustment completed Diff. + 0.000000 g 9:37 26.04.2005 Start: manual 0.000001 g Diff. + Internal adjustment completed 0.000000 g Diff. + 27.04.2005 11:53 Start: ext.cal. W-ID + 20.00000 q Target Diff. + 0.000001 g External adjustment completed Diff. + 0.000000 g 13.05.2005 09:17 Name:

\_\_\_\_\_

GLP Header

List of Calibration/Adjustment Procedures:

Example 1: Internal calibration

Example 2: isoCAL activated by difference in temperature

Example 3: isoCAL at pre-defined adjustment time

Example 4: Internal calibration/adjustment activated manually

Example 5: External calibration/adjustment

GLP footer

# **Mass Comparison**

# Purpose

For accurate results in determining the mass of a given test weight, we recommend using the Mass Comparison application program in conjunction with the ABBA or ABA measuring method. With these methods, the difference in mass between a reference weight (A) and the test weight (B) is determined repeatedly. The mean value is calculated from all results (all differences in mass) to determine the final weighing result.

# Features

# ABA or ABBA Method:

In the "Mass Comparison" application program, the reference weight (A) and a test weight (B) are alternately weighed and the difference in mass is calculated from the individual values determined. The standard deviation calculated from all measurements yields the accuracy of the mass of a test weight. This standard deviation is dependent on the number of measurements performed.

# Example ABBA:

| ABBA method: | АВВА | АВВА | АВВА | АВВА | АВВА | ABBA |
|--------------|------|------|------|------|------|------|
| 6 cycles:    | 1    | 2    | 3    | 4    | 5    | 6    |

The ABBA method requires 24 weighing steps over 6 measuring cycles. The measurements are strictly sequential.

# Example ABA:

ABBA method: ABABABABABABA 6 cycles: 1 2 3 4 5 6

The ABA method requires 13 weighing steps over 6 measuring cycles. As shown in the illustration above, the measuring cycles overlap. The last measurement of cycle 1 is the first measurement of cycle 2.

# **SETUP Parameters**

Parameters for the Procedure: Select method: ABBA, ABA

- Enter cycles ABBA/ABA: 1–12/24, factory setting: 3
- Enter weighing timer measuring time: 1–100 sec.
- Enter weighing timer interval for weight handling:
- 0.5-100 sec.
  Data record ×3\*ABBA: Process is not editable, factory settings:
  3 cycles, measuring time: 10 sec.
  Weight handling timer: 10 sec.
- Setting for mass comparators with motorized substitution weight (e.g., CCE111): Input: Select the "with tare on A1" procedure
- Function: Taring is performed the first time the procedure is initiated.
- Switchs statistics On or Off.
   Statistics off: If a PC is connected, the program can then only be used to store measured values
- Data output:
   Only a standard printout is generated.
   In the Setup menu, select "On" \*\*"
   under "Data output" to have the results pages printed automatically for individual values, first difference, second difference and statistics. If "Off" is selected, the data will be printed only if you press the <a></a> key when the particular results page is displayed.

# Procedure

- Values determined for reference weight and test weight can be stored according to timer settings or program configurations or manually. For manual data storage, set the "Weight handling" timer to 0 (zero).
- The timer setting is displayed above the text line after you press the Start soft key. Enter the following settings separately under "Parameters: Mass Comparison .... Procedure => ABBA/ ABA...":
  - Measuring time: 1 100 sec.
  - Handling (positioning/removing weight): 0.5 – 100 sec.
     The timer counts down to zero starting
  - from the number of seconds entered. The function indicated is executed when the timer reaches "zero".

- One timer cycle includes:
- Positioning weight on mass comparator
- Storing weight value
- Removing weight from comparator
- Positioning and removing of weights is performed manually when the timer starts. The weight value is stored automatically when the measuring time runs out.
- Timer pulse:
- If the user fails to position or remove a weight in accordance with the automatic or time-controlled program, the display prompts "Cancel?". To continue storing the weight value: Press the No soft key Cancel: Press the Yes or the CF soft key
- To switch off automatic storage of weight values: Set the "Weight handling" timer to zero. This enables the manual data storage function. To store a weight value manually, press the Sto soft key.

# Results at the Conclusion of a Measurement Series

- When a weighing series is completed, "Complete" is shown in the text line.
   Press the Re≤ult≤ soft key to view the results page. If the "Statistics" item is set to "On" in the Setup menu, the display jumps to the "Statistics" results page, which shows the mass difference and standard deviation.
   When the "Statistics" page is active, you can activate further results pages showing individual values, first difference, and second difference.
- After the data from the completed series is stored, the results pages are available in the following order:

1. Statistics

- 2. Individual values
- 3. First difference for the cycle
- You can output all results over the data port to a computer or a printer, depending on your settings in the Setup menu.

# Preparation

- To switch on your mass comparator: Press 10
- > The Sartorius logo is displayed
- In the Setup menu, select the "Mass Comparison" application program: Press (Setup)
- To select application parameters: Press the v soft key 2x and the < soft key</li>
- To select Application 1 (Basic application): Press the > soft key
- To select Mass Comparison: Press the ^ or v soft key, if necessary, repeatedly
- To confirm Mass Comparison: Press the > soft key

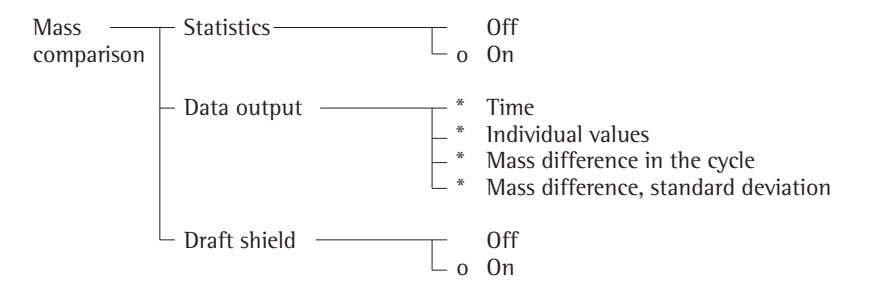

o = Factory setting

<sup>-</sup> = 0n

See also the chapter on "Configuring the Mass Comparator: Application Parameters (Overview)"

• To save settings and exit the Setup menu: Press the << soft key

# Mass Determination of Small Weights on Models CCE10000, CCE10000S and CCE20000

The mass of small weights can be determined, if a preload (tare weights) are placed on Centermatic.

Tare weights for models CCE10000 or CCE10000S

-  $1 \times 1$  kg (ring-shaped),  $2 \times 2$  kg (ring-shaped),  $1 \times 4$  kg

Tare weight for model CCE20000

- 1× 10 kg (two-part)
   Example:
   The comparator scale is adjusted. The aim is to test a 5 kg weight.
- Move Centermatic into the upper position, "Load Pan".
- Remove the weighing pan.
- Place the staggered 4 kg weight on Centermatic.
- Place the ring weight 1 kg  $(1 \times 1 \text{ kg})$  on the 4 kg weight.
- Place the weighing pan on the 4 kg weight.
- Place the test piece (5 kg) on the weighing pan
- Close the hood.
- Move the weighing pan into the lower position. The "weight value" appears in the display.
- > Read the weight value
- The sum of the test piece and tare weights must always add up to 10 kg (CCE10000 or CCE10000S) or 20 kg (CCE20000)!

| Soft Key Func<br>Param.                                                                                                    | <b>tions</b><br>Display mass comparison<br>parameters and reference<br>data                                                                       |  |  |  |  |
|----------------------------------------------------------------------------------------------------|----------------------------------------------------------------------------------------------------|--|--|--|--|
| Start                                                                                                    | Start new measurement                                                                                                    |  |  |  |  |
| Results                                                                                                    | Display results                                                                                                    |  |  |  |  |
| Sto                                                                                                    | Manually store the weighed values                                                                                                    |  |  |  |  |
| Additional Fundation In addition to                                                                                                    | nctions<br>the functions:                                                                                                    |  |  |  |  |
| - Alphanumeric                                                                                                    | Alphanumeric input                                                                                                    |  |  |  |  |
| <ul> <li>Tare (not poss<br/>alphanumeric</li> </ul>                                                                                                 | Tare (not possible with alphanumeric input )                                                                                                    |  |  |  |  |
| – Print                                                                                                    | - Print                                                                                                    |  |  |  |  |
| you can also a<br>functions in th                                                                                                    | you can also access the following functions in this application program:                                                                          |  |  |  |  |
| Calibration/ad<br>Press the CAL<br>> Continue as de<br>"Calibration/A                                                                               | <ul> <li>Calibration/adjustment</li> <li>Press the CAL soft key</li> <li>Continue as described in section<br/>"Calibration/Adjustment"</li> </ul> |  |  |  |  |
| <ul> <li>Setup (Setting Parameters)</li> <li>Press Setup</li> <li>Continue as described in section<br/>"Configuring the Mass Comparator"</li> </ul> |                                                                                                    |  |  |  |  |
| Switch off the mass comparator● Press (𝔅)> The mass comparator switches off                                                                         |                                                                                                    |  |  |  |  |
|                                                                                                    |                                                                                                    |  |  |  |  |

# "Changing Process Parameters"

- You can view parameter settings before and after measurement. Using this function, parameters can be changed up to the time data from the first weighing routine is stored. After this point, input of all parameters is blocked until the measurement is completed.

If you find you need to change parameters after you have already started measurement, press CF to stop the measurement operation.

 Comparison of reference and test weights is performed in accordance with the parameters set under "Input > PROCEDURE ...".

- Up to a max. of 100 data sets can be stored for each procedure. Each data set describes the permissible procedures.
- It may be necessary to change the settings for weighing procedure, cycles and timers.
- If the "Weight handling" timer is set to 0 seconds, automatic data storage is deactivated and manual storage is activated.
- To edit the mass comparison parameters: Press the Param. soft key

| Parameter<br>Mass | _ Select                  | Procedure X3*ABBA (procedure is not editable)<br>Select existing data set |              | ure is not editable)<br>et |                                                                                                    |  |  |
|-------------------|---------------------------|---------------------------------------------------------------------------|--------------|----------------------------|----------------------------------------------------------------------------------------------------|--|--|
| ison              |                           | Header texts                                                              | Header texts |                            | Lines 1 to 5: Max. 20 char./line                                                                                                    |  |  |
|                   |                           | Factory settings<br>(only for Sartorius<br>Service)                       |              | No<br>Yes                  |                                                                                                    |  |  |
|                   | Input<br>(Create or Edit) | Procedure                                                                 | 0            | ABBA                       | Cycles: 1 12, factory setting 6<br>Meas. time: 1 100 sec<br>Weight handling timer: 5 100 sec.,<br>0 sec: Manual data storage                                            |  |  |
|                   |                           |                                                                           |              | ABBA with<br>tare in A1    | Cycles: 1 12, factory setting 6<br>Meas. time: 1 100 sec, factory setting: 10<br>Weight handling timer: 5 100 sec,<br>factory setting 10<br>0 sec: Manual data storage  |  |  |
|                   |                           |                                                                           |              | ABA                        | Cycles: 1 24, factory setting 21<br>Meas. time: 1 100 sec, factory setting: 10<br>Weight handling timer: 5 100 sec,<br>factory setting 10<br>0 sec: Manual data storage |  |  |
|                   |                           |                                                                           |              | ABA with tare<br>in A1     | Cycles: 1 24, factory setting 21<br>Meas. time: 1 100 sec, factory setting: 10<br>Weight handling timer: 5 100 sec,<br>factory setting 10<br>0 sec: Manual data storage |  |  |

# o = Factory settings

• To save settings and exit the Setup menu: Press the << soft key

# Example: Create and edit a procedure

| Step                                               | Press key (or action)                          | Display                                                                                                   |
|----------------------------------------------------|------------------------------------------------|----------------------------------------------------------------------------------------------------|
| 1. Activate parameter input                        | Param. soft key                                | PARAMETERS<br>Selection<br>Input                                                                          |
| 2. Select and confirm Input                        | ♥ soft key,<br>> soft key                      | PARAMETERS INPUT Please input                                                                             |
| 3. Input date record name (0), (1) (9) and confirm | (ABC), see also page 49<br>(ABC), الم soft key | New data record<br>111                                                                                    |
|                                                    |                                                | PARAMETERS INPUT Please input<br>111<br>333<br>222<br>111<br><< Delete < ^ Delete                         |
| 4. Edit data set                                   | Change soft key                                | INPUT "111"<br>Procedure<br><< < v >                                                                      |
| 5. Activate "Procedure" and confirm                | v soft key,<br>≥ soft key                      | INPUT PROCEDURE<br>ABBA<br>ABBA with taring after A1<br>ABA<br>ABA with taring after A1<br><<   <   v   > |
| 6. Select Procedure                                | ♀ soft key and<br>> soft key                   | INPUT PROCEDURE ABBA<br>Cycles 6<br>Measuring time 10                                                     |
| 7. Set "cycles" and timer values; e.g.             | 6), soft key ۲ ,                               | rangiing time 10                                                                                          |
| 8. Save entry and exit parameter input menu        | < < soft key                                   |                                                                                                    |
### Example: Open an existing procedure

| Step                               | Press key (or action)          | Display                                                                                                |  |  |  |  |  |  |  |  |
|------------------------------------|--------------------------------|----------------------------------------------------------------------------------------------------|--|--|--|--|--|--|--|--|
| 1. Activate parameter input        | Param. soft key                | PARAMETERS<br>Selection<br>Input                                                                       |  |  |  |  |  |  |  |  |
|                                    |                                | <                                                                                                    |  |  |  |  |  |  |  |  |
| 2. Confirm selection               | > soft key                     | PARAMETERS SELECTION<br>Procedure<br>Header texts                                                      |  |  |  |  |  |  |  |  |
|                                    |                                | <c v=""></c>                                                                                           |  |  |  |  |  |  |  |  |
| 3. Select and confirm Procedure    | > soft key                     | PARAMETERS SELECTION<br>x3*ABBA<br>444<br>333<br>222<br>111                                            |  |  |  |  |  |  |  |  |
|                                    |                                | L V > >>                                                                                               |  |  |  |  |  |  |  |  |
| 4. Select and activate data record | v or ∧ soft key,<br>J soft key | PARAMETERS SELECTION<br>×3*ABBA<br>0444<br>333<br>222<br>111<br><< < < < < < > < < > < > < > < > < > < |  |  |  |  |  |  |  |  |
| 5. Exit parameter settings         | < < soft key                   |                                                                                                    |  |  |  |  |  |  |  |  |

### Example: Configuring an ABA procedure with 3 cycles and 7 steps (on a Model CCE66 in this example: 50 g weights)

Parameter settings: Param.: Edit reference data: Change: Procedure: ABA with tare in A1

| Step                                                                                     | Press key (or action) | Display/Printout                                            |
|------------------------------------------------------------------------------------------|-----------------------|-------------------------------------------------------------|
| 1. Switch on the mass comparator and enter parameter settings as above                   |                       | Max 609 Min 409 d=0.001m9<br>0%<br>100%℃                    |
|                                                                                          |                       | MC:3*ABA<br>Cal Param. Start                                |
| 2. Start mass comparison                                                                 | Start                 | Max 60s Min 40s d=0.001mg<br>0%<br>100%⊡                    |
|                                                                                          |                       | MC:B1/2/7 T=10 Load test wt. ठ↓↓छ<br>Result                 |
| 3. Place reference weight on mass comparator:<br>Weight value is stored automatically    | <b>■</b>              | <sup>Max</sup> 609 Min 409 d=0.001mg<br>0% <b>0.4532109</b> |
|                                                                                          |                       | MC:A1/7/7 T=5 Save when 0<br>Result                         |
| After the preset time has elapsed, the mass comparator is tared and this value is stored |                       | Max 60g Min 40g d=0.001mg<br>0%                             |
| as "zero".                                                                               |                       | <b>0.000009</b><br>MC:A1/7/7 T=10 Remove wt. ठ∔∔छ<br>Result |
| 4. Remove the reference weight                                                           | <b>→</b>              | Max 60g Min 40g d=0.001mg<br>0%                             |
|                                                                                          |                       | MC:B1/2/7 T=10 Load test wt. ₫↓↓⊡<br>Result                 |

| Step                                                                                                    | Press key (or action)                           | Display/Printout                                                                                                    |
|----------------------------------------------------------------------------------------------------|-------------------------------------------------|----------------------------------------------------------------------------------------------------|
| 5. Place test piece on the mass comparator                                                                                                    |                                                 | Max 609 Min 409 d=0.001m9<br>0%                                                                                                    |
| After the preset time has elapsed, the value is stored                                                                                                    |                                                 | Max 60% Min 40% d=0.001m%<br>0% 0% 0000000000000000000000000000000                                                                                                    |
| 6. Continue the measurement series as prompted on the display of the mass comparator.                                                                                                    |                                                 | Max 60g Min 40g d=0.001mg<br>0%∰ 100%℃<br>MC:A2/3/7 T=10 Load ref. wt. 5↓↓⊡                                                                                                    |
| 7. The measuring series is complete                                                                                                    |                                                 | Max 60% Min 40% d=0.001m%                                                                                                    |
| 8. View results                                                                                                    | Result soft key                                 | MC:A4/7/7 complete I<br>Param.Result Start                                                                                                    |
|                                                                                                    |                                                 | Std. deviation: s + 0.00086 mm<br><< Values ↑ ↓                                                                                                    |
| 9. Print results<br>The results are stored until the<br>next measurement series is started.                                                                                                    |                                                 | Time 10:48:54<br>A1 + 0.000000 g<br>Time 10:49:25<br>B1 + 0.000020 g<br>Time 10:49:55<br>A2 + 0.000004 g<br>Time 10:50:25<br>B2 + 0.000024 g<br>Time 10:50:56<br>A3 + 0.000005 g<br>Time 10:51:26<br>B3 + 0.000025 g<br>Time 10:51:57<br>A4 + 0.0000180 g<br>x1 + 0.0000180 g<br>x2 + 0.0000195 g<br>x3 + 0.0000195 g<br>MDiff + 0.0000190 g<br>s 0.00086 mg |
| <ul> <li>Cancel??: Cancel measurement if necessa</li> <li>1) The running measurement can be stopped if needed e.g., if the weighing is no longer synchronous or if the wrong parameters are set 2) If you cancel the running measurement after the preset time as been exceeded, you are prompted to confirm this action: Cancel "Yes": The series is stopped Cancel "No": The measurement series continued</li> </ul> | nry Yes soft key,<br>No soft key<br>or<br>t. CF | Max 60% Min 40% d=0.001m%<br>0%<br>DODDDDDD<br>MC:B2/2/7 T=10 Cancel ??<br>No Yes                                                                                                    |

## **Data Output**

Line for metrological data Bar graph

> Unit Tare memory

> > Min

■100%

■100%

٥

Ο

**1**+

Calculated value Application pictograms

Measured value line

Plus/minus sign Stability indicator

Text line Soft key labels

ΩZ .

0% **.**.

There are 3 options available for data output:

- Output to the display and control unit
- Output to a printer port (generate a printout)
- Output to a peripheral device (e.g., PC) via the communications serial port

#### Output to the display and control unit

The display is divided into 9 sections. Information about the mass comparator, the application being used and the sample weighed is output in the following sections:

- Line for metrological data
- Bar graph
- Plus/Minus sign, stability symbol
- Line for measured values
- Weight unit display
- Tare memory, calculated values
- Pictograms
- Text line
- Soft key labels

Metrology line (for use in legal metrology) This line shows:

- Max 100 9 Maximum weighing capacity (e.g., 100 g)
  - 80 9 Minimum weighing capacity (e.g., 80 g)
- d=0.001mg Readability: Indicates the mass comparator's display increment in digits (e.g., 0.001 mg)

Bar graph (overview display) In the bar graph, weighing results are displayed either

As a percentage of the maximum of the mass comparator's capacity, or
In relation to a target value, with tolerance limits indicated.

You can turn off (blank) the bar graph display (Setup: Device Parameters: Display: Weight value size: 13 mm + text display or 13 mm)

Plus/Minus sign, stability symbol This section shows:

- Busy symbol
- Plus/Minus sign
- Zero symbol (indicating the mass comparator has been zeroed)

| 125.030<br>35<br>9.0*6.81 *W=                                                                                                    | <ul> <li>Line for measured values<br/>This line shows:</li> <li>The current weight value</li> <li>Calculated values (such as "pcs" with unit for piece counts)</li> <li>User input (such as a lot number or equations)</li> </ul>                                                              |
|----------------------------------------------------------------------------------------------------|----------------------------------------------------------------------------------------------------|
| ର ଅ ଏ<br>ଅ                                                                                                    | <ul> <li>Weight unit display<br/>This section shows:</li> <li>The current weight unit (e.g., g)</li> <li>Designation of other values (such as "pcs" for piece counts)</li> </ul>                                                                                                    |
| ▲<br>Net1 Net2                                                                                                    | <ul> <li>Tare memory, calculated values<br/>This section shows:</li> <li>Indication that a value has been calculated</li> <li>Indication that the tare memory contains application data</li> <li>Pictograms</li> </ul>                                                                         |
| ව<br>ඔ<br>I                                                                                                    | <ul> <li>Fictograms</li> <li>This column shows:</li> <li>Symbol for Application 1 (Mass Comparison)</li> <li>Symbol for current print job</li> <li>Symbol for ISO/GLP-compliant printout</li> </ul>                                                                                            |
| MV: A1/1/7 T= Load ref.<br>wt.                                                                                                    | Text line<br>This line shows:<br>- Explanatory text about the application program (for example, on "Mass Comparison")                                                                                                    |
| Ref. wt. too light                                                                                                    | - Explanation of error codes and messages                                                                                                    |
| Cal PT1/T1 S-ID M+<br>くく く へ ソ こよ                                                                                                    | <ul> <li>Soft key labels <ul> <li>This line shows:</li> <li>Texts (abbreviated) to describe the function assigned to each arrow key</li> </ul> </li> <li>Symbols for selecting and confirming parameter settings (see also the chapter on "Operating Design").</li> </ul>                      |
|                                                                                                    | Mass Comparator Information<br>In the Setup menu, you can view information about your mass comparator in<br>Setup: Info: Device Information:                                                                                                    |
| SETUP         INFO           Version no:         01-47-02           Wah.sws.ver.#:         00-22-03           Draft sh.ver.#:         05-02-09           Model:         CCE106           Serial no:         91205355           <         <         v | <ul> <li>Software version number</li> <li>Mass comparator version number</li> <li>Draft shield version number</li> <li>Mass comparator model</li> <li>Mass comparator serial number</li> <li>Date: Next maintenance</li> <li>Service hotline</li> <li>Minimum sample quantity SQmin</li> </ul> |

### Interfaces

#### Purpose

The mass comparators have two data interfaces that allow weight values, calculated values and parameter settings to be output to a printer, PC or control display.

Control commands (e.g., for foot switch functions) and alphanumeric inputs (such as those from an online bar code scanner) can also be input in the mass comparator via the two interfaces.

#### Features

- The mass comparator has two seri-
- al interfaces:
- Serial printer port
- (PRINTER Serial Out)Serial communications port
- You can set the serial printer port to use the following printers:
- YDP02
- YDP03
- YDP01IS
- YDP011S Label
- YDP021S
- YDP02IS Label
- Universal
- YDP041S
- YDP04IS label
- You may need to use an external power supply to operate peripheral devices.
- The following devices can be connected to the printer port:
- Hand switch
- Foot switch
- External checkweighing display
- Bar code scanner\*
- Keyboard\*

\* with YCC01-0024M01 adapter ("Accessories")

- The serial communications port has a 25-contact D-SUB female connector as a standard feature. This connector can be exchanged for:
- 12-pin round connector (RS-485 for XBPI; RS-232 for SBI, XBPI)
- 9-contact D-SUB connector for direct connection to a PC
- Both the 12-contact and the 9-contact female interface connectors are additionally equipped with a 5-pin male connector to directly interface an external bar code scanner or a keyboard.

- You can set the serial communications port to use the following operating modes:
- SBIXBPI (BPI)
- You can connect the following devices
- to the serial communications port:
- Non-verifiable printer
- PC
- 2nd display
- Hand switch
- Foot switch
- External checkweighing display
- T-connector
- Bar code scanner\*
- Keyboard\*
  - \* If the 25-contact D-SUB female connector is installed, you will need the YCC01-0024M01 adapter (Accessory)
- Printouts generated from application programs or by the configurable print function can be output to the serial printer port, the serial communications port, or to both.
- If you have selected the auto print mode, data will be output to the serial communications port; printouts generated by application programs will then only be output to the serial printer port.
- In the xBPI mode, the serial communications port can operate independently of the serial printer port. That means you can transfer data to a PC and use the PC to control your mass comparator, while generating printouts via the serial printer port.
- In the SBI mode, you can use ESC commands from your PC to control the mass comparator via the serial communications port.

For printing individual printouts, a menu item decides which data output will be used when ESC P or the  $(\square)$ key is pressed. **Factory Settings of the Parameters** Device parameters: Interfaces: Serial communication: **SBI** 

Serial printer: YDP03

Printout: Output to interface ports: Serial communication (PERIPHERALS): Application-defined output

Printout: Output to interface ports: Serial printer (PRINTER): Application-defined output

#### Preparation

Configure the interfaces

- Switch on your mass comparator: Press 🕡
- > The Sartorius logo is displayed, a self-test is performed
- Configure the interfaces: Press (Setup)
- Select Device parameters: Press the  $\lor$  soft key, then the  $\ge$  soft key
- Select interfaces: Press the V > soft keys 5×

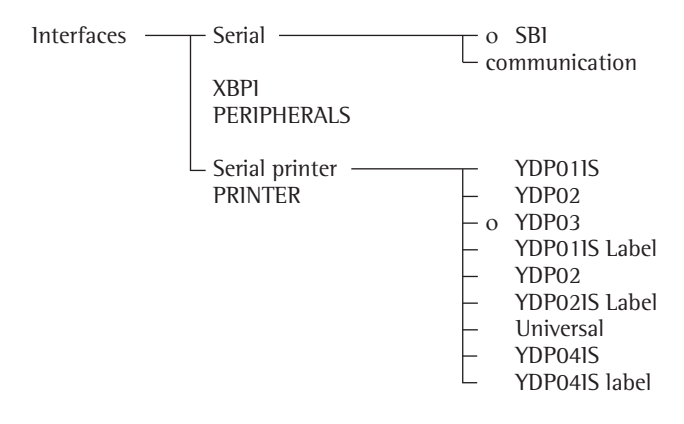

o = Factory setting

See also the chapter on "Configuring the Mass Comparator: Application Parameters (Overview)"

• To save settings and exit the Setup menu: Press the < < soft key

Configuring a Printout

- Select Setup menu: Press (Setup)
- Select Printout: Press the ∨ > soft keys 3×

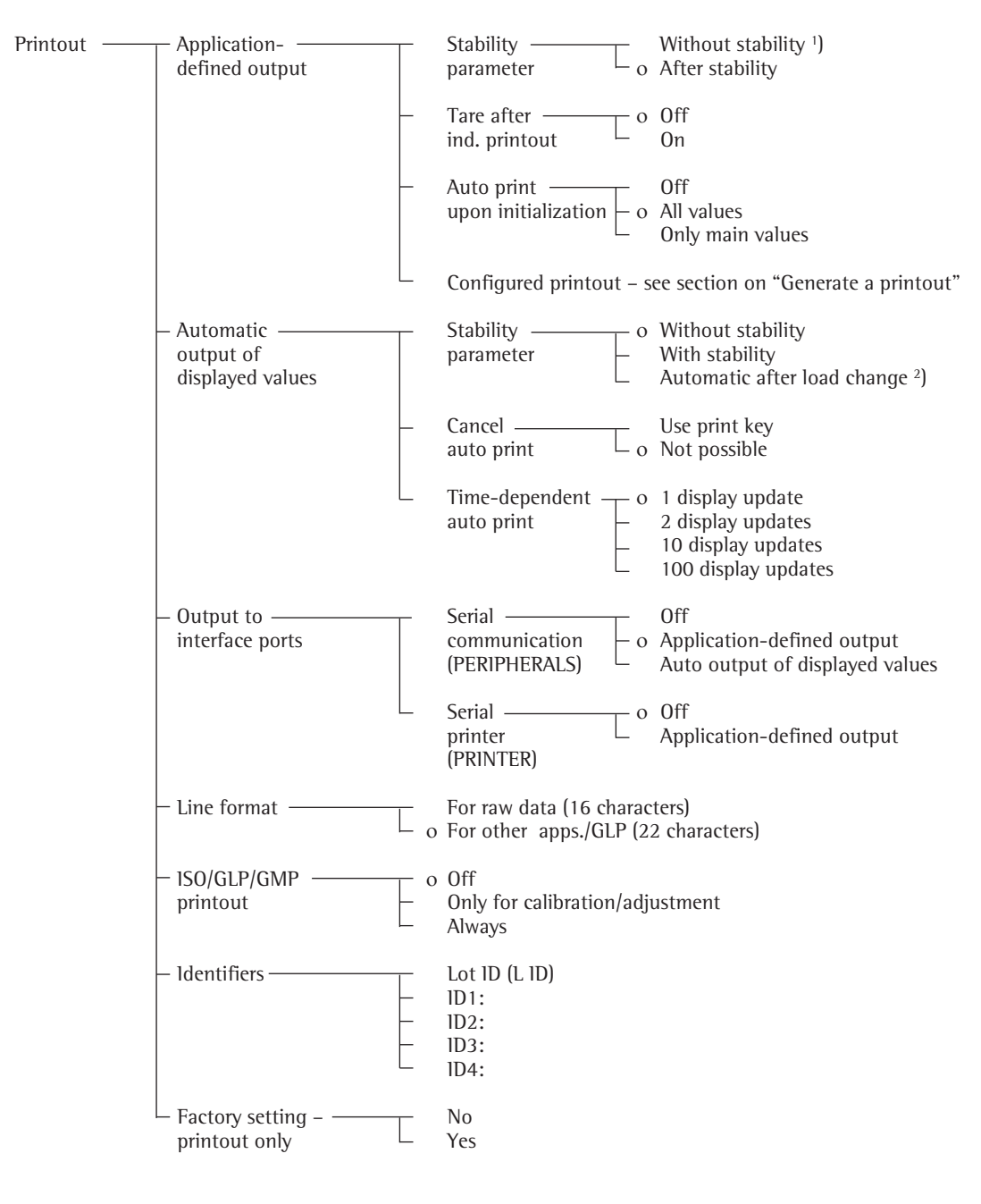

o= Factory settings

- <sup>1</sup>) = Information on use in legal metrology: Only permitted for control purposes; printouts are not allowed
- <sup>2</sup>) = Auto print, when load change > 10 d and stability is reached: Deactivated < 5 d

### **Printout**

### Purpose

This function enables you to print out weights, other measured values and IDs. You can format the printout to meet different requirements.

#### Features

**Line format:** You can configure data ID code with up to 6 characters at the beginning of each line

#### Weight ID:

You can configure an extra line for identification of each weighed or calculated value using the code S ID

### **Print Application Parameters:**

You can generate a printout of the initialization values before printing out the weighing results

ISO/GLP-compliant Printout: You can print out parameters relating to the weighing environment

**Printout Animal Weights:** pplicationdefined printout of animal weights or of animal weights plus calculated weights after averaging

### Optimizing Interfaces:

- Use the highest possible baud rate
- Turn off interfaces that are not in use
- Optimize the amount of data to be transferred

| Print Mode       Triggers       Operating mode: PERIPHERALS         PERIPHERALS       SBI       BPI         Applications       Print key on the mass comparator       Prints individual print-out and or configured printout to       Not possible         (Indiv.) print:       Print key on the printer or ESC P (PRINTER)       PRINTER, PERIPHERALS or both according to menu settings       Prints individual printout to PRINTER when this function is "ON" in the menu         Auto print       ESC P (PERIPHERALS)       Toggles auto print ON/ OFF, if this function can be switched off individually, otherwise prints individual printout to PRINTER.       Not possible         Print key on the mass comparator       Print key on the mass comparator       Toggles auto print ON/ OFF, if this function can be switched off individually, otherwise prints individual printout and/or configured printout to PRINTER.       Not possible         Print key on the mass comparator       Prints individual printout to PRINTER.       Toggles auto print ON/ OFF, if this function can be switched off individual printout and/or configured printout to PRINTER.         Print key on the printer or ESC P (PRINTER)       Prints individual printout       Toggles auto printout.         Print key on the printer or ESC P (PRINTER)       Prints individual printout       Prints individual printout         Application       Prints individual printout       Prints individual printout       Prints individual printout                                                                                                    | Output to the In | terface Ports                                        |                                                                                                    |                                                                                                    |  |  |
|----------------------------------------------------------------------------------------------------|------------------|------------------------------------------------------|----------------------------------------------------------------------------------------------------|----------------------------------------------------------------------------------------------------|--|--|
| PERIPHERALS     SB1     BPI       Applications     Print key on the mass comparator     Prints individual print-out and or configured printout to     Not possible       (Indiv.) print:     Print key on the printer or ESC P (PRINTER)     PRINTER, PRINTER, PRINTER, PRINTER, PRINTER, PRINTER, PRINTER, PRINTER     Prints individual print-out and/or configured printout to PRINTER when this function is "ON" in the menu       Auto print     ESC P (PERIPHERALS)     Toggles auto print ON/ OFF, if this function can be switched off individually, otherwise prints individual printout to PRINTER. Cyclical output to PRINTER.     Not possible       Print key on the mass comparator     Toggles auto print ON/ OFF, if this function can be switched off individually, otherwise prints individual printout to PRINTER. Cyclical output to PRINTER.     Not possible       Print key on the print key on the mass comparator     Prints individual printout to PRINTER. Cyclical output to PRINTER.     Not possible       Print key on the print to PRINTER.     Prints individual printout and/or configured printout to PRINTER.     Toggles auto print ON/OFF, if this function can be switched off individual printout and/or configured printout to PRINTER.       Print key on the printer or ESC P (PRINTER)     Prints individual printout and/or configured printout to PRINTER.     Prints individual printout and/or configured printout to PRINTER.       Application     Prints individual printout and/or configured printout     Prints individual printout     Prints individual printout                                                                   | Print Mode       | Triggers                                             | Operating mode: PERIPHEI                                                                                                    | RALS                                                                                                    |  |  |
| ESC P<br>(PERIPHERALS)Not possibleApplicationsPrint key on the<br>mass comparatorPrints individual print-<br>out and or configured<br>printout toPrints individual print-<br>out and or configured<br>printout to(Indiv.) print:Print key on the<br>printer or<br>ESC P<br>(PRINTER)PRINTER,<br>PERIPHERALS or both<br>according to menu<br>settingsPrints individual print-<br>out and/or configured<br>printout to PRINTER when this function is<br>"ON" in the menuAuto printESC P<br>(PERIPHERALS)Toggles auto print ON/<br>OFF, if this function can be<br>switched off individually<br>printout and/or configured<br>printout to PRINTER.Not possibleAuto printESC P<br>(PERIPHERALS)Toggles auto print ON/<br>OFF, if this function can be<br>switched off individually<br>printout and/or configured<br>printout and/or configured<br>printout to PRINTER.Not possiblePrint key on the<br>mass comparatorToggles auto print ON/<br>OFF, if this function can be<br>switched off individually<br>printout and/or configured<br>printout to PRINTER.Not possiblePrint key on the<br>prints individual print-<br>out and/or configured<br>print to PRINTER.Prints individual print-<br>out and/or configured<br>printout.Print key on the<br>printer or<br>ESC P<br>(PRINTER)Prints individual printout<br>and/or configured printout<br>to PRINTER.Prints individual print-<br>out and/or configured<br>printout.Print key on the<br>printer or<br>ESC P<br>(PRINTER)Prints individual printout<br>and/or configured printout<br>to PRINTER.Prints individual print-<br>out and/or configured<br>printout.Print key on the<br>printer or<br>ESC P<br>(PRINTER)Prints individual prin | PERIPHERALS      |                                                      | SB1                                                                                                    | BPI                                                                                                    |  |  |
| ApplicationsPrint key on the<br>mass comparatorPrints individual print-<br>out and or configured<br>printout to(Indiv.) print:Print key on the<br>printer or<br>ESC P<br>(PRINTER)PRINTER,<br>PERIPHERALS or both<br>according to menu<br>settingsPrints individual print-<br>out and/or configured<br>printout to PRINTER<br>when this function is<br>"ON" in the menuAuto printESC P<br>(PERIPHERALS)Toggles auto print ON/<br>OFF, if this function can be<br>switched off individually,<br>otherwise prints individual<br>printout to PRINTER.<br>Cyclical output to<br>PERIPHERALSNot possible<br>ON" in the menuAuto printESC P<br>(PERIPHERALS)Toggles auto print ON/<br>OFF, if this function can be<br>switched off individually,<br>otherwise prints individual<br>printout and/or configured<br>print to PRINTER.<br>Cyclical output to<br>PERIPHERALS<br>Print to PRINTER.<br>Cyclical output to<br>PERIPHERALS<br>Print to PRINTER.Not possible<br>ON/OFF, if this func-<br>tion can be switched off<br>individually, otherwise<br>prints individual print-<br>out and/or configured<br>printout.Print key on the<br>printer or<br>ESC P<br>(PRINTER)Prints individual printout<br>and/or configured printout<br>to PRINTER.Prints individual printout<br>and/or configured printout<br>to PRINTER.ApplicationPrint key on the<br>printoutPrints individual printout<br>and/or configured printout<br>to PRINTER.Prints individual printout<br>and/or configured printout<br>to PRINTER.                                                                                                    |                  | ESC P<br>(PERIPHERALS)                               | _                                                                                                    | Not possible                                                                                                    |  |  |
| (Indiv.) print:Print key on the<br>printer or<br>ESC P<br>(PRINTER)PRINTER,<br>                                                                                                    | Applications     | Print key on the mass comparator                     | Prints individual print-<br>out and or configured<br>printout to                                                                            |                                                                                                    |  |  |
| ApplicationAuto printESC P<br>(PERIPHERALS)Toggles auto print ON/<br>OFF, if this function can be<br>switched off individually,<br>otherwise prints individual<br>printout and/or configured<br>print to PRINTER.<br>                                                                                                    | (Indiv.) print:  | Print key on the<br>printer or<br>ESC P<br>(PRINTER) | PRINTER,<br>PERIPHERALS or both<br>according to menu<br>settings                                                                            | Prints individual print-<br>out and/or configured<br>printout to PRINTER<br>when this function is<br>"ON" in the menu                                   |  |  |
| Auto printESC P<br>(PERIPHERALS)Toggles auto print ON/<br>OFF, if this function can be<br>switched off individually,<br>otherwise prints individual<br>printout and/or configured<br>printout to PRINTER.<br>Cyclical output to<br>PERIPHERALS<br>Print to PRINTER.Not possiblePrint key on the<br>mass comparatorToggles auto print<br>ON/OFF, if this func-<br>tion can be switched off<br>individually, otherwise<br>print to PRINTER.<br>Print to PRINTER.Toggles auto print<br>ON/OFF, if this func-<br>tion can be switched off<br>individually, otherwise<br>prints individual print-<br>out and/or configuredPrint key on the<br>printer or<br>ESC P<br>(PRINTER)Prints individual printout<br>and/or configured printout<br>to PRINTER.Prints individual printout<br>and/or configured printout<br>printout.ApplicationApplicationPrint key on the<br>printer or<br>ESC P<br>(PRINTER)Prints individual printout<br>                                                                                                    |                  | Application                                          | _                                                                                                    |                                                                                                    |  |  |
| Print key on the<br>mass comparatorotherwise prints individual<br>printout and/or configured<br>printout to PRINTER.<br>Cyclical output to<br>PERIPHERALS<br>Print to PRINTER.Toggles auto print<br>ON/OFF, if this func-<br>tion can be switched off<br>individually, otherwise<br>prints individual print-<br>out and/or configuredPrint key on the<br>printer or<br>ESC P<br>(PRINTER)Prints individual printout<br>and/or configured printout<br>to PRINTER.Toggles auto print<br>ON/OFF, if this func-<br>tion can be switched off<br>individually, otherwise<br>prints individual print-<br>out and/or configuredPrint key on the<br>printer or<br>ESC P<br>(PRINTER)Prints individual printout<br>to PRINTER.Prints individual printout<br>out and/or configured<br>printoutApplicationApplicationPrints individual printout<br>to PRINTER.Prints individual printout<br>out and/or configured<br>printout                                                                                                    | Auto print       | ESC P<br>(PERIPHERALS)                               | Toggles auto print ON/<br>OFF, if this function can be<br>switched off individually,                                                        | Not possible                                                                                                    |  |  |
| Print key on the<br>printer or<br>ESC PPrints individual printoutprintout.ESC P<br>(PRINTER)and/or configured printoutPrints individual print-<br>out and/or configured<br>printoutApplicationApplicationprints individual print-<br>out and/or configured<br>printout                                                                                                    |                  | Print key on the mass comparator                     | otherwise prints individual<br>printout and/or configured<br>printout to PRINTER.<br>Cyclical output to<br>PERIPHERALS<br>Print to PRINTER. | Toggles auto print<br>ON/OFF, if this func-<br>tion can be switched off<br>individually, otherwise<br>prints individual print-<br>out and/or configured |  |  |
| Application                                                                                                    |                  | Print key on the<br>printer or<br>ESC P<br>(PRINTER) | Prints individual printout<br>and/or configured printout<br>to PRINTER.                                                                     | printout.<br>Prints individual print-<br>out and/or configured<br>printout                                                                              |  |  |
|                                                                                                    |                  | Application                                          | _                                                                                                    |                                                                                                    |  |  |

#### **Serial Printer Port**

| Type of interface:                         | Serial interface                                                                                               |
|--------------------------------------------|----------------------------------------------------------------------------------------------------|
| Interface operating mode:                  | Full duplex                                                                                                    |
| Level:                                     | RS-232                                                                                                    |
| Interface connector:                       | D-SUB female connector, 25-contact                                                                             |
| Transmission rate:                         | 150, 300, 600, 1200, 2400, 4800, 9600<br>and 19200 baud                                                        |
| Parity:                                    | Space, uneven, even                                                                                            |
| Character transmission:                    | Start bit, 7/8-bit ASCII, parity, 1 or 2 stop bits                                                             |
| Handshake:                                 | For 2-wire interface: Software (XON/XOFF) for<br>4-wire interface: Hardware (CTS/DTR)                          |
| Operating mode:                            | YDP02, YDP03, YDP011S, YDP021S, YDP011S Label,<br>YDP021S Label, universal printers, YDP041S,<br>YDP041S Label |
| Manual print mode                          | Without stability, after stability                                                                             |
| Print appl.                                | Only application-defined output                                                                                |
| Data output format of the mass comparator: | 16 or 22 characters                                                                                            |

#### **Configuring Printout Formats**

For a number of application programs, you need to set initialization values. All values upon initialization or only the main values can be automatically printed as soon as you have configured this in the Setup menu: Auto print upon initialization

Weights and calculated values can be printed as numeric values either with a preceding data ID code (22 characters) or without one (16 characters). See also the chapter "Data Output Functions." Line format

You can always generate an ISO/ GLP printout, or only after calibration/adjustment, or you can deactivate this option. See also page 83. Generating an ISO/GLP Printout: In the Setup menu, you can choose the settings:

- No ISO/GLP printout generated (0 f f)
- ISO/GLP printout generated only for calibration/adjustment (Only for calibration/ adjustment
- Every printout is an ISO/GLP-compliant report (Always)

Auto print checkweighing results: Printout of a weight when it lies within the preset limits at stability.

Auto print with time-controlled functions: Automatic printout of weighed values after a preset time intervals has elapsed, or at a defined time.

Printout of intermediate or final evaluation from totalizing, formulation and statistics by pressing the MR soft key.

| <ul> <li>key</li> <li>Pressing this key causes the current value displayed to be printed out (weight with unit, calculated value, alphanumeric readout).</li> <li>Setting:</li> <li>Printout: Application-defined output or automatic output of displayed value</li> </ul>                                                                                                    | Examples<br>+ 5<br>+<br>+<br>+<br>+<br>+<br>+<br>+ | 50.000000 g<br>5.562340 ozt<br>253 pcs<br>88.23 %<br>105.78 o                                | Weight value in grams<br>Weight value Troy ounces<br>Piece count<br>Percentage<br>Calculated value                      |  |
|----------------------------------------------------------------------------------------------------|----------------------------------------------------|----------------------------------------------------------------------------------------------|----------------------------------------------------------------------------------------------------|--|
| Line format<br>The current value displayed can addi-<br>tionally be printed with a data ID code.<br>This ID appears at the beginning of the<br>line and has up to 6 characters. You<br>can use this data ID code to designate a<br>weight readout as a net weight (N) or a<br>calculated value as a piece count (QNT).<br>Setting:                                                                                           | ID<br>L ID<br>W ID<br>N<br>Qnt<br>Prc              | ABC123DEF456GH<br>ABC123DEF456GH<br>ABC123DEF456GH<br>+50.000000 g<br>+ 253 pcs<br>+ 88.23 % | ldentification number*<br>Lot number (weighing series)*<br>Weight set number*<br>Net value<br>Piece count<br>Percentage |  |
| Setup: Printout: Line format:<br>For other apps./GLP (22 characters)                                                                                                    |                                                    |                                                                                              | *= only for ISO/GLP-compliant records/<br>printouts                                                                     |  |
| Weight ID                                                                                                    | S ID                                               | A B C 1 2 3 D E F 4 5 6 G H                                                                  | Weight ID                                                                                                    |  |
| value that you print preceded by a text                                                                                                    | ABC123                                             | 3 D E F 4 5 6 G H I 7 8 9 J K                                                                | (with less than 14 characters)                                                                                          |  |
| You can either print this ID immediately<br>as alphanumeric input (press $\textcircled{B}$ ) or<br>store it as the sample ID ( <b>S I D</b> soft<br>key) to be included on the next print-<br>out, if the line format is set: For other<br>apps./GLP (22 characters).                                                                                                    | NUM                                                | 12345678                                                                                     | (with up to 22 characters)<br>Numeric key output when (2) is pressed                                                    |  |
| Auto print<br>You can have the weight readout print-<br>ed automatically <sup>1</sup> . This printout can<br>be generated after a certain number of<br>display updates <sup>2</sup> . You can also configure<br>whether or not the auto-print function<br>is dependent on the stability param-<br>eter <sup>3</sup> . The display update frequency<br>depends on both the mass comparator<br>model and the operating status. | N<br>S-ID<br>Stat<br>Stat<br>Stat                  | +50.000000 g<br>12345678901234<br>L<br>H                                                     | Net weight<br>Weight ID<br>Display blank<br>Display underload<br>Display overload                                       |  |

Setting: <sup>1</sup>Setup: Printout: Automatic output of displayed value <sup>2</sup>Setup: Printout: Automatic output of displayed value: Time-dependent auto print <sup>3</sup>Setup: Printout: Automatic output of displayed value: Stability parameter

| ISO/GLP printout                                                                                                    |                                                                                                    |
|----------------------------------------------------------------------------------------------------|----------------------------------------------------------------------------------------------------|
| You can have the device information,<br>ID and the current date printed before<br>(GLP header) and after (GLP footer) the<br>values from the weighing series (Setup:<br>Printout: ISO/GLP/GMP printout:<br>always).<br>These parameters are:                                                                             | 17.01.2005 16:12<br>SARTORIUS<br>Model CCE 36<br>Ser.No. 91205355<br>Vers.No. 01-47-01<br>ID 12345678901234                      |
| <ul> <li>GLP Header:</li> <li>Date</li> <li>Time at the start of a weighing series</li> <li>Mass comparator manufacturer</li> <li>Mass comparator model</li> <li>Model serial number</li> </ul>                                                                                                    | L ID 12345678901234<br>nRef 10 pcs<br>wRef 1.352740 g<br>Qnt + 235 pcs<br>Qnt + 4721 pcs<br>S ID 12345678901234<br>Qnt + 567 pcs |
| <ul> <li>Software version number</li> <li>ID number (of weighing series)</li> <li>GLP Footer: <ul> <li>Date</li> <li>Time at the end of a weighing series</li> <li>Field for signature</li> </ul> </li> </ul>                                                                                                    | 17.01.2005 16:13<br>Name:                                                                                                    |
| Operating the Mass Comparator with an ISO/GLP-Compliant Logging Device<br>ISO/GLP-compliant documentation<br>requires a computer with special soft-<br>ware. Contact Sartorius for details.                                                                                                    | 17.01.2005 16:24<br>SARTORIUS<br>Model CCE 36<br>Ser. No. 91205355<br>Vers. No. 01-47-01<br>ID                                   |
| Setup: Printout: ISO/GLP/GMP printout:<br>Always<br>The record is output to a Sartorius<br>YDP03-0CE data printer or a PC.                                                                                                    | L ID<br>Internal Calibration<br>Start: manual<br>Diff. + 0.063650 g<br>Internal Adjustment<br>completed                          |
| <ul> <li>End GLP printout:</li> <li>Press the cF key</li> <li>To end GLP printout during an active application:<br/>GLP-compliant records and application programs then require the following settings</li> <li>Setup: Device Parameters: Keys: CF function in Applications: Clear only selected applications</li> </ul> | Diff. + 0.000000 g<br>                                                                                                    |
| <ul> <li>Press the CF key</li> <li>Text line: CF selected: Clear application</li> </ul>                                                                                                    |                                                                                                    |

Press GLP soft key

| •                | 0                          | 1                | :           | 2                 | 0      | 0      | 5<br>0           | P                | т                     |                  | ç                               |                            | 1                      | 6                | ;                          | 1                 | 2           |
|------------------|----------------------------|------------------|-------------|-------------------|--------|--------|------------------|------------------|-----------------------|------------------|---------------------------------|----------------------------|------------------------|------------------|----------------------------|-------------------|-------------|
| d                | e                          | ι                | ъ           | A                 | ĸ      | I      | U                | ĸ                | T                     | 0                | د<br>م                          | C                          | C                      | E                | -                          | 3                 | 6           |
| r<br>r           | •<br>s                     |                  | N           | o<br>N            | 0      |        |                  |                  |                       | 9<br>0           | 1<br>1                          | 2                          | 0<br>4                 | 5<br>7           | 5<br>-                     | 5<br>0            | 5<br>1      |
|                  |                            |                  |             | 1                 | 2      | 3      | 4                | 5                | 6                     | 7                | 8                               | 9                          | 0                      | 1                | 2                          | 3                 | 4           |
| I                | –<br>D                     | -                | -           | -                 | -2     | -3     | -<br>4           | -5               | -                     | -7               | - 8                             | -9                         | _<br>0                 | -                | 2                          | -3                | 4           |
| e                | f                          |                  |             |                   |        | 4      |                  | -                | _                     | 2                | _                               | 1                          | 0                      |                  | р                          | С                 | s           |
| e<br>t           | т                          |                  |             | +                 |        | 1      | •                | 3                | C                     | 2                | 2                               | 4<br>3                     | 5                      |                  | g<br>p                     | с                 | s           |
| t                |                            |                  |             | +                 | 2      | -      | ,                | _                | ,                     | 4                | 7                               | 2                          | 1                      |                  | p                          | c                 | s           |
| t                | υ                          |                  |             | 1<br>+            | 2      | С      | 4                | C                | o                     | ſ                | o<br>5                          | 9<br>6                     | 0<br>7                 | I                | 2<br>p                     | с<br>с            | 4<br>S      |
| _                | -                          | -                | -           | -<br>2            | -      | -      | -                | -                | -                     | -                | -                               | -                          | -                      | _                | -                          | -                 | -<br>z      |
| m                | e                          | :                | •           | 2                 | U      | U      | 2                |                  |                       |                  |                                 |                            | I                      | 0                | •                          | I                 | د           |
|                  | _                          | _                | _           | _                 | _      | _      | _                | _                | _                     | _                | _                               | _                          | _                      | _                | _                          | _                 | _           |
| _                | _                          | _                | _           |                   | _      | _      | _                |                  | _                     | _                |                                 | _                          | _                      | _                |                            | _                 | _           |
|                  |                            |                  |             |                   |        |        |                  |                  |                       |                  |                                 |                            |                        |                  |                            |                   |             |
| _                | -                          | _                | _           | _                 | _      | _      | _                | -                | _                     | _                | -                               | _                          | _                      | _                | -                          | _                 | _           |
| •                | U                          | 1                | •           | 2                 | U<br>S | U<br>A | 5<br>R           | т                | 0                     | R                | I                               | U                          | 1<br>S                 | 6                | i                          | 2                 | 4           |
| d                | e                          | ι                |             |                   |        |        |                  |                  |                       | ~                |                                 | C                          | C                      | E                | -                          | 3                 | 6           |
| r<br>r           | •<br>s                     |                  | N           | o<br>N            | 0      |        |                  |                  |                       | 9<br>0           | 1<br>1                          | 2                          | 0<br>4                 | 5<br>7           | 5<br>-                     | 5<br>0            | 5<br>1      |
|                  |                            |                  |             |                   |        |        |                  |                  |                       |                  |                                 |                            |                        |                  |                            |                   |             |
| I                | D                          | -                | -           | -                 | -      | -      | -                | -                | -                     | -                | -                               | -                          | -                      | -                | -                          | -                 | -           |
| t                | e                          | r                | n           | а                 | Т      |        | C                | а                | L                     | i                | h                               | r                          | а                      | ÷                | i                          | 0                 | n           |
| 2                | ř                          | +                |             | ~                 | `      |        | č                | ~                |                       |                  | m                               |                            | n                      |                  |                            | ĭ                 |             |
| a<br>f           | r<br>f                     | t                | :           | +                 |        | 0      |                  | 0                | 6                     | 3                | m<br>6                          | a<br>5                     | n<br>0                 | u                | a<br>g                     | ί                 |             |
| a<br>f<br>t      | r<br>f<br>e                | t<br>r           | :<br>n      | +<br>a            | ι      | 0      | A                | 0<br>d           | 6<br>j                | 3<br>u           | m<br>6<br>s                     | a<br>5<br>t                | n<br>O<br>m            | u<br>e           | a<br>g<br>n                | l<br>t            | -           |
| a<br>f<br>t<br>f | r<br>f<br>e<br>f           | t<br>r           | :<br>n      | +<br>a<br>+       | ι      | 0      | A                | 0<br>d<br>0      | 6<br>j<br>c<br>0      | 3<br>0<br>0      | m<br>6<br>s<br>m<br>0           | a<br>5<br>t<br>0           | n<br>O<br>m<br>L<br>O  | u<br>e<br>e      | a<br>g<br>n<br>t<br>g      | l<br>t<br>e       | d           |
| a<br>f<br>t<br>f | r<br>f<br>e<br>f<br>_      | t<br>• r         | :<br>n<br>- | + a + - 2         | ι<br>  | 0      | - A<br>5         | 0<br>d<br>0<br>- | 6<br>j<br>c<br>0<br>- | 3<br>u<br>0<br>- | m<br>6<br>s<br>m<br>0<br>-      | a<br>5<br>t<br>0<br>-      |                        |                  | a<br>g<br>n<br>t<br>g<br>- | te                | d<br>5      |
| aft<br>fm        | r<br>f<br>f<br>f<br>O<br>e | t<br>r<br>-<br>1 | :<br>n<br>- | +<br>a<br>+<br>-2 | ι<br>  | 0      | - A              | 0<br>d<br>0<br>- | 6<br>j<br>c<br>0<br>- | 3<br>u<br>0<br>0 | -<br>m<br>6<br>s<br>m<br>0<br>- | a5tp0-                     | n<br>0 m<br>1<br>0 - 1 | u<br>e<br>e<br>6 | a<br>g<br>n<br>t<br>g<br>- | l<br>t<br>e<br>-2 | d<br>-<br>5 |
| aft<br>f         | r<br>f<br>f<br>f<br>O<br>e | t<br>r<br>-<br>1 | :<br>n<br>- | + a<br>+ - 2      | ι<br>  | 0      | -<br>A<br>-<br>5 | 0<br>d<br>0<br>- | 6<br>j<br>c<br>0<br>- | 3<br>u<br>0<br>- | m 6 s m 0 -                     | a<br>5<br>t<br>p<br>0<br>- | n<br>0 m<br>1 0 - 1    | u<br>e<br>e<br>6 | a g<br>n t g<br>-          | l<br>te<br>2      | d<br>_<br>5 |

Dotted line Date/Time Mass comparator manufacturer Mass comparator model Mass comparator serial number Software version (display and control unit) ID no. Dotted line Weighing series no. (Lot 1D) Application initialization value Application initialization value Counting results Counting results 1D for counting results Counting results Dotted line Date/Time Field for signature Empty line Dotted line Record for Internal calibration/adjustment: Dotted line Date/Time Mass comparator manufacturer Mass comparator model Mass comparator serial number Software version (display and control unit) ID no. Dotted line Weighing series no. (Lot ID) Calibration/adjustment mode Start mode for calibration Difference after calibration Confirmation of completed adjustment procedure Difference between current and target values after adjustment Dotted line Date/Time Field for signature Empty line Dotted line

## **Serial Communications Port**

#### Purpose

The mass comparator is equipped with a serial communications port, labeled PERIPHERALS, to which you can connect a PC, a second display or an external checkweighing display.

You can use an online PC to change, start and/or monitor the mass comparator's functions.

The communications and the printer ports also provide data output port lines for the "Checkweighing" program. This port can also be used to connect a hand or foot switch.

#### ▲ Warning When Using Pre-wired RS-232 Connecting Cables:

RS-232 cables purchased from other manufacturers often have incorrect pin assignments for use with Sartorius mass comparators! Be sure to check the pin assignments against the chart before connecting the cable and disconnect any lines marked differently (such as pin 6). Noncompliance may lead to malfunctions or even completely destroy your mass comparator and/or any ported peripheral devices.

#### Features

| Type of interface:                | Serial interface                                                                                                    |
|-----------------------------------|----------------------------------------------------------------------------------------------------|
| Interface operating mode:         | Full duplex                                                                                                    |
| Level:                            | RS-232 (optional: RS-485)                                                                                                    |
| Interface connector:              | D-SUB female connector, 25-contact<br>Optional: Round female connector 12-contact<br>Optional: D-SUB female connector, 9-contact<br>(Each of the optional connectors comes with a<br>DIN 5-contact female connector) |
| Transmission rate:                | 150, 300, 600, 1200, 2400, 4800, 9600 and<br>19,200 baud                                                                                                    |
| Parity:                           | Odd, even, none                                                                                                    |
| Character transmission:           | Start bit, 7/8-bit ASCII, parity, 1 or 2 stop bits                                                                                                    |
| Handshake:                        | For 2-wire interface: Software (XON/XOFF)<br>For 4-wire interface: Hardware (CTS/DTR)                                                                                                    |
| Operating mode:                   | SBI, XBPI*                                                                                                    |
| Network address**:                | 1, 2,, 31, 32                                                                                                    |
| Manual print mode                 | Without stability, after stability                                                                                                    |
| Auto print mode                   | Without stability, at stability, after load change                                                                                                    |
| Data output format of comparator: | 16 or 22 characters                                                                                                    |

XBPI communication mode: Always 9600 baud, 8-bit, odd parity, 1 stop bit
 \*\* Network address is only relevant for the XBPI mode

Factory Setting of the Parameters:

| Transmission rate:               | 1200 baud                                    |
|----------------------------------|----------------------------------------------|
| Parity:                          | Odd                                          |
| Stop bits:                       | 1 stop bit                                   |
| Handshake:                       | Hardware handshake,<br>1 character after CTS |
| Operating mode:                  | SBI                                          |
| Network address:                 | 0                                            |
| Manual print mode:               | After stability                              |
| Auto print mode:                 | Without stability                            |
| Cancel Auto print:               | Not possible                                 |
| Time-dependent automatic printou | ıt: After 1 display update                   |
| Tare after individual printout:  | Off                                          |
| Basic values, application:       | Off                                          |
| Line format:                     | For other apps./GLP (22 characters)          |

Preparation

• See page 83 for the pin assignment chart and cabling diagram.

### **Data Output Format**

You can output the values displayed in the line for measured values and weight units with or without an ID code.

Example: Without ID code + 253 pcs

Example: With ID code Qnt + 253 pcs

Configure this output parameter in the Setup menu (Setup: Printout: Line Format).

Output without an ID code has 16 characters and with an ID code, 22 characters.

Data Output Format with 16 Characters Display segments that are blank are output as spaces. Characters displayed without a decimal

point are output without a decimal point.

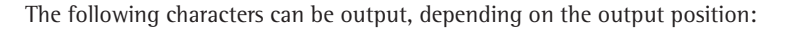

| Normal O  | pera | ation                |        |        |       |        |       |      |         |      |      |         |        |        |       |       |    |
|-----------|------|----------------------|--------|--------|-------|--------|-------|------|---------|------|------|---------|--------|--------|-------|-------|----|
| Position  |      | 1                    | 2      | 3      | 4     | 5      | 6     | 7    | 8       | 9    | 10   | 11      | 12     | 13     | 14    | 15    | 16 |
|           | _    | +                    | А      | А      | А     | А      | А     | А    | А       | А    | А    | *       | Е      | Е      | Е     | CR    | LF |
| or        |      | -                    |        |        |       |        |       |      |         |      |      |         | *      | *      | *     |       |    |
| or        |      | *                    | *      | *      | *     | *      | *     | *    | *       | *    | *    |         |        |        |       |       |    |
| *:        | Spa  | aces                 |        |        |       |        |       |      |         |      |      |         |        |        |       |       |    |
| A:        | Dis  | Displayed characters |        |        |       |        |       |      |         |      |      |         |        |        |       |       |    |
| E:        | Un   | it syn               | nbol   |        |       |        |       |      |         |      |      |         |        |        |       |       |    |
| CR:       | Cai  | rriage               | e retu | ırn    |       |        |       |      |         |      |      |         |        |        |       |       |    |
| LF:       | Lin  | e fee                | d      |        |       |        |       |      |         |      |      |         |        |        |       |       |    |
| Special O | utni | it Co                | des    |        |       |        |       |      |         |      |      |         |        |        |       |       |    |
| Position  | acp  | 1                    | 2      | 3      | 4     | 5      | 6     | 7    | 8       | 9    | 10   | 11      | 12     | 13     | 14    | 15    | 16 |
|           | -    | *                    | *      | *      | *     | *      | *     | -    | _       | *    | *    | *       | *      | *      | *     | CR    | LF |
| or        | _    | *                    | *      | *      | *     | *      | *     | А    | *       | *    | *    | *       | *      | *      | *     | CR    | LF |
| or        |      | *                    | *      | *      | *     | *      | *     | А    | В       | *    | *    | *       | *      | *      | *     | CR    | LF |
| and only  | upo  | n req                | luest  | with   | ESC   | w0 o   | r ESC | 2 m3 | B (no p | rint | comm | nand)   | :      |        |       |       |    |
|           |      | *                    | *      | *      | *     | *      | *     | W    | *       | Х    | Х    | Х       | Υ      | Y      | Υ     | CR    | LF |
| or        | -    | *                    | *      | *      | *     | *      | *     | S    | *       | Х    | Х    | Х       | Ζ      | Ζ      | Ζ     | CR    | LF |
| *.        |      | Spac                 | ces    |        |       |        |       |      | A = C:  |      | A    | ljustr  | nent   |        |       |       |    |
| AB =:     |      | Fina                 | l rea  | dout   |       |        |       |      | W:      |      | Dı   | raft sl | hield  | statu  | S     |       |    |
| A = H:    |      | 0ve                  | rload  |        |       |        |       |      | S:      |      | Sι   | abstit  | utior  | weig   | nt st | atus  |    |
| AB = H H  | :    | 0ve                  | rload  | in ch  | neckw | /eighi | ing   |      | Y,Y,Y = | =    | Dı   | raft sl | hield  | door   | 5     |       |    |
| A = L:    |      | Und                  | erwe   | ight   |       | Ū      | Ū     |      | ZZZ =   |      | Po   | ositio  | n: Su  | bstitı | ition | weig  | ht |
| AB = LL:  |      | Und                  | erwe   | ight i | n che | eckwe  | eighi | ng   | XXX =   |      | De   | ecima   | l valı | ue cal | culat | ed fr | om |
|           |      |                      |        | -      |       |        | -     | ÷    |         |      | bi   | nary    | data:  |        |       |       |    |

#### Draft Shield Status (XXX):

| Decimal<br>value | Binary<br>value        | Control information                                                  |
|------------------|------------------------|----------------------------------------------------------------------|
| 1                | Bit0 = 0:<br>Bit0 = 1: | No error/ionizer off<br>Draft shield error/ionizer on                |
| 2                | Bit1 = 0:<br>Bit1 = 1: | Draft shield motor off<br>Draft shield in motion                     |
| 8                | Bit3 = 0:<br>Bit3 = 1: | "Learning function" off<br>"Learning function" on                    |
| 16               | Bit4 = 0:<br>Bit4 = 1: | At least one draft shield door open<br>All draft shield doors closed |
| 64               | Bit6 = 0:<br>Bit6 = 1: | Motorized draft shield operation<br>Manual draft shield operation    |

Examples for Models CCE36, CCE66, CCE605, CCE1005: R,M,L = COO: Right door closed (**C**losed), middle and left doors open (**O**pen) R,M,L = OCC: Right door open (**O**pen), middle and left doors closed (**C**losed)

Example for Model CCE6:

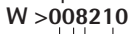

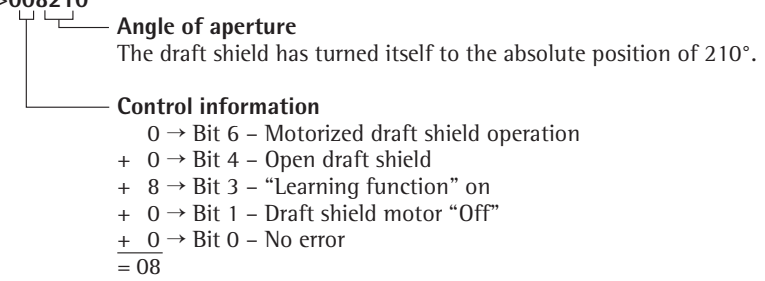

### Substitution Weight Status: XXX = Current State

| Decimal<br>value | Binary<br>value | Control information                                                               |
|------------------|-----------------|-----------------------------------------------------------------------------------|
| 0 5<br>15        | Bit0 3:         | Position: Substitution weight 0 to 5 5<br>Position: Substitution weight in motion |
|                  | Bit4 = 0:       | Linear draft shield                                                               |
| 16               | Bit4 = 1:       | Rotation draft shield                                                             |
|                  | Bit5 = 0:       | No motor malfunction                                                              |
| 32               | Bit5 = 1:       | Motor malfunction                                                                 |
|                  | Bit6 = 0:       | Motorized substitution weight: None                                               |
| 64               | Bit6 = 1:       | Motorized substitution weight: Initialized                                        |
|                  | Bit7 = 0:       | Motorized substitution weight: Motionless                                         |
| 128              | Bit7 = 1:       | Motorized substitution weight: In motion                                          |

### Load Substitution Weight: ZZZ = Permissible Positions

| Decimal | Binary        | Control information                           |
|---------|---------------|-----------------------------------------------|
| value   | value         |                                               |
|         | Bit0 = 0:     | Substitution weight position 0: Not available |
| 1       | Bit0 = 1:     | Substitution weight position 0: Available     |
|         | Bit $1 = 0$ : | Substitution weight position 1: Not available |
| 2       | Bit1 = 1:     | Substitution weight position 1: Available     |
|         | Bit2 $= 0$ :  | Substitution weight position 2: Not available |
| 4       | Bit2 = 1:     | Substitution weight position 2: Available     |
|         | Bit3 = 0:     | Substitution weight position 3: Not available |
| 8       | Bit3 = 1:     | Substitution weight position 3: Available     |
|         | Bit4 $= 0$ :  | Substitution weight position 4: Not available |
| 16      | Bit4 = 1:     | Substitution weight position 4: Available     |
|         | Bit5 = 0:     | Substitution weight position 5: Not available |
| 32      | Bit5 = 1:     | Substitution weight position 5: Available     |

Commands for substitution weights: See page after next

Example: S 068031

 — 031: Substitution weight positions 0 to 4 available
 — 068: Substitution weight position 4 Linear draft shield
 No motor malfunction
 Motorized substitution weight initialized Motorized substitution weight motionless

| Error  | mes    | sage      | 1      | 2      | 2                 |       | 4      | r      | c       | 7         |           | 0        | 0            | 10            | 11      | 10    | 1        | 2      | 1 /   | 1 Г        | 10     |
|--------|--------|-----------|--------|--------|-------------------|-------|--------|--------|---------|-----------|-----------|----------|--------------|---------------|---------|-------|----------|--------|-------|------------|--------|
| FUSIU  | on     | -         | *      | 2<br>* | د<br>*            |       | 4<br>F | 2<br>r | r v     | *         | *         | 8<br> #  | 9<br>#       | #             | *       | 12    | , I<br>, | د<br>, | *     | 15<br>CR   | 16     |
|        |        |           |        |        |                   |       | L      | I      | 1       |           |           | /#       | π            | π             |         |       |          |        |       | CK         | LI.    |
| *:     |        | Spa       | ices   | ,      |                   | ,     |        |        |         |           |           |          |              |               |         |       |          |        |       |            |        |
| ###    |        | Erro      | or co  | ode    | num               | iber  |        |        |         |           |           |          |              |               |         |       |          |        |       |            |        |
| Exam   | ple:   | Out       | put    | wei    | ight              | valu  | ie of  | f +1   | 11.2    | 550       | 7 mg      | J        |              |               |         |       |          |        |       |            |        |
| Positi | ion    | _         | 1      | 2      | 3                 |       | 4      | 5      | 6       | 7         |           | 8        | 9            | 10            | 11      | 12    | 1        | 3      | 14    | 15         | 16     |
|        |        |           | +      | 1      | 1                 |       | 1      | •      | 2       | 5         |           | 5        | 0            | 7             | *       | m     | Q        | J      | *     | CR         | LF     |
| Positi | ion 1  | :         |        |        | Plus              | +, (  | or m   | inu    | s – o   | r spa     | ace       |          |              |               |         |       |          |        |       |            |        |
| Positi | ion 2  | 2:        |        |        | Spac              | e o   | r we   | ight   | valu    | Je        | _         |          |              |               |         |       |          |        |       |            |        |
| Positi | ion 3  | } — ↑     | 0:     |        | Weig              | ght ' | valu   | e w    | ith d   | ecim      | nal p     | oint     | and          | lead          | ling    | zeros | s are    | out    | put   | as sp      | aces   |
| Positi | ion 1  | 1:<br>2 – | 14:    |        | Cha               | racto | ers f  | οr υ   | nit d   | of m      | easu      | ire o    | r spa        | ice           |         |       |          |        |       |            |        |
| Positi | on 1   | 5:        |        |        | Carr              | iage  | ret    | urn    |         |           |           |          | -1           |               |         |       |          |        |       |            |        |
| Positi | on 1   | 6:        |        |        | Line              | fee   | d      |        |         |           |           |          |              |               |         |       |          |        |       |            |        |
|        |        |           |        |        |                   |       |        |        |         |           |           |          |              |               |         |       |          |        |       |            |        |
| Data   | Outp   | out       | Forn   | nat    | with              | 22    | Cha    | ract   | ers     |           |           |          |              |               |         |       |          |        |       |            |        |
| Wher   | ı dat  | a is      | out    | put    | in th             | nis f | orm    | at, l  | D co    | des       | with      | 16c      | hara         | cters         | will    | prec  | ede      | data   | ı wit | h a        |        |
| 10-0   | Idid   | lei       | 10111  | Idl.   | Inc               | SC S  | ix ci  | IdId   | ciers   | iue       | nuny      | , the    | Sub          | scqu          | CIIL    | aluc  | •        |        |       |            |        |
| 1      | 2      | 3         | 4      | 5      | 6                 | 7     | 8      | 9      | 10      | 11        | 12        | 13       | 14           | 15            | 16      | 17    | 18       | 19     | 20    | 21         | 22     |
| K      | К      | К         | К      | К      | К                 | +     | А      | А      | А       | А         | А         | А        | А            | А             | А       | *     | Е        | Е      | Е     | CR         | LF     |
|        | *      | *         | *      | *      | *                 | -     |        |        |         | •         |           | •        | •            | •             | •       |       | *        | *      | *     |            |        |
|        |        |           |        |        |                   | *     | *      | *      | *       | *         | *         | *        | *            | *             | *       |       |          |        |       |            |        |
| к٠     | 1D (   | nde       | - cha  | arac   | ter <sup>1)</sup> |       |        |        |         | E٠        |           | Unit     | t svn        | nhol          |         |       |          |        |       |            |        |
| *:     | Spa    | ces       | . crit | iiuc   |                   |       |        |        |         |           |           | See      | chap         | oter '        | 'Tog    | gle k | oetw     | een    | Weig  | ght l      | Jnits" |
| A:     | Dis    | play      | ed c   | har    | acte              | rs    |        |        |         | CF        | R:        | Carr     | iage         | retu          | m       |       |          |        |       |            |        |
|        |        |           |        |        |                   |       |        |        |         | LF        | :         | Line     | e tee        | a             |         |       |          |        |       |            |        |
|        |        |           |        |        |                   |       |        |        |         |           |           |          |              |               |         |       |          |        |       |            |        |
|        |        |           |        |        |                   |       |        |        |         |           |           |          |              |               |         |       |          |        |       |            |        |
| Speci  | al Oi  | utni      | it Co  | odes   | 5                 |       |        |        |         |           |           |          |              |               |         |       |          |        |       |            |        |
| 1      | 2      | 3         | 4      | 5      | 6                 | 7     | 8      | 9      | 10      | 11        | 12        | 13       | 14           | 15            | 16      | 17    | 18       | 19     | 20    | 21         | 22     |
| S      | t      | а         | t      | *      | *                 | *     | *      | *      | *       | *         | *         | -        | -            | *             | *       | *     | *        | *      | *     | CR         | LF     |
|        |        |           |        |        |                   |       |        |        |         |           |           | Н        | Н            |               |         |       |          |        |       |            |        |
|        |        |           |        |        |                   |       |        |        |         |           |           | L        | L            |               |         |       |          |        |       |            |        |
|        |        |           |        |        |                   |       |        |        |         |           |           | С        |              |               |         |       |          |        |       |            |        |
| *.     | Sna    | res       |        |        |                   |       |        |        |         |           | 1.        | 1        | Inde         | erwei         | aht     |       |          |        |       |            |        |
| :      | Fin    | al re     | ado    | ut     |                   |       |        |        |         |           | L1        | _: Ì     | Jnde         | erwei         | ght i   | in ch | eck      | weig   | hing  |            |        |
| Н:     | 0ve    | erloa     | d      |        |                   |       |        |        |         |           | C:        | (        | Calib        | ratio         | n/Ac    | djust | men      | t      | 0     |            |        |
| HH:    | 0νε    | erloa     | nd in  | ch     | eckw              | /eigl | hing   | ſ      |         |           | Dr        | aft s    | hield        | d and         | l sub   | stitu | tion     | wei    | ght   | statu      | IS     |
|        |        |           |        |        |                   |       |        |        |         |           | are<br>16 | cha      | mar<br>racte | to tri<br>ers | e da    | ta ot | itpu     | L IOI  | mat   | witr       | 1      |
|        |        |           |        |        |                   |       |        |        |         |           |           |          |              | -             |         |       |          |        |       |            |        |
| Error  | mes    | sage      | 2      | ~      | ~                 | -     | c      | 0      | 10      | 1.4       | 10        | 10       | 1.4          | 15            | 10      | 17    | 10       | 10     | 22    | <b>a</b> 1 | 22     |
| C      | 2<br>+ | <u>ر</u>  | 4      | 5      | 6<br>*            | /     | 8<br>* | 9<br>* | 10<br>E | <u>۱۱</u> | 12        | د ا<br>* | 14           | 15            | 16<br># | *     | 81       | *      | 20    | 21<br>CP   | 22     |
| 2      | ι      | d         | ι      |        |                   |       |        |        | C       | 1         | 1         |          | #            | #             | ŦF      |       |          |        |       | UK.        | LL     |

\*: Spaces

# # #:Error code number

| ID Code Char | acters K                                    |
|--------------|---------------------------------------------|
| Stat         | Status                                      |
| ID           | ID Code<br>(Identifier)                     |
| LID          | Weighing series number                      |
| WID          | Weight set number                           |
| Target       | Exact calibration weight                    |
|              | value                                       |
| SID          | Weight ID                                   |
| NUM          | Numeric input                               |
| т1           | Application tare memory 1                   |
| Ν            | Net weight (T1 = 0)                         |
| N 1          | Net weight (T1≠ 0)                          |
| Qnt          | Piece count                                 |
| Prc          | Percent                                     |
| nRef         | Reference sample quantity                   |
| pRef         | Reference percentage                        |
| wRef         | Reference piece weight                      |
| Wxx%         | Reference percentage weight                 |
| mDef         | Target value for animal weighing            |
| Mul          | Calculation factor in animal weighing       |
| x-Net        | Result in animal weighing                   |
| x – R e s    | Calculated results of animal weighing       |
| Res          | Results using equations<br>(Calculation)    |
| Setp         | Target value for checkweigh-<br>ing         |
| Min          | Min. tolerance<br>for checkw.               |
| Max          | Upper tolerance<br>for checkw.              |
| Time         | Time that a value was stored                |
| n            | Transaction counter                         |
| Total        | Sum of all values                           |
| Average      | Average in statistics                       |
| S            | Standard deviation                          |
| srel         | Variation coefficient                       |
| Diff         | Difference between maxi-<br>mum and minimum |
|              |                                             |

### **Commands (Data Input Format)**

You can connect a PC to your mass comparator to send commands via the interface port to control mass comparator functions and application programs.

These commands are control commands and can take on different formats. Control commands have up to 26 characters. Each of these characters must be sent based on the setup configuration for data transmission.

Formats for Control Commands

| Format 1: | Esc | ! | CR | LF |               |    |     |    |   |        |
|-----------|-----|---|----|----|---------------|----|-----|----|---|--------|
| Format 2: | Esc | ! | #  | _  | CR LF         |    |     |    |   |        |
| Format 3: | Esc | ! | #  | Et | (max. 20 &) & | _  | CR  | LF |   |        |
| Format 4: | Esc | ! | #  | Et | (max. 20 &) & | _  | CR  | LF |   |        |
| Format 5: | Esc | ! | #  | #  | # _ > CR      | LF | Exc | !  | # | _CR LF |

| Forn | nat 1 (e.g.: ESC K)    |
|------|------------------------|
| !    | Meaning                |
| К    | Weighing mode 1        |
| L    | Weighing mode 2        |
| Μ    | Weighing mode 3        |
| N    | Weighing mode 4        |
| 0    | Block keys             |
| Р    | Print                  |
| Q    | Beep (acoustic signal) |
| R    | Unblock keys           |
| S    | Restart                |
| Т    | Tare and zero          |
| Z    | Internal adjustment    |
| -    |                        |

| !#          | Meaning                                                                 |
|-------------|-------------------------------------------------------------------------|
| f3          | Zero                                                                    |
| f4          | Tare (without zeroing)                                                  |
| f5          | Left draft shield key (closing and opening as learned or default)       |
| f6          | Right draft shield key (closing and opening as learned or default)      |
| f9          | Function key 🕕                                                          |
| kF1         | Soft key 1* Function depends on application program                     |
| kF6         | Soft key 6*                                                             |
| kF7         | (Setup) function key                                                    |
| kF8         | (2) function key                                                        |
| s3          | CF function key                                                         |
| x0          | Perform internal calibration                                            |
| x1          | Print mass comparator model                                             |
| x2          | Print serial no. of weighing platform                                   |
| x3          | Software version of weighing platform                                   |
| x4          | Software version of display and con-<br>trol unit                       |
| x5          | Print (GLP) 1D no.                                                      |
| x6          | Print "Inventory" no.                                                   |
| x7          | Print weighing series no.                                               |
| Cont        | rol Commands for Substitution Weights:                                  |
| m3          | Status: Substitution weight                                             |
| m4 .        | Load substitution                                                       |
| <u>m9</u>   | weights: 05                                                             |
| Cont<br>Mod | rol Commands for the Draft Shield in els CCE36, CCE66, CCE605, CCE1005: |
| WO          | Dueft shield status                                                     |

| WÜ | Drait shield status                     |
|----|-----------------------------------------|
| w1 | Open left draft shield door             |
| w2 | Close all draft shield doors            |
| w3 | Open upper draft shield door            |
| w4 | Open right draft shield door            |
| w5 | Open left and upper draft shield doors  |
| w6 | Open left and right draft shield doors  |
| w7 | Open right and upper draft shield doors |
| w8 | Open all draft shield doors             |

- Esc: Escape
- Command character !:
- #: Number
- £t: Number or letter
- Underline (ASCII: 95) :
- CR: Carriage return (optional)
- LF: Line feed (optional)
- Depends on command character, max: i.e., parameters: The entry is truncated after the
  - max. length, and not rejected as when entered via the keyboard

#### Control Commands for the Draft Shield in Model CCE6:

| w0 | Draft shield status                                                   |
|----|-----------------------------------------------------------------------|
| w1 | Open draft shield 100° to the left<br>(stored position is deleted)    |
| w2 | Close draft shield                                                    |
| w3 | Open draft shield up to position saved                                |
| w4 | Open draft shield door 100° to the right (stored position is deleted) |
|    |                                                                       |

| Format    | 3 (not allowed in the Setup menu; |
|-----------|-----------------------------------|
| e.g., ESC | 2 z5 1234567_)                    |
| !# M      | eaning                            |

| z5 | Input (GLP) ID no.        |
|----|---------------------------|
| z6 | Input "Inventory" no.     |
| z7 | Input weighing series no. |

#### Format 4:

| ! | Meaning               |
|---|-----------------------|
| t | Text input in display |

#### Format 5:

| (only for CCE6: e.g., ESC t120_f5_)  |
|--------------------------------------|
| ESC txxx_CR LF ESC f5 _ CR LF:       |
| Save opening position xxx in degrees |
| ESC txxx_CR LF ESC f6 _ CR LF:       |
| Save opening position xxx in degrees |

\* counted from right to left

#### Synchronization

During data exchange between mass comparator and PC, messages consisting of ASCII characters are transmitted via the interface. For error-free data exchange, parameters for baud rate, parity, handshake mode and character format must be identical for both units.

You can configure these parameters accordingly in the Setup menu of your mass comparator. In addition to these settings, you can also define parameters to make data output from your mass comparator dependent on various conditions. These conditions are described under each of the application program descriptions.

No errors are generated just because no peripheral device is connected to an interface port (open data port).

#### Handshake

The mass comparator's Sartorius balance interface (SBI) is equipped with transmit and receive buffers. You can define the different handshake parameters in the Setup menu of your mass comparator:

- Hardware handshake (CTS/DTR)
- Software handshake (XON, XOFF)

Hardware Handshake When hardware handshake is configured on a 4-wire interface, 1 more character can be transmitted after CTS.

Software Handshake

Software handshake is controlled by XON and XOFF. When a device is switched on, XON must be transmitted to enable any ported device to communicate.

When software handshake is configured in the Setup menu, hardware handshake becomes active after software handshake.

The data transmission sequence is as follows:

| Mass comp byte>   | PC         |
|-------------------|------------|
| (transmitt byte>  | (receiving |
| ing device) byte> | device)    |
| byte>             |            |
| < X0FF            |            |
| byte>             |            |
| byte>             |            |
|                   |            |
| (Pause)           |            |
|                   |            |
| < XON             |            |
| byte>             |            |
| byte>             |            |
| byte>             |            |

--- byte --->

Sending Device:

Once XOFF has been received, it prevents further transmission of characters. Once XON has been received, it re-enables the transmitting device to send data.

#### Receiving Device:

To prevent too many control commands from being received at one time, XON is not transmitted until the buffer is almost empty.

#### **Activating Data Output**

You can define the data output parameters so that output is activated either when a print command is received or automatically and synchronously with the display or at defined intervals (see application program descriptions and auto print settings).

#### **Data Output by Print Command**

The print command can be transmitted by pressing  $\bigcirc$  or by a software command (Esc P).

#### **Automatic Data Output**

In the "Auto print" mode, data is output to the data interface port without an extra print command. You can choose to have data output automatically and synchronously with the display at defined intervals, with or without the stability parameter on your mass comparator.

The display update frequency depends on the mass comparator model and its current operating status.

If you select the auto print setting in Setup, data will be transmitted the moment you turn on your mass comparator. You can also specify in Setup whether the automatic data output can be stopped and started by pressing the  $\bigcirc$  key.

### **Pin Assignment Chart**

#### Female Interface Connector:

25-contact D-Submini, DB25S, with screw lock hardware for cable gland

#### **Required Male Connector (Recom**mended):

25-pin D-Submini, DB25S, with integrated shielded cable clamp and shield plate assembly (Amp type 826 985-1C) and fastening screws (Amp type 164 868-1)

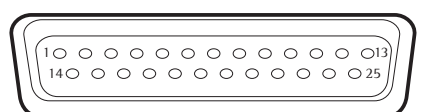

#### Pin Assignment Chart, 25-contact Female Connector, RS-232:

- Pin 1: Signal Ground
- Pin 2: Data output (TxD)
- Pin 3: Data input (RxD)
- Pin 4: Signal GND
- Pin 5: Clear to Send (CTS)
- Pin 6:
- Pin 7:
- Pin 8:

- Pin 12:

- Pin 15:
- Pin 16:
- Pin 17:
- Pin 18:
- Pin 19:
- Pin 20: Data Terminal Ready (DTR)
- Supply Voltage Ground (GND) Pin 21:
- Pin 22: Not Connected
- Pin 23: Not Connected
- Pin 24: Supply Voltage Input + 15 ... 25 V
- Pin 25: +5 V Output
- \*) = See the section "Additional Functions" for information on changing pin assignments
- 1) = Hardware restart
- 2) = Peripherals restart

#### Pin Assignment Chart, 9-contact Female Connector, RS-232 (optional):

- Pin 1: Not Connected
- Pin 2: Data Output (TxD)
- Data Input (RxD) Pin 3:
- Pin 4: Clear to Send (CTS)
- Signal GND 5: Pin
- Not Connected Pin 6:
- Not Connected Pin 7:
- Data Terminal Ready (DTR) Pin 8:
- Pin 9: Not Used

### Pin Assignment Chart, 12-contact Round Female Connector, RS-485 (Optional):

- F2 Function Key / Control Output 3 "Heavier' Pin A:
- Pin B: RS-485: TxD - N; RS-232: TxD
- RS-485: TxD P; RS-232: RxD Pin C:
- RS-485: Not Connected; RS-232: DTR Pin D:
- Pin E: Signal GND
- Pin F: +5 V
- Pin G: Left Draft Shield Key / Control Output 1 "Lighter"
- Pin H: RS-485: Not Connected; RS-232: CTS
- Pin J: Cal Function Key / Control Output 2 "Equal"
- Pin K: (a) universal switch key
- Pin L: (Tare) Key / Control Output 4 "Set"
- + 12 V Output Pin M:

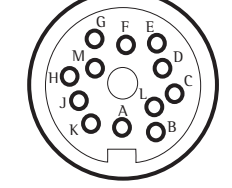

10 0 0 0 05 600009

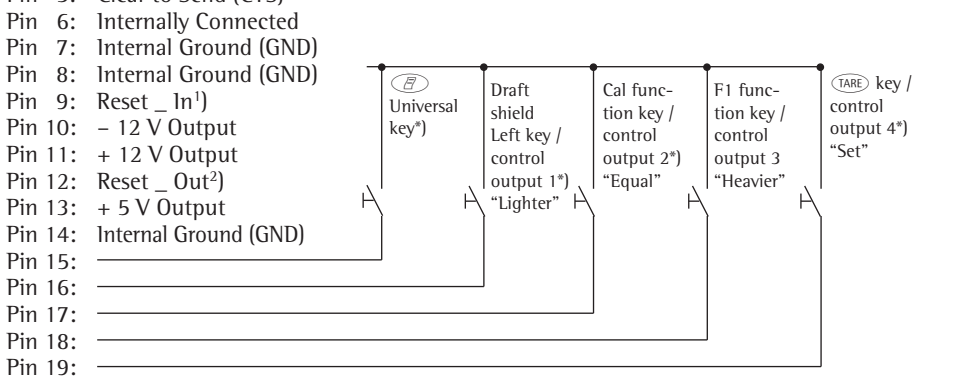

#### Connecting a Bar Code Scanner/Additional Keyboard

You can connect a bar code scanner or an additional keyboard using the following female connectors:

- 25-contact D-Submini female connector (using an adapter)
- 12-contact round female connector (using an adapter) \_
- 5-contact direct DIN female connector

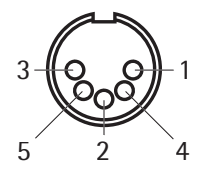

### Pin Assignment for the 5-contact DIN Female Connector (Optional):

- Pin 1: Keyboard Clock
- Pin 2: Keyboard Data
- Pin 3: Not Connected
- Pin 4: Signal GND
- Pin 5: +5 V

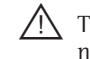

/! The YRB02FC bar code scanner requires an external power supply, if you have connected a printer and a second display.

The PC keyboard also requires an external source of power.

#### **Cabling Diagram**

Diagram for interfacing a PC or different peripheral device to the mass comparator using the RS-232C/V24 standard and cables up to 15 m (~ 50 ft.) long

#### No other pins may be assigned in the mass comparator!

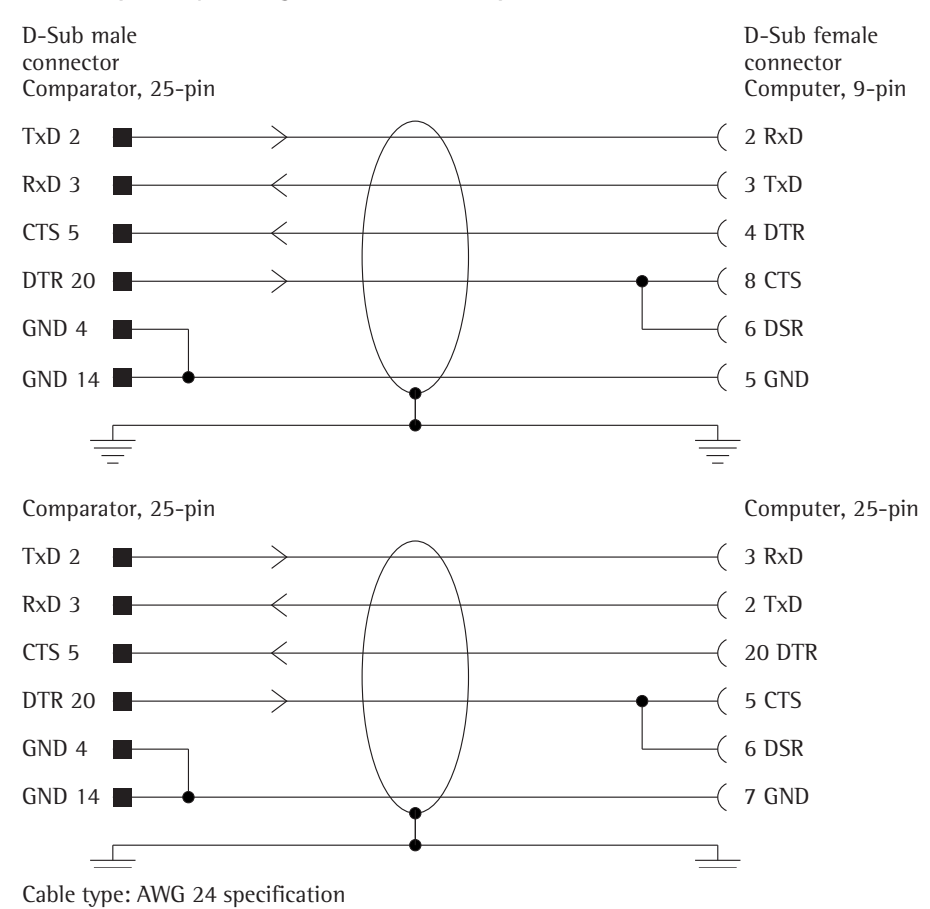

## **Error Codes and Messages**

Error codes and messages are displayed for approx. 2 seconds in the main display or text line. The program then returns automatically to the weighing status.

| Display                                  | Cause                                                                                                    | Remedy                                                                                                    |
|------------------------------------------|----------------------------------------------------------------------------------------------------|----------------------------------------------------------------------------------------------------|
| No segments appear on the weight display | No power present                                                                                                    | Check power supply                                                                                                    |
|                                          | The AC adapter is not plugged in                                                                                        | Plug in the AC adapter                                                                                                    |
|                                          | Automatic shutoff selected in Setup                                                                                     | Press voto switch on your mass comparator or select "Automatic Shutoff - Off" in the Setup menu                                                          |
| Н                                        | Load exceeds weighing capacity                                                                                          | Unload mass comparator                                                                                                    |
| L or Err 54                              | Weighing pan is not in place                                                                                            | Place weighing pan on mass comparator                                                                                                    |
| Err Ol<br>> Display range                | Data output format not compatible with data output                                                                      | Set output format correctly                                                                                                    |
| Err O2<br>Cal. not possible              | Adjustment condition<br>was not met, e.g.,<br>– Not tared<br>– Weighing pan loaded                                      | Do not carry out adjustment until after 0 display<br>Press Tare to tare<br>Unload mass comparator                                                        |
| <mark>Err O∃</mark><br>Cal∕adj. cancel   | Calibration/adjustment could not be<br>completed within a certain time                                                  | Allow the mass comparator to warm up again and repeat the adjustment process                                                                             |
| Err OG<br>Int. wt. defective             | Built-in calibration weight is defective                                                                                | Contact your local Sartorius Service Center                                                                                                    |
| <b>Err O8</b> *<br><>Zero ran9e          | The load on the mass comparator is too heavy to zero the readout                                                        | Check whether "Tare/zero at power on"<br>was complied with<br>If you are using the extra function<br>to change the resolution:<br>Unload mass comparator |
| Err O9*<br>< 0 not allowed               | When the gross weight is $\leq$ zero, taring is not possible                                                            | Zero your mass comparator                                                                                                    |
| <b>Err ID</b><br>Tare blocked            | Tare key and second tare memory<br>are blocked when formulation program<br>memory is assigned                           | The data stored for the "Formulation" program<br>must be cleared by pressing CF. This releases<br>tare key and second tare memory                        |
| Err   <br>Tare2 blocked                  | Taring not allowed:<br>– Cannot reload sample tare weight<br>– Total weight in tare memory exceeds<br>weighing capacity | Unload mass comparator and tare                                                                                                    |
| Err 12<br>Tare2 > Max.                   | Total weight in tare memory exceeds weighing capacity or range limit                                                    | Unload mass comparator or change sample                                                                                                    |
| Err  ]<br>Adj.wt: > Max.                 | Internal adjustment not possible,<br>preload too high                                                                   | Reduce preload or select another configuration                                                                                                    |
| Err 30<br>Print fct. blocked             | Interface port for printer output blocked                                                                               | Contact your local Sartorius Service Center                                                                                                    |
| Err 31<br>Print blocked                  | Interface handshake interrupted (XOFF, CTS)                                                                             | Send XON, unblock CTS                                                                                                    |

\* =Occurs only when the SBI interface (ESC f3\_/f4\_) is in operation

| Display                                                                                                    | Cause                                                                                                    | Remedy                                                                                                    |
|----------------------------------------------------------------------------------------------------|----------------------------------------------------------------------------------------------------|----------------------------------------------------------------------------------------------------|
| Not a numeric value<br><xtoo small<br=""><xtoo large<="" td=""><td>Incorrect input (possible with all<br/>application programs), e.g.,<br/>alphabetic input not permitted</td><td>Adhere to operating procedure</td></xtoo></xtoo> | Incorrect input (possible with all<br>application programs), e.g.,<br>alphabetic input not permitted                                                                                                    | Adhere to operating procedure                                                                                                    |
| Too many characters                                                                                                    | Input text too long                                                                                                    | Allowable text lengths incl. decimal point:<br>– S ID, NUM, L ID,<br>ID max. 20 characters<br>– W ID max. 14 characters            |
| Wrong line format                                                                                                    | Configured printout, printout memory and 16-character line format selected                                                                                                    | Printout:<br>Line format:<br>Select 22-character format                                                                            |
| Limits unequal to unit:                                                                                                    | Unit entered for tolerance limits during<br>checkweighing are different to the<br>application used                                                                                                    | Adjust tolerance limits to fit the application                                                                                     |
| Equation too long                                                                                                    | Equation longer than 28 characters for calculation                                                                                                    | Limit equation to 28 characters                                                                                                    |
| Cancel, enter ref. param.<br>reference parameters                                                                                                    | for air density determination                                                                                                    | No reference parameters entered Enter missing                                                                                      |
|                                                                                                    | Function is surroutly being performed                                                                                                    |                                                                                                    |
| Function active                                                                                                    | Product memory is full                                                                                                    | - Delate some of the data in product memory                                                                                        |
| stored in up to 100 lots                                                                                                    | roduct memory is full                                                                                                    | Delete some of the data in product memory                                                                                          |
| Err IOx                                                                                                    | Key is stuck                                                                                                    | Release key                                                                                                    |
| x = 1<br>x = 2<br>x = 3<br>x = 4                                                                                                    | Key pressed when switching on the device:<br>(F1, F2, F5, F6), CF<br>( $\overline{9}^{0}$ ), (F3), 0, 3, 4, 9<br>( $\overline{7}$ ), (F3), 0, $\overline{3}$ , 4, 9<br>( $\overline{7}$ ), ( $\overline{7}$ ), ( $\overline{7}$ ), ( $\overline{7}$ ), ( $\overline{7}$ ), ( $\overline{1}$ ), ( $\overline{1}$ ), ( $\overline{7}$ ), ( $\overline{1}$ ), ( $\overline{7}$ ), ( $\overline{1}$ ), ( $\overline{7}$ ), ( $\overline{7}$ ), ( $7$ | Contact your local Sartorius Service Center                                                                                        |
| "Checkerboard" pattern is                                                                                                    | (Setup) key was pressed when switching on                                                                                                    |                                                                                                    |
|                                                                                                    | Operating program memory faulty                                                                                                    | Contact your local Serterius Son ice Conter                                                                                        |
| Err 340                                                                                                    | Incorrect operating parameter (EEPROM)<br>RAM has lost data<br>Factory settings loaded                                                                                                    | Turn mass comparator off, then back on again.<br>If this Err 340 remains displayed,<br>contact your local Sartorius Service Center |
| Err 341                                                                                                    | Built-in rechargeable battery needs recharging                                                                                                    | Leave you mass comparator connected to power for at least 10 hrs.                                                                  |
| No WP                                                                                                    | Weigh cell is defective                                                                                                    | Contact your local Sartorius Service Center                                                                                        |
| blocked                                                                                                    | Function blocked                                                                                                    | None                                                                                                    |
| The special code <b>O</b> remains displayed                                                                                                    | After you switch on your mass comparator, no key was pressed                                                                                                    | Press a key                                                                                                    |
| Weight readout changes constantly                                                                                                    | Unstable ambient conditions<br>Too much vibration or a draft<br>Foreign object is caught between<br>weighing pan and comparator housing                                                                                                    | Set up device in another area<br>Change Setup configurations<br>Remove the foreign object                                          |
| Weight readout is obviously wrong                                                                                                    | The comparator has not been<br>calibrated/adjusted<br>The comparator was not<br>tared before weighing<br>Your mass comparator is not level                                                                                                    | Perform calibration/adjustment<br>Tare<br>Level your mass comparator                                                               |

Should any other errors occur, please contact your Sartorius Service Center!

### **Care and Maintenance**

#### Service

Regular maintenance servicing by a Sartorius Customer Service will extend the service life of your mass comparator and ensure its continued weighing accuracy. Sartorius offers its customers service contracts with regular maintenance intervals ranging from 1 month to 2 years.

The frequency of the maintenance intervals depends on the operating conditions and user's tolerance requirements.

#### Repairs

Repair work must only be performed by trained service technicians. Repairs performed by untrained persons may result in considerable hazards for the user.

#### **Cleaning the Housing**

- ▲ Ensure that no dust or liquid enters the mass comparator
- ▲ Do not use aggressive cleaning agents (solvents or similar).
- Disconnect from the supply voltage: Unplug the power cord from the outlet.
- If necessary, disconnect the data cable from the display and control unit
- Carefully remove residue/dirt using a brush or a hand-held vacuum cleaner
- Clean your mass comparator with a piece of cloth which has been wet with a mild detergent (soap)
- Use a commercially available glass cleaning agent to clean the draft shield doors
- After cleaning, wipe down the mass comparator with a soft, dry cloth

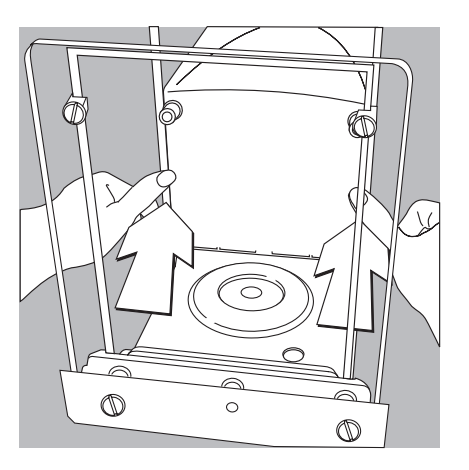

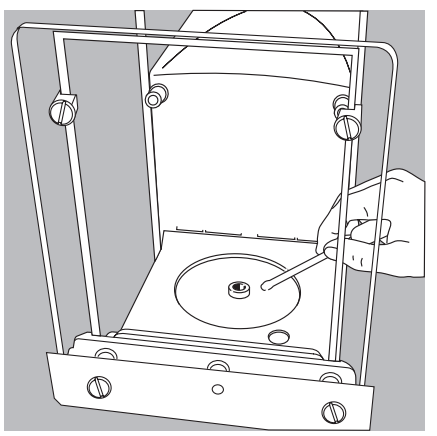

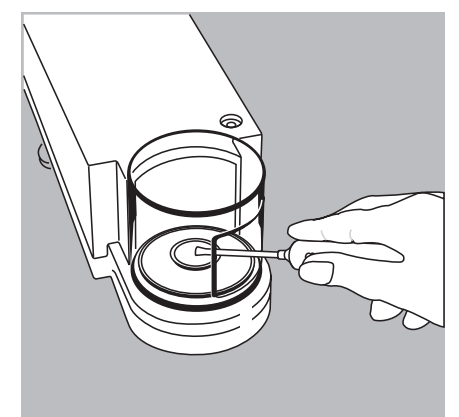

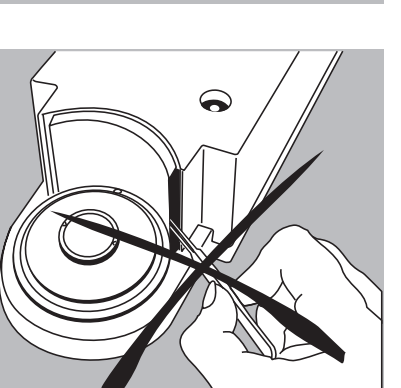

#### Cleaning the Weighing Chamber (Models CCE36, CCE66, CCE106, CCE605, CCE1005, CCE1004, CCE2004, CCE5004, CCE5003)

 Slide the draft shield doors back as far as they will go

- Carefully remove any dirt or particles of dust from the weighing chamber using a small car vacuum cleaner with a minihose attached
- To remove liquid spills, use blotting paper

#### Cleaning the Weighing Chamber on Model CCE6

- Carefully remove any dirt or particles of dust from beneath the shield disk using a small car vacuum cleaner with an mini-hose attached
- To remove liquid spills, use blotting paper
- $\triangle$  Do not insert forceps or similar utensils behind the draft shield plate.

Note: The weighing system is hermetically separated from the area of the draft shield plate. This prevents spillage or other impurities from entering.

### Disposal

Safety Inspection

If there is any indication that safe operation of the mass comparator is no longer ensured:

- Disconnect it from the supply voltage: Unplug the power cord from the outlet.
- > Secure the AC adapter and cord so that they cannot be used.

Safe operation of the mass comparator with the AC adapter is no longer ensured when:

- There is visible damage to the AC adapter and power cord
- The AC adapter no longer functions properly
- Following extended storage in adverse conditions

In this case, notify your nearest Sartorius Service Center. Maintenance and repair work may be performed only by authorized service technicians

- Who have access to the required maintenance documents and manuals
- Who have attended the appropriate training workshops

It is recommended that you periodically have an authorized service technician inspect the AC adapter for the following:

- Discharge current < 0.05 mA with a specified measuring device
- Insulation resistance > 7 megaohms with a direct current (DC voltage) of at least 500 V at 500 kilo-ohm load

The length of intervals between inspections should be determined by an authorized technician on site, in accordance with the ambient conditions in which the AC adapter is used. The maximum recommend interval is one year. The packaging is to be taken to a local waste disposal site if no longer required. The packaging is made of environmentally friendly materials that can be used as secondary raw materials.

The device, including accessories and batteries, is not to be thrown into the household waste. EU legislation requires its Member States to collect electrical and electronic equipment and disposed of it separately from other unsorted municipal waste with the aim of recycling it.

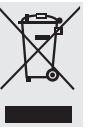

In Germany and many other countries, Sartorius takes care of the return and legally compliant disposal of its electrical and electronic equipment. These products

may not be placed with household waste or brought to collection centers run by local public disposal operations – not even by small commercial operators.

For disposal in Germany and in the other member nations of the European Economic Area (EEA), please contact our local service technicians or our Service Center in Goettingen, Germany:

Sartorius Service Center Weender Landstrasse 94-108 37075 Goettingen, Germany

In countries that are not members of the European Economic Area (EEA) or where no Sartorius subsidiaries or dealerships are located, please contact your local authorities or a commercial disposal operator.

Prior to disposal and/or scrapping of the equipment, any batteries should be removed and disposed of in local collection boxes.

Sartorius will not take back equipment contaminated with hazardous materials (ABC contamination) – either for repair or disposal. Please visit our website (www.sartorius.com) for comprehensive information that includes our service addresses to contact if you plan to send your equipment in for repairs or proper disposal.

## Overview

### Specifications

| Model                                                         |                              |      | CCE36                                                             | CCE66                                                                              | CCE605                                      | CCE1005              |  |  |
|---------------------------------------------------------------|------------------------------|------|-------------------------------------------------------------------|------------------------------------------------------------------------------------|---------------------------------------------|----------------------|--|--|
| Accuracy class                                                | E1                           | g    | 0.1 - 20                                                          | 0.1 - 50                                                                           | 200 - 500                                   | 200 - 1000           |  |  |
|                                                               | E2                           | g    | 0.001 - 20                                                        | 0.001 - 50                                                                         | 10 – 500                                    | 10 - 1000            |  |  |
|                                                               | F1                           | g    | 0.001 - 20                                                        | 0.001 - 50                                                                         | 0.2 - 500                                   | 0.2 - 1000           |  |  |
|                                                               | F2                           | g    | 0.001 - 20                                                        | 0.001 - 50                                                                         | 0.001 - 500                                 | 0.001 - 1000         |  |  |
| Max. weighing capacity                                        |                              | g    | 31                                                                | 61                                                                                 | 610                                         | 1110                 |  |  |
| Electrical weighing range                                     |                              | g    | 31                                                                | 61                                                                                 | 610                                         | 610                  |  |  |
| Readability                                                   |                              | mg   | 0.001                                                             | 0.001                                                                              | 0.01                                        | 0.01                 |  |  |
| Tare range (subtractive)                                      |                              | g    | 31                                                                | 61                                                                                 | 605                                         | 605                  |  |  |
| Repeatability, s*                                             |                              | hð   | $0-2 \text{ g:} \le 1$                                            | $0-2 \text{ g}: \le 1$                                                             | 0−10 g: ≤ 10<br>< 20                        | 0–50 g: ≤ 15<br>< 20 |  |  |
| Repeatability, typical (s*)                                   |                              | μg   | ≤ 1                                                               | ≤ 1                                                                                | ≤ 10                                        | ≤ 10                 |  |  |
| External adjustment weight                                    |                              | g    | 20 (E2)                                                           | 50 (E2)                                                                            | 500 (E2)                                    | 500 (E2)             |  |  |
| Stabilization time (average)                                  |                              | S    | < 15                                                              | < 15                                                                               | < 15                                        | < 20                 |  |  |
| Adaptation to ambient condit<br>and installation requirements | ions                         |      | By selection of                                                   | an optimized filter                                                                |                                             |                      |  |  |
| Display update (depends on filter level selected) s           |                              |      | 0.2 to 0.4                                                        | 0.2 to 0.4                                                                         |                                             |                      |  |  |
| Allowable operating temperature range °C                      |                              |      | +15°C+30°C                                                        |                                                                                    |                                             |                      |  |  |
| Power requirements, voltage                                   |                              |      | Using wide-range AC adapter for voltage ratings of 100 V to 240 V |                                                                                    |                                             |                      |  |  |
| Voltage frequency                                             |                              | Hz   | 50 - 60                                                           |                                                                                    |                                             |                      |  |  |
| Power consumption (average)                                   |                              | VA   | max.: 35                                                          |                                                                                    |                                             |                      |  |  |
| Selectable weight units                                       |                              |      | g, kg, ct, lb, oz,                                                | g, kg, ct, lb, oz, ozt, tlh, tls, tlt, GN, dwt, mg, /lb, tlc, mom, K, tol, bat, MS |                                             |                      |  |  |
| Weighing pan diameter                                         |                              | mm   | 30                                                                | 30                                                                                 | 130                                         | 130                  |  |  |
| Max. sample size (D $\times$ H)                               |                              | mm   | 30 × 120                                                          | 30 × 120                                                                           | 130 × 200                                   | 130 × 200            |  |  |
| Net weight: Weigh cell housin                                 | ig approx.                   | (kg) | 11                                                                |                                                                                    |                                             |                      |  |  |
| Dimensions: Weigh cell housi                                  | ng (W $\times$ D $\times$ H) | mm   | 222 × 399 × 30                                                    | )2                                                                                 |                                             |                      |  |  |
| Net weight: Evaluation unit a                                 | pprox.                       | (kg) | 3.5                                                               |                                                                                    |                                             |                      |  |  |
| Dimensions: Evaluation unit (                                 | $W \times D \times H$ )      | mm   | 254 × 320 × 10                                                    | )6                                                                                 |                                             |                      |  |  |
| Integrated interface                                          |                              |      | RS-232 C-S/V2<br>Transmission ra<br>Handshake: Sof                | 4-V28, RS-423/V10;<br>ite: 15019200 bau<br>tware/hardware                          | 7-bit; even, odd; ma<br>d, 1 or 2 stop bits | ırk, space           |  |  |
| Under-scale weighing port                                     |                              |      | Standard featur                                                   | re                                                                                 |                                             |                      |  |  |
| Selectable application program                                |                              |      | Mass Comparise                                                    | on                                                                                 |                                             |                      |  |  |

| Model                                                      |                                |      | CCE6                                                                                                    | CCE106                     | CCE111              |  |  |
|------------------------------------------------------------|--------------------------------|------|----------------------------------------------------------------------------------------------------|----------------------------|---------------------|--|--|
| Accuracy class                                             | E1                             | g    | 0.001 – 5                                                                                                    | 1 - 100                    | 1 - 100             |  |  |
|                                                            | E2                             | g    | 0.001 – 5                                                                                                    | 0.01 - 100                 | 0.01 - 100          |  |  |
|                                                            | F1                             | g    | 0.001 – 5                                                                                                    | 0.001 - 100                | 0.001 - 100         |  |  |
|                                                            | F2                             | g    | 0.001 – 5                                                                                                    | 0.001 - 100                | 0.001 - 100         |  |  |
| Max. weighing capacity                                     |                                | g    | 6.1                                                                                                    | 111                        | 111                 |  |  |
| Electrical weighing range                                  |                                | g    | 6.1                                                                                                    | 61                         | 26                  |  |  |
| Readability                                                |                                | mg   | 0.0001                                                                                                    | 0.001                      | 0.001               |  |  |
| Tare range (subtractive)                                   |                                | g    | 6.1                                                                                                    | 61                         | 26                  |  |  |
| Repeatability, s*                                          |                                | μg   | 0-2 g: ≤ 0.2                                                                                                    | 0-2 g: ≤ 1                 | 0-2 g: ≤ 1          |  |  |
| Demonstelliter tem in al (-*)                              |                                |      | ≤ 0.3                                                                                                    | ≤ 2                        | ≤ 3                 |  |  |
| Repeatability, typical (s")                                |                                | μg   | ≤ 0.15                                                                                                    | ≤  <br>50 (E2)             | ≤  <br>             |  |  |
| External adjustment weight                                 |                                | g    | 5 (E2)                                                                                                    | 50 (E2)                    | 20 (E2)             |  |  |
| Stabilization time (average)                               |                                | S    | < 10                                                                                                    | < 15                       | < 15                |  |  |
| Adaptation to ambient cond<br>and installation requirement | litions<br>s                   |      | By selection of an optimized filter                                                                                                    |                            |                     |  |  |
| Display update (depends on                                 | filter level selected          | d) s | 0.1 to 0.4                                                                                                    |                            |                     |  |  |
| Allowable operating temperature range °C                   |                                |      | +15°C+30°C                                                                                                    |                            |                     |  |  |
| Power requirements, voltage                                | <u>.</u>                       |      | Using wide-range AC                                                                                                    | adapter for voltage rating | s of 100 V to 240 V |  |  |
| Voltage frequency                                          |                                | Hz   | 50 - 60                                                                                                    |                            |                     |  |  |
| Power consumption (average                                 | e)                             | VA   | max.: 23                                                                                                    | max.: 35                   | max.: 18,7          |  |  |
| Selectable weight units                                    |                                |      | g, kg, ct, lb, oz, ozt, tlh, tls, tlt, GN, dwt, mg, /lb, tlc, mom, K, tol, bat, MS                                                                  |                            |                     |  |  |
| Weighing pan diameter                                      |                                | mm   | 16                                                                                                    | 130                        | 50                  |  |  |
| Max. sample size (D $\times$ H)                            |                                | mm   | 16 × 24.5                                                                                                    | 130 × 200                  | 50 × 40             |  |  |
| Net weight: Weigh cell hous                                | ing approx.                    | (kg) | 11                                                                                                    |                            |                     |  |  |
| Dimensions: Weigh cell hous                                | sing (W $\times$ D $\times$ H) | mm   | 122 × 316 × 122                                                                                                    | 222 × 320 × 106            | 219 × 408 × 318     |  |  |
| Net weight: Evaluation unit                                | approx.                        | (kg) | 3.5                                                                                                    |                            |                     |  |  |
| Dimensions: Evaluation unit                                | $(W \times D \times H)$        | mm   | $254 \times 320 \times 106$                                                                                                    |                            |                     |  |  |
| Integrated interface                                       |                                |      | RS-232 C-S/V24-V28, RS-423/V10; 7-bit; even, odd, mark, space<br>Transmission rate: 15019200 baud, 1 or 2 stop bits<br>Handshake: Software/hardware |                            |                     |  |  |
| Under-scale weighing port                                  |                                |      | Standard feature                                                                                                    |                            |                     |  |  |
| Selectable application progra                              | am                             |      | Mass Comparison                                                                                                    |                            |                     |  |  |

| Model                                             |                                   |      | CCE1004                                               | CCE2004                                                                            | CCE5004                                         | CCE5003 |  |  |
|---------------------------------------------------|-----------------------------------|------|-------------------------------------------------------|------------------------------------------------------------------------------------|-------------------------------------------------|---------|--|--|
| Accuracy class                                    | E1                                | kg   | 0.5                                                   | 1-2                                                                                | 5                                               | _       |  |  |
|                                                   | E2                                | kg   | 0.1 – 1                                               | 0.2 - 2                                                                            | 1 – 5                                           | 5       |  |  |
|                                                   | F1                                | kg   | 0.02 - 1                                              | 0.1 – 2                                                                            | 0.5 – 5                                         | 1 – 5   |  |  |
|                                                   | F2                                | kg   | 0.0005 - 1                                            | 0.002 - 5                                                                          | 0.1 – 5                                         | 0.5 – 5 |  |  |
| Max. weighing capacity                            |                                   | g    | 1200                                                  | 2500                                                                               | 5100                                            | 5100    |  |  |
| Readability                                       |                                   | mg   | 0.1                                                   | 0.1                                                                                | 0.2                                             | 1       |  |  |
| Tare range (subtractive)                          |                                   | g    | 1200                                                  | 2500                                                                               | 5100                                            | 5100    |  |  |
| Repeatability, s*                                 |                                   | mg   | ≤ 0.1                                                 | ≤ 0.2                                                                              | 0−1 kg: ≤ 0.3<br>≤ 0.5                          | ≤ 1     |  |  |
| Repeatability, typical                            |                                   | mg   | ≤ 0.05                                                | ≤ 0.1                                                                              | ≤ 0.3                                           | ≤ 0.5   |  |  |
| External adjustment wei                           | ght, accuracy class E2            | g    | 1000                                                  | 2000                                                                               | 5000                                            | 5000    |  |  |
| Stabilization time (avera                         | ge)                               | S    | < 10                                                  |                                                                                    |                                                 |         |  |  |
| Adaptation to ambient of installation requirement | conditions and<br>s               |      | By selection of a                                     | By selection of an optimized filter                                                |                                                 |         |  |  |
| Display update (depends                           | on filter level selected)         | S    | 0.2 to 0.4                                            |                                                                                    |                                                 |         |  |  |
| Allowable operating temperature range             |                                   | °C   | +15°C+30°C                                            | +15°C+30°C                                                                         |                                                 |         |  |  |
| Power requirements, vol                           | tage                              |      | Using wide-rang                                       | je AC adapter for volt                                                             | age ratings of 100 V to                         | 240 V   |  |  |
| Voltage frequency                                 |                                   | Hz   | 50 - 60                                               |                                                                                    |                                                 |         |  |  |
| Power consumption (ave                            | erage)                            | VA   | max.: 35                                              |                                                                                    |                                                 |         |  |  |
| Selectable weight units                           |                                   |      | g, kg, ct, lb, oz,                                    | g, kg, ct, lb, oz, ozt, tlh, tls, tlt, GN, dwt, mg, /lb, tlc, mom, K, tol, bat, MS |                                                 |         |  |  |
| Weighing pan diameter                             |                                   | mm   | 50                                                    |                                                                                    |                                                 |         |  |  |
| Max. sample size (D $\times$ H                    | )                                 | mm   | 130 × 200                                             |                                                                                    |                                                 |         |  |  |
| Net weight: Weigh cell h                          | iousing approx.                   | (kg) | 8.9                                                   |                                                                                    |                                                 |         |  |  |
| Dimensions: Weigh cell                            | housing (W $\times$ D $\times$ H) | mm   | 240 × 260 × 35                                        | 5                                                                                  |                                                 |         |  |  |
| Net weight: Evaluation                            | unit approx.                      | (kg) | 3.5                                                   |                                                                                    |                                                 |         |  |  |
| Dimensions: Evaluation                            | unit (W $\times$ D $\times$ H)    | mm   | 254 × 320 × 10                                        | б                                                                                  |                                                 |         |  |  |
| Integrated interface                              |                                   |      | RS-232 C-S/V24<br>Transmission rat<br>Handshake: Soft | -V28, RS-423/V10; 7<br>te: 15019200 baud,<br>tware/hardware                        | 7-bit; even, odd, mark, s<br>, 1 or 2 stop bits | pace    |  |  |
| Under-scale weighing po                           | ort                               |      | Standard feature                                      | 2                                                                                  |                                                 |         |  |  |
| Selectable application program                    |                                   |      | Mass Compariso                                        | n                                                                                  |                                                 |         |  |  |

| Model                                                          |                                   |        | CCE10000                                                                                                    | CCE10000S                   | CCE20000                  |  |
|----------------------------------------------------------------|-----------------------------------|--------|----------------------------------------------------------------------------------------------------|-----------------------------|---------------------------|--|
| Accuracy class                                                 | E1                                | kg     | 10                                                                                                    | 2 - 10                      | 20                        |  |
|                                                                | E2                                | kg     | 2 - 10                                                                                                    | 1 – 10                      | 10 - 20                   |  |
|                                                                | F1                                | kg     | 1 - 10                                                                                                    | 1 - 10                      | 10 - 20                   |  |
|                                                                | F2                                | kg     | 1 – 10                                                                                                    | 1 - 10                      | 1 0 – 20                  |  |
| Max. weighing capacity                                         |                                   | kg     | 10.06                                                                                                    | 10.06                       | 20.06                     |  |
| Electrical weighing range                                      |                                   | g      | 60                                                                                                    | 60                          | 60                        |  |
| Readability                                                    |                                   | mg     | 1                                                                                                    | 0.1                         | 1                         |  |
| Tare range (subtractive)                                       |                                   | g      | 60                                                                                                    | 60                          | 60                        |  |
| Repeatability, s*                                              |                                   | mg     | $1 - 2 \text{ kg:} \le 0.7$                                                                                                    | ≤ 0.25                      | ≤ 2 <b>.</b> 5            |  |
| Repeatability, typical                                         |                                   | mg     | ≤ 1<br>≤ 0.5                                                                                                    | ≤ 0.1                       | ≤ 1                       |  |
| External adjustment weight                                     | ght (minimum accuracy cla         | iss) g | 50 (E2)                                                                                                    | 50 (E2)                     | 50 (E2)                   |  |
| Stabilization time (average                                    | ge)                               | S      | ≤ 5                                                                                                    | ≤ 10                        | ≤ 10                      |  |
| Adaptation to ambient conditions and installation requirements |                                   |        | By selection of an optimized filter                                                                                                    |                             |                           |  |
| Display update (depends on filter level selected) s            |                                   | S      | 0.4 to 0.8                                                                                                    |                             |                           |  |
| Allowable operating tem                                        | perature range                    | °C     | +15°C+30°C                                                                                                    |                             |                           |  |
| Power requirements, volt                                       | tage                              |        | Using wide-range A                                                                                                    | C adapter for voltage       | ratings of 100 V to 240 V |  |
| Voltage frequency                                              |                                   | Hz     | 50 - 60                                                                                                    |                             |                           |  |
| Power consumption (ave                                         | rage)                             | VA     | max.: 15                                                                                                    |                             |                           |  |
| Selectable weight units                                        |                                   |        | g, kg, ct, lb, oz, ozt, tlh, tls, tlt, GN, dwt, mg, /lb, tlc, mom, K, tol, bat, MS                                                                  |                             |                           |  |
| Weighing pan size (W ×                                         | D)                                | mm     | 200                                                                                                    | 400 × 300                   | 400 × 300                 |  |
| Max. sample size $(D \times H)$                                | )                                 | mm     | 200 × 300                                                                                                    | 400 × 300                   | 400 × 300                 |  |
| Net weight: Weigh cell h                                       | ousing approx.                    | (kg)   | 25.1                                                                                                    | 4.5                         | 4.5                       |  |
| Dimensions: Weigh cell h                                       | nousing (W $\times$ D $\times$ H) | mm     | 230 × 365 × 470                                                                                                    | $400 \times 300 \times 120$ | 400 × 300 × 120           |  |
| Net weight: Evaluation u                                       | init approx.                      | (kg)   | 3.5                                                                                                    |                             |                           |  |
| Dimensions: Evaluation                                         | unit (W $\times$ D $\times$ H)    | mm     | 254 × 320 × 106                                                                                                    |                             |                           |  |
| Integrated interface                                           |                                   |        | RS-232 C-S/V24-V28, RS-423/V10; 7-bit; even, odd, mark, space<br>Transmission rate: 15019200 baud, 1 or 2 stop bits<br>Handshake: Software/hardware |                             |                           |  |
| Selectable application program                                 |                                   |        | Mass Comparison                                                                                                    |                             |                           |  |

| Model                                       |                                      |                                                             | CCE10K3                                                                            | CCE40K3                                 | CCE60K3                     | CCE60K2                     |
|---------------------------------------------|--------------------------------------|-------------------------------------------------------------|------------------------------------------------------------------------------------|-----------------------------------------|-----------------------------|-----------------------------|
| Accuracy class                              | E1                                   | kg                                                          | 10                                                                                 | -                                       | 50                          | -                           |
|                                             | E2                                   | kg                                                          | 5 - 10                                                                             | 20                                      | 10 – 50                     | 50                          |
|                                             | F1                                   | kg                                                          | 1 - 10                                                                             | 5 - 20                                  | 5 - 50                      | 10 - 50                     |
|                                             | F2                                   | kg                                                          | 0.5 – 10                                                                           | 1 - 20                                  | 1 – 50                      | 5 - 50                      |
|                                             | M1                                   | kg                                                          | 0.1 – 10                                                                           | 0.5 – 20                                | 0.5 - 50                    | 1 – 50                      |
| Max. weighing capaci                        | ty                                   | kg                                                          | 11                                                                                 | 41                                      | 61                          | 61                          |
| Readability                                 |                                      | mg                                                          | 1                                                                                  | 2                                       | 2                           | 10                          |
| Tare range (subtractiv                      | e)                                   | kg                                                          | 11                                                                                 | 41                                      | 61                          | 61                          |
| Repeatability, s*                           |                                      | mg                                                          | ≤ 2                                                                                | ≤ 5                                     | 0–10 kg: ≤ 4<br>≤ 7         | 0−10 kg: ≤10<br>≤ 10        |
| Repeatability, typical                      |                                      | mg                                                          | ≤ 1                                                                                | ≤ 3                                     | ≤ 4                         | ≤ 7                         |
| External adjustment v                       | veight (minimum accuracy class       | s) kg                                                       | 10 (E2)                                                                            | 10 (E2)                                 | 20 (E2)                     | 20 (E2)                     |
| Stabilization time (ave                     | erage)                               | S                                                           | < 10                                                                               |                                         |                             |                             |
| Adaptation to ambien installation requireme | t conditions and<br>nts              |                                                             | By selection of an o                                                               | optimized filter                        |                             |                             |
| Display update (deper                       | nds on filter level selected)        | S                                                           | 0.2 to 0.4                                                                         |                                         |                             |                             |
| Allowable operating to                      | emperature range                     | °C                                                          | +15°C+30°C                                                                         |                                         |                             |                             |
| Power requirements, v                       | voltage                              |                                                             | Using wide-range A                                                                 | C adapter for voltage                   | ratings of 100 V to 2       | 240 V                       |
| Voltage frequency                           |                                      | Hz                                                          | 50 - 60                                                                            |                                         |                             |                             |
| Power consumption (a                        | average)                             | VA                                                          | max.: 35                                                                           |                                         |                             |                             |
| Selectable weight unit                      | ts                                   |                                                             | g, kg, ct, lb, oz, ozt, tlh, tls, tlt, GN, dwt, mg, /lb, tlc, mom, K, tol, bat, MS |                                         |                             |                             |
| Weighing pan size (W                        | × D)                                 | mm                                                          | 350 × 240                                                                          | 400 × 300                               | 400 × 300                   | 400 × 300                   |
| Max. sample size (D ×                       | Н)                                   | mm                                                          | 350 × 240                                                                          | 400 × 300                               | 400 × 300                   | 400 × 300                   |
| Net weight: Weigh cel                       | l housing approx.                    | (kg)                                                        | 18.5                                                                               | 4.5                                     | 4.5                         | 4.5                         |
| Dimensions: Weigh ce                        | ll housing (W $\times$ D $\times$ H) | mm                                                          | $350 \times 240 \times 140$                                                        | $400 \times 300 \times 120$             | $400 \times 300 \times 120$ | $400 \times 300 \times 120$ |
| Net weight: Evaluatio                       | n unit approx.                       | (kg)                                                        | 3.5                                                                                |                                         |                             |                             |
| Dimensions: Evaluation                      | on unit (W × D × H)                  | mm                                                          | 254 × 320 × 106                                                                    |                                         |                             |                             |
| Integrated interface                        |                                      | RS-232 C-S/V24-V<br>Transmission rate:<br>Handshake: Softwa | 28, RS-423/V10; 7-bit<br>15019200 baud, 1 o<br>re/hardware                         | t; even, odd, mark, sp<br>r 2 stop bits | bace                        |                             |
| Under-scale weighing                        | port                                 |                                                             | Standard feature                                                                   |                                         |                             |                             |
| Selectable application program              |                                      |                                                             | Mass Comparison                                                                    |                                         |                             |                             |

## **Accessories (Options)**

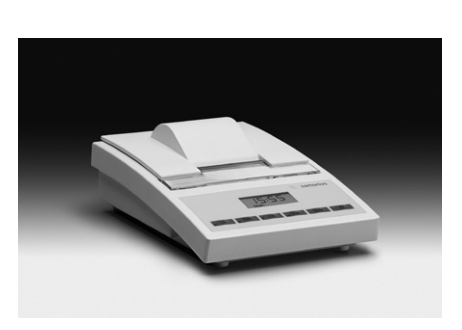

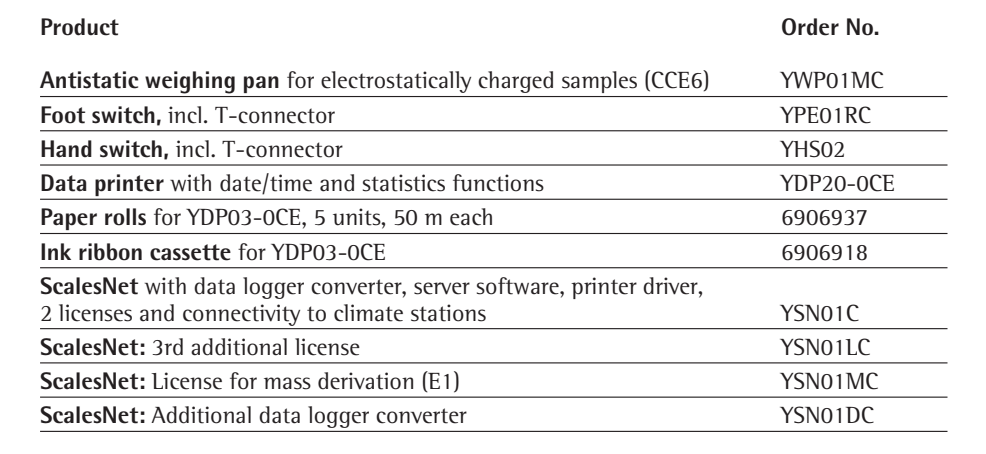

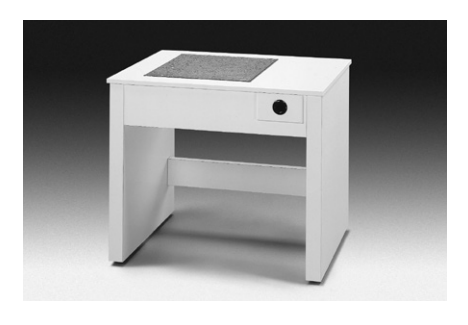

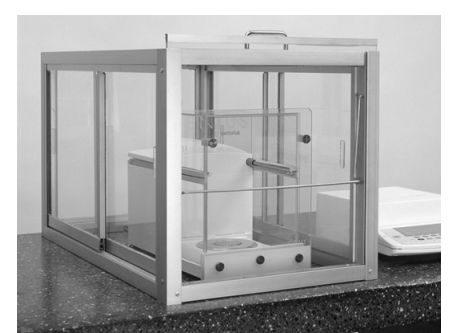

| Application software for Sartorius mass comparators                                                               | YRP02C        |
|----------------------------------------------------------------------------------------------------|---------------|
| SartoCollect, software for bi-directional porting to laboratory devices                                           | YSC02         |
| SartoConnect, data transfer software for direct import of weighing data into an application program (e.g., Excel) |               |
| • with RS-232C cable, length 1 m                                                                                  | YSC01L        |
| • with RS-232C cable, length 5 m                                                                                  | YSC01L5       |
| • with RS-232C cable, length 15 m                                                                                 | YSCOIL15      |
| RS-232C Data logger converter                                                                                     | YCO-MS        |
| T-connector for connecting 2 peripheral devices                                                                   | YTC01         |
| Carrying case for models CCE106 CCE36                                                                             | YDB01ME       |
| Weighing table for precise, reliable weighing                                                                     | YWT01         |
| Artificial stone slab weighing table with shock absorber                                                          | YWT03         |
| Wall console                                                                                                    | YWT04         |
| Remote display<br>• LCD, digit height 13 mm, reflective                                                           | YRD02Z        |
| Cable equipped with T-connector for connecting a bar code scanner                                                 | YCC01-0024M01 |
| Extension cords, weighing platform                                                                                |               |
| separate display and control unit (length, 2.70 m)                                                                | YCC01-MED27   |
| <b>PC-compatible data interface</b> (9-pin) incl. 5-pin. DIN port for bar code scanner                            | YD002ME       |
| <b>RS-485 data interface</b> (12-pin, round)<br>incl. 5-pin. DIN port for bar code scanner                        | YD002ME       |
| <b>RS-232C connecting cable,</b> for connecting to a PC with a 25-pin COM interface, length approx. 1.5 m         | 7357312       |
| <b>RS-232C connecting cable,</b> for connecting to a PC with 9-pin COM interface, length approx. 1.5 m            | 7357314       |
| Forceps with coated tips 230 mm,                                                                                  |               |
| for weights from 1 g to 1 kg                                                                                      | YAW33         |
| Gloves (cotton)                                                                                                   | YAW21         |
| Gloves (leather)                                                                                                  | YAW22         |
| Protective dust covers (set) for CCE36, CCE66, CCE106, CCE605, CCE1005                                            | 6960ME01      |
| Draft shield                                                                                                    | VDCaaC        |
| - TOT LLED MODELS                                                                                                 | TDS20C        |
| = 107 CCE30, CCE3004, CCE5004, CCE5002 models                                                                     | TDS22C        |
| for CCE10V2, CCE2004, CCE5004, CCE5005 models                                                                     | VDS24C        |
| = for CCE10K3, CCE40K3, CCE60K3, CCE60K2 models                                                                   | YDS05C        |
| Climate stations                                                                                                  | 103030        |
| Parameter sensor system for an E2 laboratory                                                                      | YCM03C        |
| <ul> <li>Parameter sensor system for an E1 laboratory</li> </ul>                                                  | YCM02C        |
| Precision climate station for an F1 laboratory                                                                    | YCM05C        |
| i reasion enhace station for an Er laboratory                                                                     |               |

# Accessories (Options)

| Product                                        | Order No. |
|------------------------------------------------|-----------|
| Crane for weights without gripper (max. 50 kg) | YLD01CS02 |
| Gripper for crane                              | YLD02C    |
| Centermatic for CCE40K3/CCE60K3/CCE60K2        | YWP03C    |
| Foot switch, incl. T-connector                 | YFS01     |
|                                                |           |

CCE36, CCE66, CCE106, CCE605, CCE1005

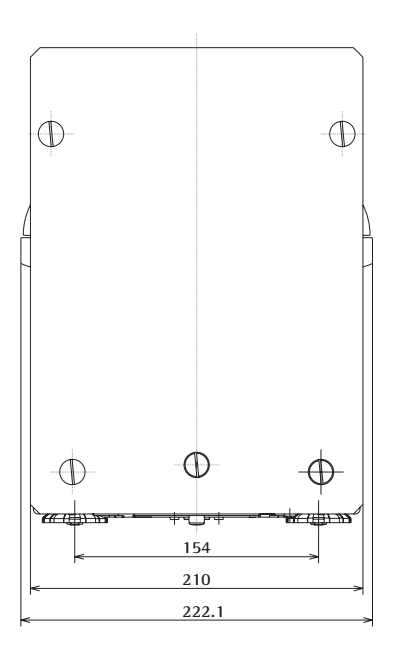

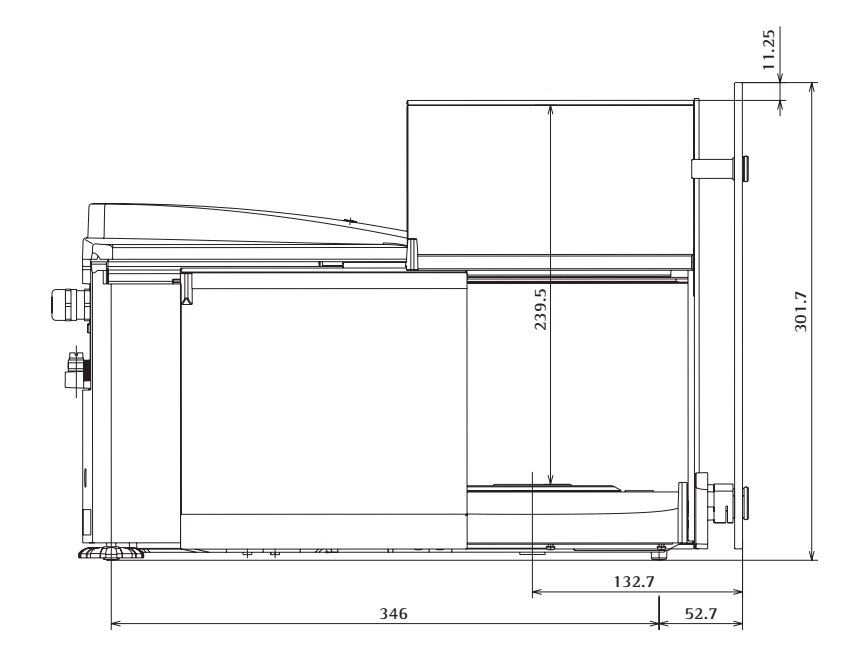

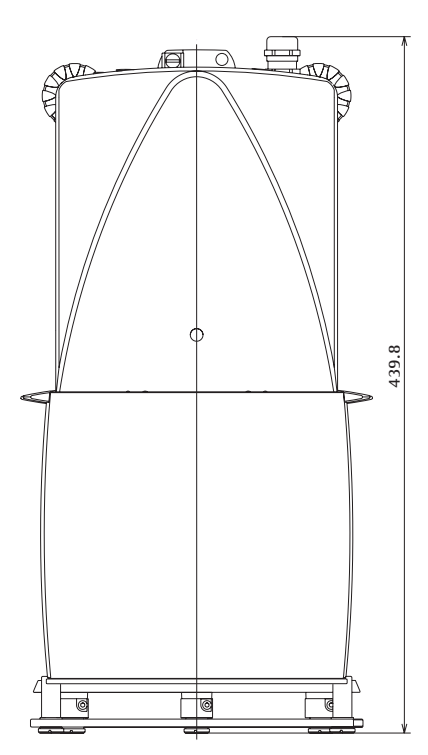

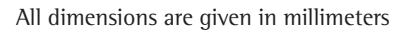

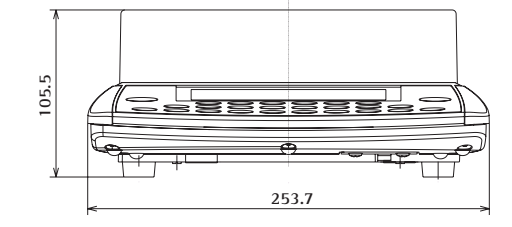

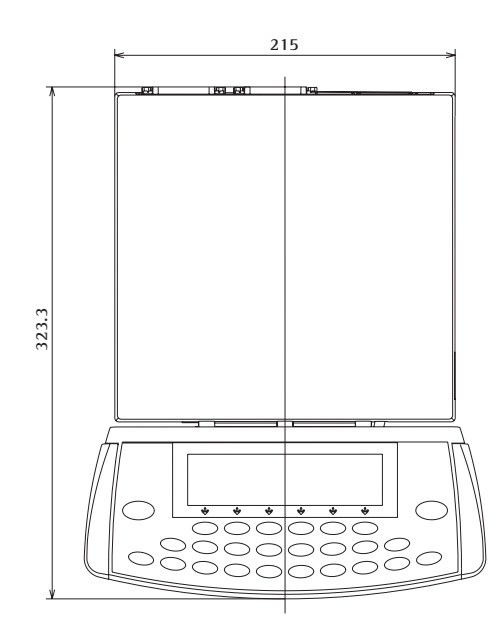

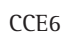

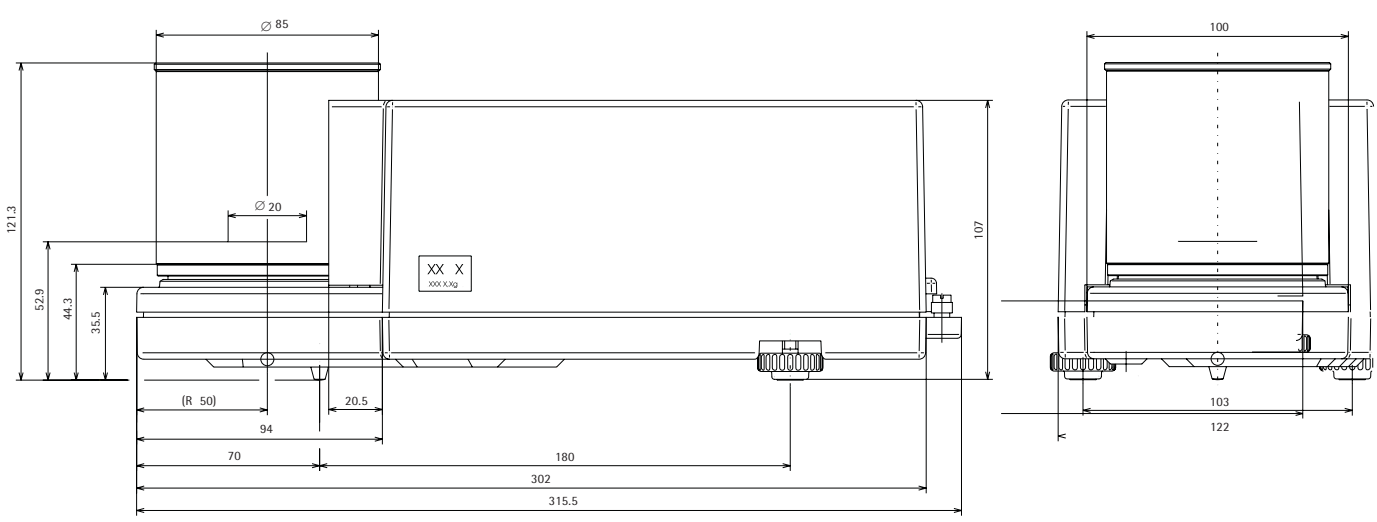

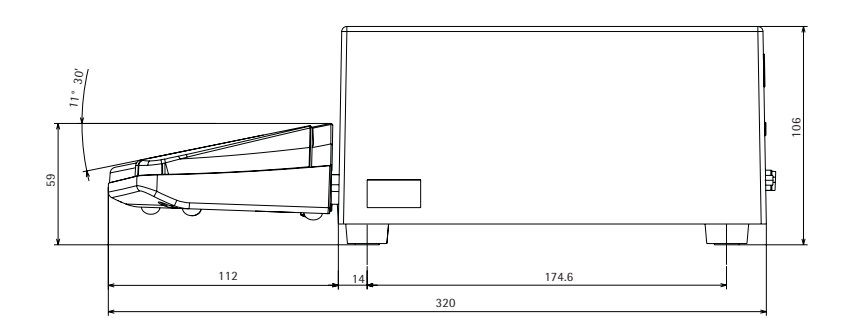

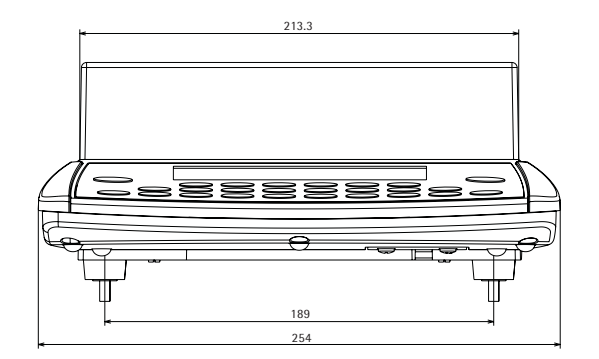

All dimensions are given in millimeters

CCE1004, CCE2004, CCE5004, CCE5003

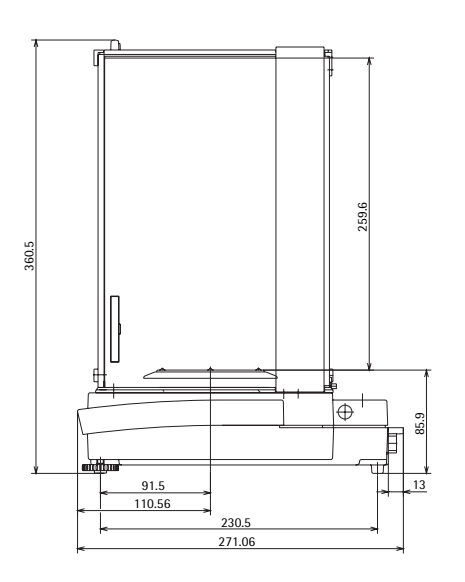

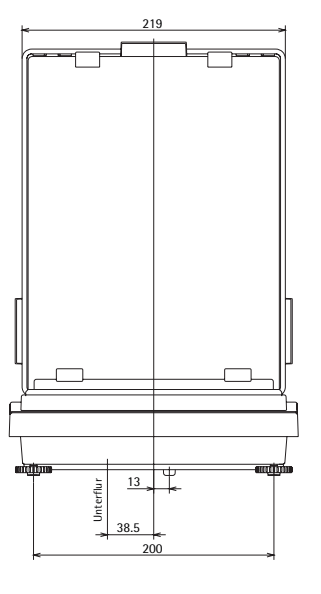

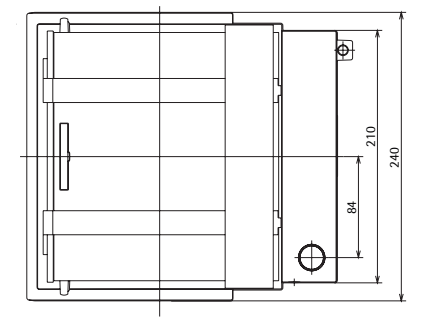

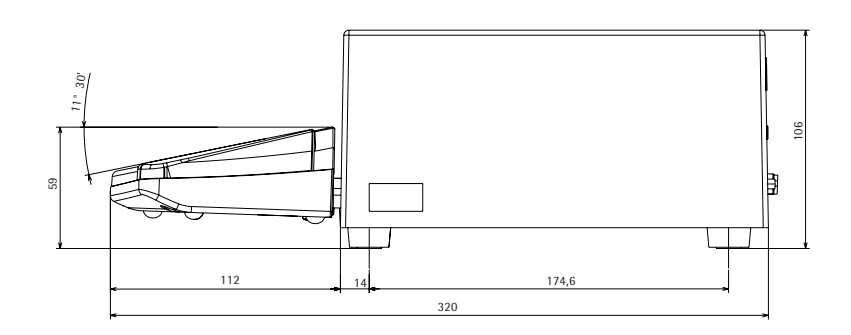

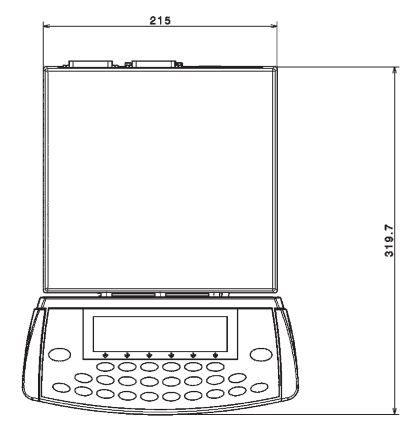

All dimensions are given in millimeters

CCE10K3

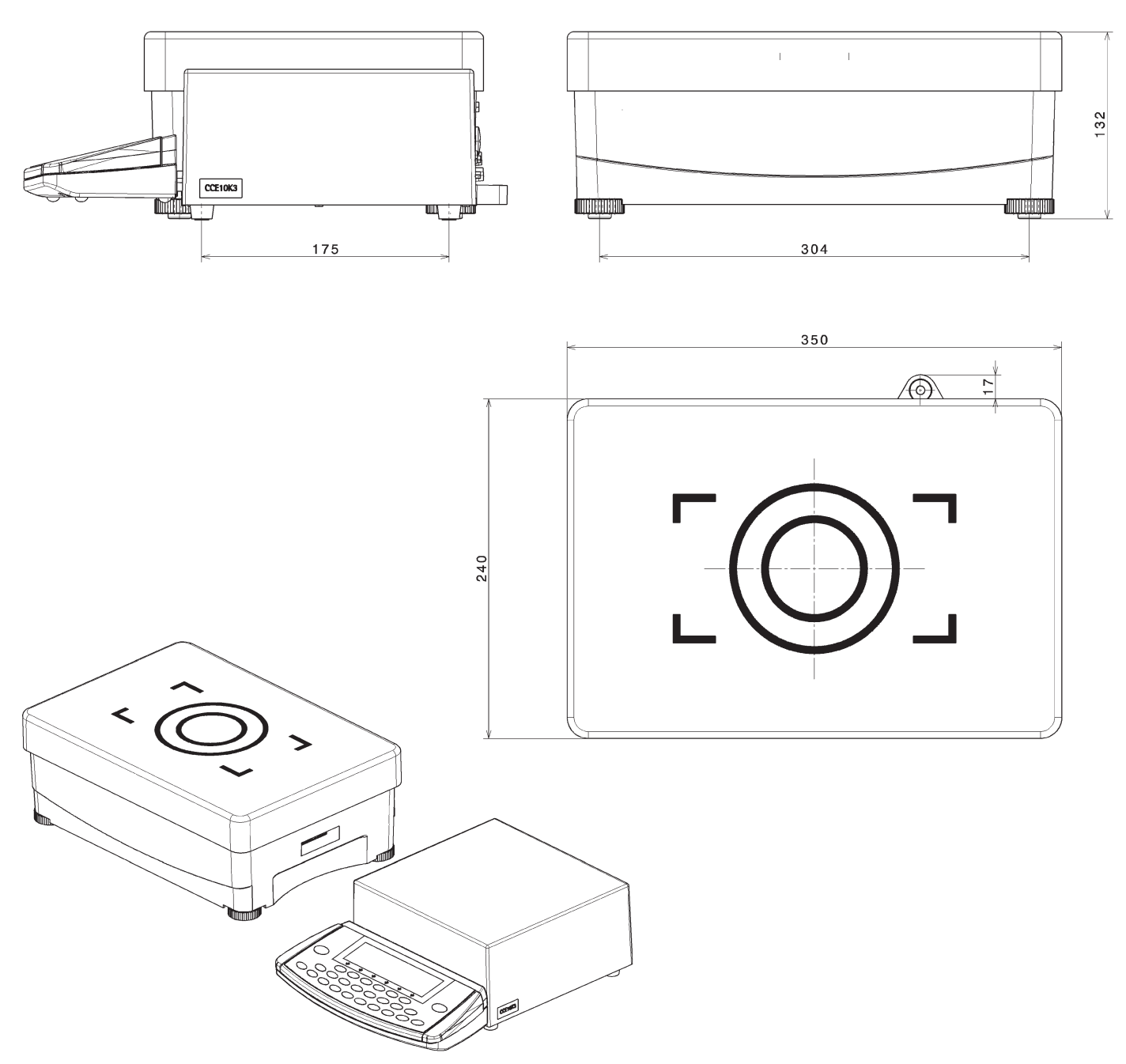

All dimensions are given in millimeters

CCE40K3, CCE60K3, CCE60K2

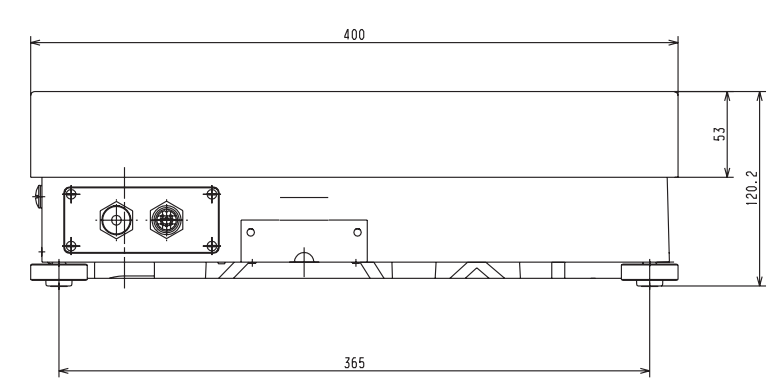

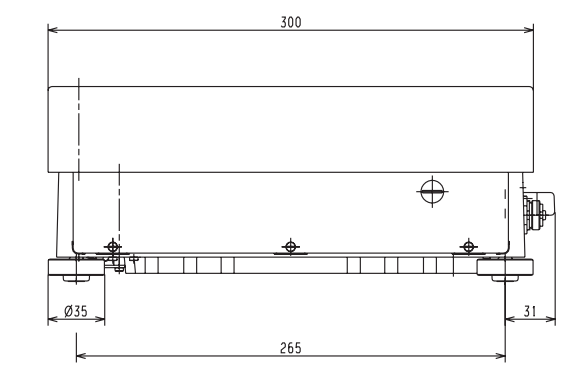

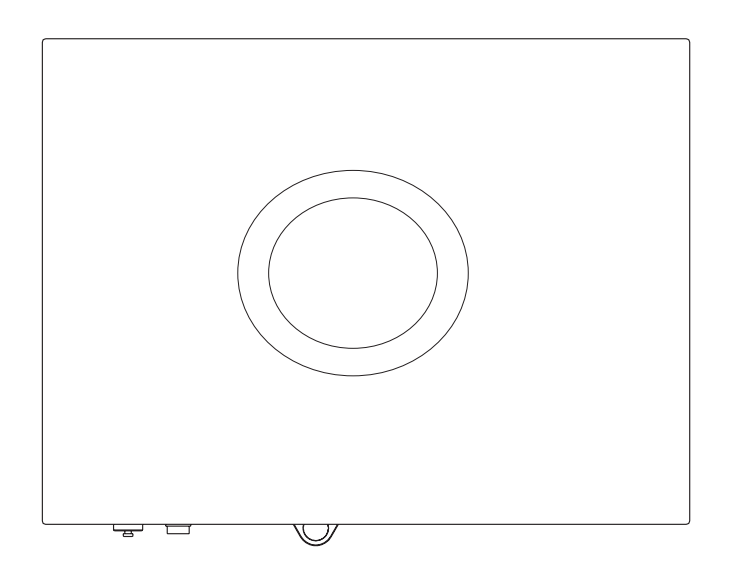

## **CE** Marking

The device complies with EU Council Directives:

#### 89/336/EEC: "Electromagnetic compatibility (EMC)"

References to 89/336/EEC:

Official Journal of the European Communities, No. 2001/C 105/03

| EN 61326-1 | Electrical equipment for<br>measuring technology,<br>control technology and | EN 61010        | Safe<br>elect |
|------------|-----------------------------------------------------------------------------|-----------------|---------------|
|            | laboratory use                                                              |                 | and           |
|            | EMC Requirements                                                            |                 | Part          |
| Part 1:    | General requirements                                                        |                 | men           |
|            | Defined immunity to                                                         |                 |               |
|            | interference:                                                               | The requirem    | ents pe       |
|            | Industrial areas,                                                           | cable installat | tion reg      |
|            | continuous,                                                                 | followed whe    | n using       |
|            | unmonitored operation                                                       | ment in syste   | ms and        |
|            | Limitation of emissions:                                                    | conditions wi   | th incr       |
|            | Residential areas,                                                          | requirements    |               |
|            | Class B                                                                     | •               |               |

#### Important Note!

The operator shall be responsible for any modifications to Sartorius equipment or connections of cables not supplied by Sartorius and must check and, if necessary, correct these modifications. Information on operational quality is available on request from Sartorius (in line with the above-mentioned norms pertaining to immunity).

| equipment<br>73/23/EEC:                                                         | designed for use<br>within certain volt–<br>age limits"                                                                                 |  |  |
|---------------------------------------------------------------------------------|----------------------------------------------------------------------------------------------------|--|--|
| Associated European Standards:                                                  |                                                                                                    |  |  |
| EN 60950                                                                        | Safety of IT equipment,<br>including electrical                                                                                         |  |  |
| EN 61010                                                                        | Safety requirements for<br>electrical equipment for<br>measurement, control,<br>and laboratory use<br>Part 1: General require-<br>ments |  |  |
| The requirements pertaining to appli-<br>cable installation regulations must be |                                                                                                    |  |  |

**Council Directive "Electrical** 

g electrical equipenvironmental eased safety
## Index

|                                    | Page       |                                     | Page       |                                  | Page        |
|------------------------------------|------------|-------------------------------------|------------|----------------------------------|-------------|
| ABA                                | 69         | Edit reference data                 | 71         | Safety precautions               | 22          |
| ABBA                               | 69         | Electronic weighing range           | 52         | Safety testing                   | 95          |
| Accessories (options)              | 101        | Entering the date                   | 33         | Sample ID                        | 53          |
| Acoustic signal                    | 41, 58     | Entering the general password       | Appendix   | Scale drawings                   | 103         |
| Adapt filter to ambient conditions | 35         | Equipment supplied                  | 16         | Selecting the adjustment routine | 64          |
| Additional functions               | 58         | Error codes                         | 92         | Selecting the printout function  | 45          |
| Adjustment                         | 59         | External adjustment                 | 59         | Serial communication             |             |
| Antitheft locking device           | 23         | External calibration                | 59         | (PERIPHERALS):                   | 77. 84 ff.  |
| Application filter                 | 35         | External switch                     | 41.57      | Serial printer (PRINTER):        | 77.80       |
| Application parameters (overview)  | 43         | External officer                    | , 37       | Serial printer port              | 57 80       |
| Application parameters             | 42         | Eactory settings                    | 47         | Service                          | 94          |
| Applications advice                | 2          | Tuetony settings                    | .,         | Setting device parameters        | 37          |
| Auto print                         | 2<br>77 79 | General views of the                |            | Setting the language             | 31          |
| Auto zero                          | 35         | mass comparator models              | 5 ff       | Setting the Time                 | 33          |
| Automatic adjustment               | 55<br>60   | Getting started                     | 3          | Setting up mass comparators      | 17          |
| Automatic data output              | 77 90      | detting stated                      | J          | Setung up mass comparators       | 17<br>21 ff |
| Automatic data output              | 77, 80     | Handling                            | 40         | Software handshake               | 2111.       |
| Day manh                           | 75         | Handahaka                           | 48         | Sultware nanusnake               | 89          |
| <b>D</b> ar graph                  | /5         | Handshake                           | 89         | Specifications                   | 96          |
| Basic weighing function            | 47         |                                     | 17         | Stability delay                  | 35          |
| Block key functions                | 41         | Installation instructions           | 17         | Stability range                  | 35          |
| Brief instructions                 | Appendix   | Intended use                        | 2          | Storage and transportation       |             |
| 0 I II II                          |            | Interfaces                          | 57, 77 ff. | conditions                       | 16          |
| Cabling diagram                    | 91         | Internal adjustment                 | 59         | Switch-on behavior               | 41, 58      |
| Calibration                        | 59         | Internal calibration                | 59         | Synchronization                  | 82          |
| Calibration/adjustment printout    |            | ISO/GLP printout                    | 81         |                                  |             |
| (Data block printout)              | 68         | isoCAL                              | 60         | Tare                             | 35          |
| Care and maintenance               | 94         |                                     |            | Tare/zero at power on            | 36          |
| CE Marking                         | 108        | Key description                     | 10         | Transportation                   | 26          |
| CF function                        | 10         | Keypad                              | 58         |                                  |             |
| Cleaning                           | 94         | Levelling                           | 23         | Under-scale weighing             | 49          |
| Commands                           | 88         |                                     |            | Units of weight                  | 36          |
| Communication interface            | 84         | Line for metrological data          | 11, 75     | Unpacking                        | 14          |
| Configuring the mass comparator    | 31 ff.     | Line format                         | 79         | User ID                          | 39, 57      |
| Connecting the mass comparator     |            |                                     |            |                                  |             |
| to AC power                        | 22         | Magnetic or magnetizable            |            | Warm-up time                     | 23          |
| Contents                           | 3          | samples                             | 48         | Warning and safety instructions  | 4           |
| Control ports                      | 58         | Maintenance                         | 94         | Weighing parameters, setting the | 34          |
| Creating and changing              |            | Mass comparison                     | 69 ff.     | Weighing range setting, autom.   | 52          |
| reference data                     | 72         | Measurement series                  | 71         | Weight set number                | 61          |
|                                    |            |                                     |            | 5                                |             |
| Data block printout                |            | <b>O</b> pening and closing the     |            |                                  |             |
| Data input format                  | 88         | draft shield                        | 55         |                                  |             |
| Data interface                     | 84 ff.     | Operating design                    | 10         |                                  |             |
| Data output                        | 75         | Operation                           | 48 ff.     |                                  |             |
| Data output format                 | 85         | Options                             | 101        |                                  |             |
| Data output functions              | 80         | -1                                  |            |                                  |             |
| Device information                 | 47         | Parameter settings                  | 31 ff.     |                                  |             |
| Dimensions                         | 103        | Password                            | 57         |                                  |             |
| Display accuracy                   | 36         | Pictograms                          | 12 41      |                                  |             |
| Display contrast                   | 41         | rictograms                          | 58 75 ff   |                                  |             |
| Display                            | 58         | Pin assignment                      | 90         |                                  |             |
| Display                            | 95         | Pin assignment chart                | 90         |                                  |             |
| Disposal                           | 55         | Proctical handling                  | 50<br>40   |                                  |             |
|                                    |            | r racucar nanunny                   | 40         |                                  |             |
|                                    |            | <b>R</b> emoving the transport lock | 22         |                                  |             |
|                                    |            | Repairs                             | 94         |                                  |             |
|                                    |            | Reset factory settings              | 47         |                                  |             |
|                                    |            | Routine, mass comparison            | 71         |                                  |             |
|                                    |            | · ·                                 |            |                                  |             |

## **Entering the General Password**

## Enter the password

- Select the Setup menu: Press Setup
- > SETUP is displayed
- Select the parameters: Press the V and
   > soft keys
- > The password prompt is displayed:

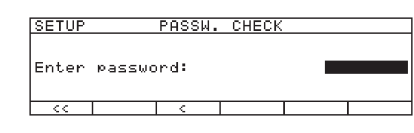

- $\bigcirc$  Enter the general password (see below)
- Confirm the password: Press the ↓ soft key
- > Parameters are displayed

- Select the device parameter "Password function": Keep pressing the ♥ or △ and > soft keys, until
- > Password: is displayed together
  with the current password:
- Define a new password: Enter the numbers and/or letters of the new password (8 characters max.)
   Delete a user password:
   Press · key and store
- Confirm input: Press the ↓ soft key
- Exit Setup menu: Press the < < soft key
- > Restart your application

General password: 40414243

Sartorius Weighing Technology GmbH Weender Landstrasse 94–108 37075 Goettingen, Germany

Phone +49.551.308.0 Fax +49.551.308.3289 www.sartorius.com

Copyright by Sartorius, Goettingen, Germany.

No part of this publication may be reprinted or translated in any form or by any means without the prior written permission of Sartorius. All rights reserved. The status of the information, specifications and illustrations in this manual is indicated by the date given below. Sartorius reserves the right to make changes to the technology, features, specifications and design of the equipment without notice.

As of:

November 2013, Sartorius Weighing Technology GmbH, Goettingen, Germany

Printed in the EU on paper bleached without chlorine. W\_CCE-Serie  $\cdot$  KT Publication No.: WCC6023-e131103